# **USER'S MANUAL**

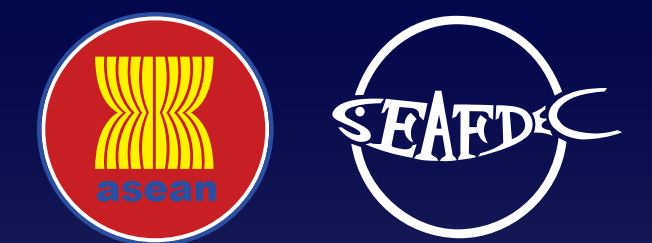

electronic ASEAN Catch Documentation Scheme (eACDS)

# **PART 5: TRANSSHIPMENT AT SEA**

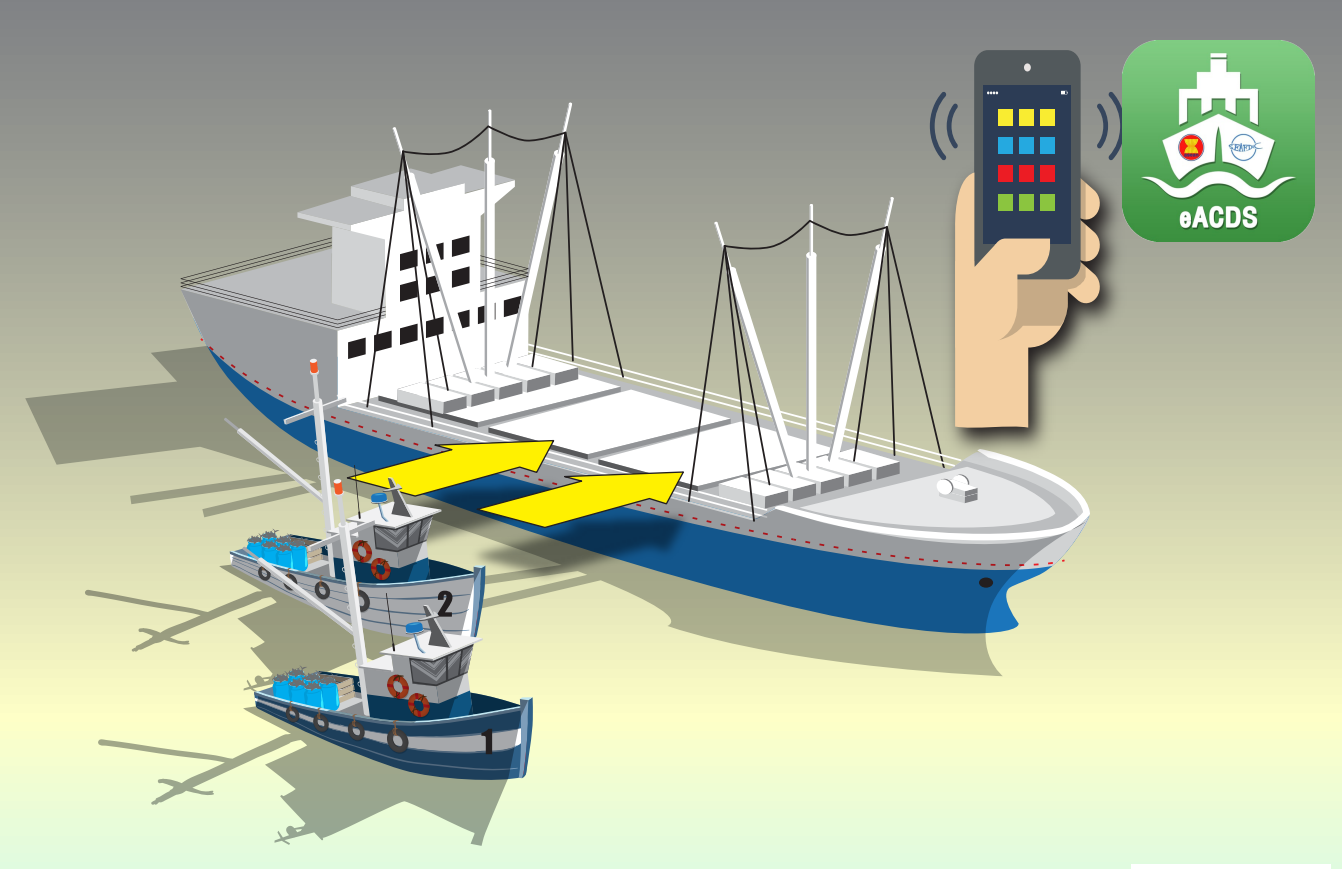

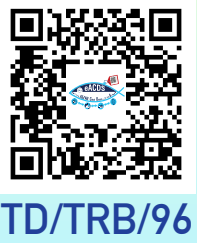

Training Department Southeast Asian Fisheries Development Center

# **USER'S MANUAL**

electronic ASEAN Catch Documentation Schemes (eACDS)

**Part 5: TRANSSHIPMENT AT SEA** 

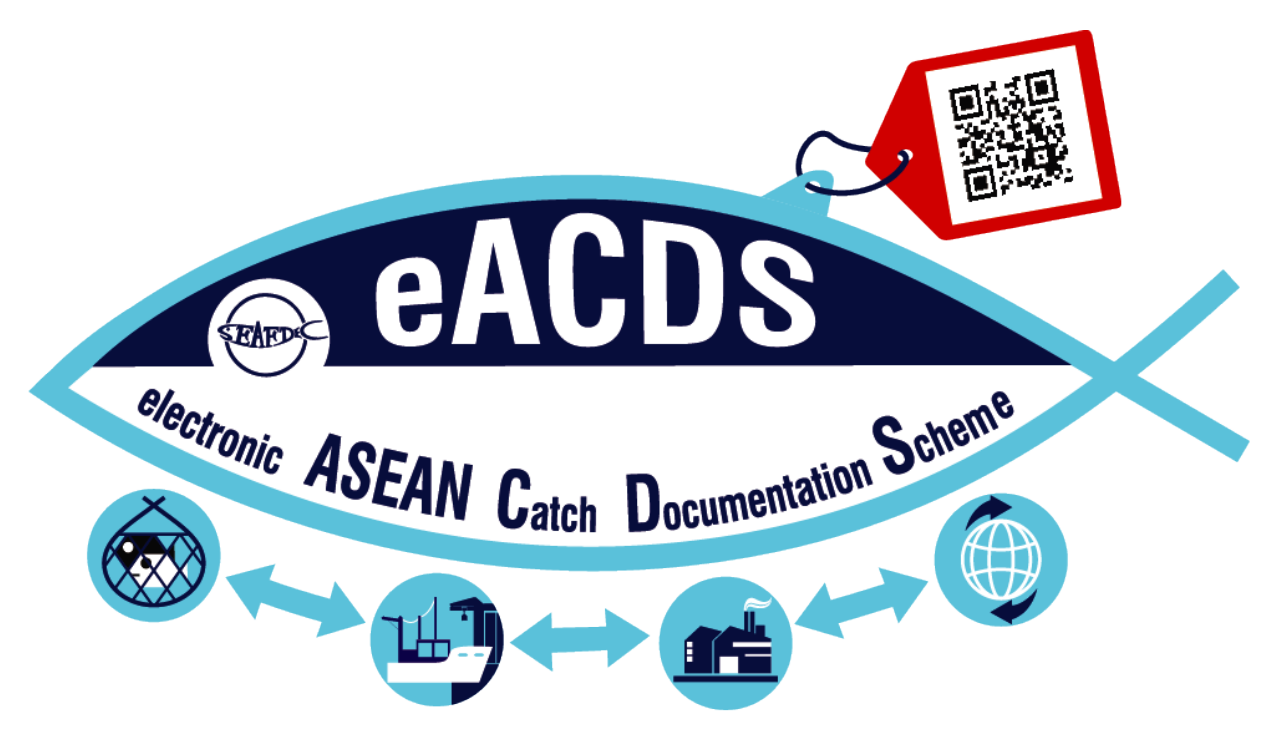

NAMFON IMSAMRARN KONGPATHAI SARAPHAIVANICH SARANYA MEENAM SOMBOON SIRIRAKSOPHON

# SOUTHEAST ASIAN FISHERIES DEVELOPMENT CENTER

TRAINING DEPARTMENT

TD/TRB/96

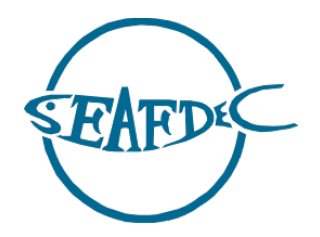

First published in Phrasamutchedi, Samut Prakan, Thailand in December 2020 by the Training Department of the Southeast Asian Fisheries Development Center

Copyright © 2020, SEAFDEC/TD

This publication may be reproduced in whole or in part and in any form for educational or nonprofit purposes without special permission from the copyright holder provided acknowledgment of the source is made. The Training Department of SEAFDEC would appreciate receiving a copy of any publication that uses this publication as a source.

No use of this publication may be made for resale or any other commercial purpose without prior permission in writing from the SEAFDEC Secretary-General at:

Southeast Asian Fisheries Development Center Training Department P.O. Box 97, Phrasamutchedi, Samut Prakan, Thailand Tel: (66) 2 425 6100 Fax: (66) 2 425 6110 www.seafdec.or.th

#### **DISCLAIMER:**

The contents of this report do not necessarily reflect the views and policies of the Southeast Asian Fisheries Development Center.

#### For citation purposes this document may be cited as:

Imsamrarn N., Saraphaivanich K., Meenam S., & Siriraksophon S. (2020). User's Manual of the electronic ASEAN Catch Documentation Scheme, Part 5: Transshipment at Sea. Training Department, Southeast Asian Fisheries Development Center.

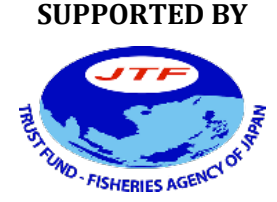

WITH THE COOPERATION OF

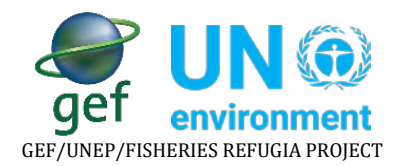

# **TABLE OF CONTENTS**

| PART 5: TRANSSHIPMENT AT SEA (TD)                                                                                                    |                            |
|----------------------------------------------------------------------------------------------------|----------------------------|
| CHAPTER 1: BACKGROUND                                                                                                    | 4                          |
| CHAPTER 2: GENERAL INFORMATION                                                                                                    | 6                          |
| CHAPTER 3: TRANSSHIPMENT AT SEA                                                                                                    | 9                          |
| CHAPTER 3-1: PORT OUT PERMISSION                                                                                                    | . 10                       |
| STEP 1-1: REQUEST FOR PORT OUT                                                                                                    | . 11                       |
| CHAPTER 3-2: CATCH REPORTING                                                                                                    | . 20                       |
| STEP 2-1: OPEN A NEW TASK AND TURN ON THE OFFLINE MODE.                                                                                                    | 20                         |
| STEP 2-2: CATCH RECORDING                                                                                                    | 22                         |
| STEP 2-3: UNLOADED CATCH REPORT AT SEA<br>A) RECEIVING THE TRANSSHIPMENT VESSEL INFORMATION<br>B) RECORDING THE UNLOADED FISH BY FISHING VESSEL<br>C) TRANSFERRED CATCH REPORT TO TRANSSHIPMENT VESSEL.<br>D) SENDING THE TRANSSHIPMENT REPORT TO SERVER | 25<br>25<br>27<br>27<br>30 |
| CHAPTER 3-3: ISSUANCE TRANSSHIPMENT DECLARATION                                                                                                    | . 32                       |
| STEP 3-1: PORT IN REQUEST                                                                                                    | . 32                       |
| STEP 3-2: CATCH WEIGHT VERIFICATION                                                                                                    | 34                         |
| STEP 3-3: ISSUANCE OF TRANSSHIPMENT DECLARATION (TD)                                                                                                    | 38                         |
| CHAPTER 3-4: ISSUANCE OF CD FOR FISHING VESSEL                                                                                                    | . 42                       |
| STEP 4-1: PORT IN REQUEST                                                                                                    | . 42                       |
| STEP 4-2: CATCH WEIGHT VERIFICATION                                                                                                    | 44                         |
| STEP 4-3: ISSUANCE OF CATCH DECLARATION (CD)                                                                                                    | 45                         |
| Acknowledgement                                                                                                    | .53                        |

# **USER'S MANUAL**

electronic ASEAN CATCH DOCUMENTATION SCHEMES (eACDS)

# PART 5: TRANSSHIPMENT AT SEA (TD)

# **CHAPTER 1: BACKGROUND**

The fisheries sector in Southeast Asia is critical, contributing to people's social, economic, and livelihoods. The several ASEAN Member States were the top ten seafood producers exporting to the world seafood-market during the past decades and even now. However, the challenges on the international fish-trade related issues, particularly the IUU fishing issues, have significantly impacted the ASEAN seafood exporting until the present. In 2015, all ASEAN Member States (AMSs) requested SEAFDEC to develop the ASEAN Catch Documentation Scheme (ACDS) to enhance a traceability system for fish and fisheries products in the ASEAN. SEAFDEC, through the technical consultations with all Member Countries, drafted the ACDS concept in 2015-2017, the ASEAN adopted the ACDS concept in May 2017

To support the implementation of the ACDS, SEAFDEC Training Department (SEAFDEC/TD) has developed the 1<sup>st</sup> version of the electronic system of the ACDS (eACDS-V.1) in collaboration with a pilot country, Brunei Darussalam, in 2017-2018. The prototype eACDS covers the management of the Catch Declaration (CD), Movement Document (MD), and issuance of Catch Certification (CC). However, the catch reporting at sea was the fundamental problem when mobile devices operated offshore without an internet signal. There was no monitoring system on how raw-fish materials were used in the processing plants and no vessel tracking functions. For these reasons, from 2019 till the 3<sup>rd</sup> quarter of 2020, SEAFDEC/TD has improved the eACDS applications in collaboration with the Directorate of Fisheries (D-Fish) of Viet Nam. Based on the lesson learned from the existing paper-types of the Viet Nam Catch Certification for EU-Market, SEAFDEC/TD developed the 2<sup>nd</sup> version of the eACDS (eACDS-V.2) through closed collaboration with the Sub D-Fish in Binh Thuan Province.

The eACDS-V.2 applications are to replace the eACDS-V.1 as a new prototype application for further promotion in the ASEAN. The new eACDS system includes mobile application in both online and offline modes for catch reporting at sea, which is a part of the catch declaration process. The 2<sup>nd</sup> version also added other critical functions on traceability called the Statement of Catch (SC) for monitoring the use of raw-fish materials in the processing plant, as shown in **Figure 1-1**. The system also includes the transshipment at sea and many new features in the applications, such as vessel tracking on the eACDS mobile application, timeline activities recording, summary report, a dashboard for the manager, *etc*.

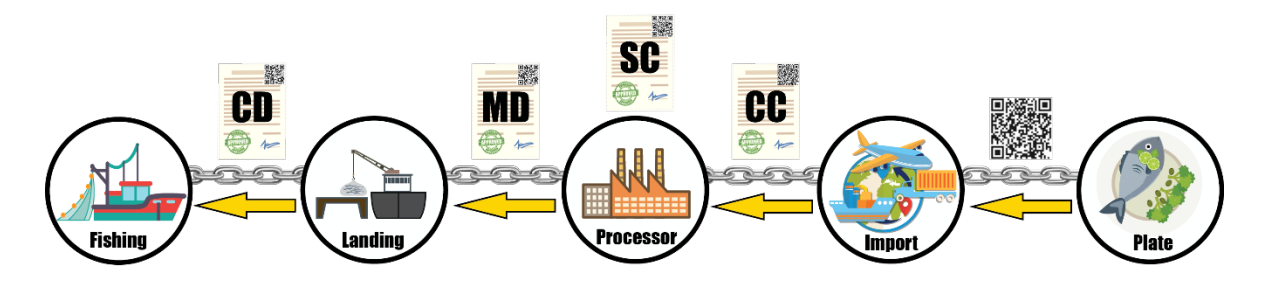

Figure 1-1: Traceability System for Marine Capture Fisheries

The eACDS User's Manual consists of six (6) parts described along with traceability system processes from catching to landing, purchasing, transferring of catch to processing, using raw materials in processing, issuing the certification, and exportation. Besides, some countries in the ASEAN implements transshipment at sea. The eACDS applications, therefore, include the transshipment at sea in a separate part. There are six (6) parts of the manual as follows:

Part 1: Introduction of the eACDS

Part 2: Issuance of the Catch Declaration (CD)

- Part 3: Issuance of the Movement Document (MD)
- Part 4: Issuance of the Statement of Catch (SC) and Catch Certification (CC)

Part 5: Transshipment at Sea

Part 6: System Administration

This manual concerns the transshipment at sea process, in which the transshipment vessel must register to the eACDS system following the procedure for port out and port in requests. The transshipment vessel captain has to use the eACDS Catch Report application to report the estimated catch by species and weight to the eACDS system. The eACDS Catch Report application intelligent recording the transferred catch data from catcher to carrier vessel using the QR code technology. All transferred catch data is securely recorded and submitted to the server before the landing port's transshipment vessel.

# **CHAPTER 2: GENERAL INFORMATION**

- ✓ Transshipment at sea refers to when fishing vessels unload the catch to a transshipment vessel or carrier, sometimes far away from land, so fishing vessels can continue to catch. The eACDS system includes the transshipment at sea process to support the electronic catch and positioning data recording and reporting from sea to land server system. Throughout the eACDS system, the port authority can provide the Transshipment Declaration (TD) to the transshipment vessel to assure that fish were caught and unloaded at sea to the landing port legally, reported, and regulated following the national and regional management measures.
- ✓ Transshipment Declaration (TD), for instance of Viet Nam, composes of four (4) components as shown in Figure 2-1, namely:

Component 1: TD Number Component 2: Carrier Vessel Information Component 3: Port Out Validation

Component 4: Transshipment Description

|                                                                                                    | EARD TRANS                                                                       | SHIPMENT DECLARAT<br>(Department of Fisheries-Viet Nam)                                   | ION (TD)                     |                                             |                                             |
|----------------------------------------------------------------------------------------------------|----------------------------------------------------------------------------------|-------------------------------------------------------------------------------------------|------------------------------|---------------------------------------------|---------------------------------------------|
|                                                                                                    |                                                                                  |                                                                                           |                              | TD Number :                                 | VNTD1503210002                              |
| Carrier Vessel Information                                                                                                    |                                                                                  |                                                                                           | Port-Out Off                 | ficer in Charge                             | t-Out Validation                            |
| Carrier Vessel Registration : 7729<br>Transshipment License No. : TD7729<br>Email Address : transship@eacds.com<br>Fax Number :<br>Address : 26 Ho Chi Minh City 550000, V | Carrier Vessel 1 License Valid To : 31/ Telephone Nur Vessel Owner :             | Name : Transshipment<br>12/2021 Inmarsat Number :<br>mber : +84 236 3822 513<br>Transship | Date :                       | /03/2021 Port-out I<br>Phan Th<br>Departure | Name :<br>iet<br>2 Date : <u>15/03/2021</u> |
| Transshipment Master : Mr. Hung                                                                                                    | Validation Authority App                                                         | proval : Department of Fisheries                                                          |                              | pon Port)                                   |                                             |
| Transshipment Description                                                                                                    |                                                                                  |                                                                                           |                              |                                             |                                             |
| Transship Date         Reference Sub CD Number           15/03/2021         VNCD1503210001/01           15/03/2021         VNCD1503210003/01                               | <b>Transshipment Place</b><br>13.5691779, 100.5734358<br>13.5691808, 100.5734376 | Fishing Vessel Registration No.<br>021521<br>900009                                       | Amount(kg)<br>1,760<br>2,290 | Port of Unloading<br>La Gi<br>La Gi         | Unloading Date<br>15/03/2021<br>15/03/2021  |
|                                                                                                    |                                                                                  |                                                                                           |                              | TD:VNTD1503210002   P                       | rinted : 16/03/2021   P.1/9                 |

Figure 2-1: Transshipment Declaration

- Transshipment Declaration (TD) always encloses with the Catch Declaration (CD) for  $\checkmark$ transshipment at sea. Component 4: transshipment description of the TD, as shown in Figure 2-1, referred to two sub CD. It is meant that the sub CD from each fishing vessel was enclosed to the TD, as shown in **Figure 2-2** and **Figure 2-3**, respectively.
- $\checkmark$  The amount of CD for transshipment at sea, enclosed with the TD, depends on the number of fishing vessels wanted to unload their fish to the transship/carrier vessel. For example, two fishing vessels wanted to unload their catch to the transship vessel, the sub CD for transshipment from each fishing vessel will be enclosed to the TD for references.

|                                                                                                    | SEAFD                                                                                                    | CATCH DEC<br>FOR TRANSSI<br>(Department of                                                                                                    | LARATION (CD)<br>HIPMENT AT SEA<br>fFisheries-Viet Nam)                                                                                                    |                         |                                                                                                    | SEAFD                                                                                                    | CATCH DE<br>FOR TRANS                                                                                                    | CLARATION (CD)<br>SHIPMENT AT SEA<br>t of Fisheries-Viet Nam)                                                                                                    |
|----------------------------------------------------------------------------------------------------|----------------------------------------------------------------------------------------------------|----------------------------------------------------------------------------------------------------|----------------------------------------------------------------------------------------------------|-------------------------|----------------------------------------------------------------------------------------------------|----------------------------------------------------------------------------------------------------|----------------------------------------------------------------------------------------------------|----------------------------------------------------------------------------------------------------|
| PART 1                                                                                                    | Port-Out                                                                                                    | Permission                                                                                                    | Sub CD Numbe                                                                                                    | er: VNCD1503210001/01   | PART                                                                                                    | Port-Ou                                                                                                    | t Permission                                                                                                    | Sub CD N                                                                                                    |
| Vessel Regis<br>Fishing Lice<br>Inmarsat Nu<br>Telephone N<br>Fishing Gea<br>Port-out Na<br>Fishing Mas<br>Address :<br>Validation A | tration: 0:<br>mber: 0:<br>Number: 4:<br>r: Trawl<br>me: La Gi<br>ter: Saran<br>Unit 4, 7th FI<br>District 7, HC<br>uthority Appr | 21521 Vessel<br>5522 Licens<br>84 28 3636 4189<br>yaMa<br>oor, Standard Factory B, Tan Thu:<br>M City, Vietnam<br>oval : Department of Fisheries<br> | Name: Saranya<br>e Valid To: 08/12/2021<br>Email Address: saranya@seald<br>Fax Number:<br>Fishing zone: Tonkin Gulf<br>Departure Date: 15/03/2021<br>Vessel Owner: Saranya BVessel<br>an Export Processing Zone, Tan Thu<br>Gomboon Port J | Corg                    | Vessel Re<br>Fishing Li<br>Inmarsat<br>Telephon<br>Fishing G<br>Port-out<br>Fishing M<br>Address :<br>Validation | jistration :<br>cense No :<br>Number :<br>var :<br>rar :<br>raw :<br>raw :<br>tame :<br>sater :<br>NAM<br>Suk Sawat I<br>Suk Sawat I | 00009 Ves<br>131245 Lice<br>12121312<br>ON<br>Nd, Laem Fa Pha, Phrasamutche<br>roval : Department of Fisher<br>Vessel Courses<br>Nomfon Insculturer : | sel Name : SEAFDEC nse Valid To : 31/12/2021 Email Address : vesselov Fax Number : inshing zone : Tonkin Gu Departure Date : 15/03/2 Vessel Owner : Namfon V did, Viet Nam ies Comboon Port |
|                                                                                                    | Fishi                                                                                                    | ng Master / Authorized Person                                                                                                    | Officer In Charge                                                                                                    |                         |                                                                                                    | Fis                                                                                                    | ning Master / Authorized Person                                                                                                    | Officer in Charge                                                                                                    |
| PART 2                                                                                                    | Port-in                                                                                                    |                                                                                                    | Port Name : La Gi Ai                                                                                                    | rival Date : 15/03/2021 | PART 2                                                                                                    | Port-in                                                                                                    |                                                                                                    | Port Name : La Gi                                                                                                    |
| Speci                                                                                                    | ies Code                                                                                                    | Species Name                                                                                                    | Estimated Weight(kg)                                                                                                    | Verified Weight(kg)     | Sp                                                                                                    | cies Code                                                                                                    | Species Name                                                                                                    | Estimated Weight                                                                                                    |
| F                                                                                                    | PBA                                                                                                    | Banana prawn                                                                                                    | 450                                                                                                    | 420                     |                                                                                                    | IAX                                                                                                    | Cuttlefish                                                                                                    | 200                                                                                                    |
|                                                                                                    | IAX                                                                                                    | Cuttlefish                                                                                                    | 400                                                                                                    | 420                     |                                                                                                    | PBA                                                                                                    | Banana prawn                                                                                                    | 700                                                                                                    |
|                                                                                                    | GIT                                                                                                    | Giant Tiger prawn                                                                                                    | 600                                                                                                    | 570                     |                                                                                                    | SQC                                                                                                    | Squid                                                                                                    | 100                                                                                                    |
| 9                                                                                                    | SQC                                                                                                    | Squid                                                                                                    | 150                                                                                                    | 120                     |                                                                                                    | GIT                                                                                                    | Giant Tiger prawn                                                                                                    | 800                                                                                                    |
| F                                                                                                    | PEN                                                                                                    | Indian white prawn                                                                                                    | 250                                                                                                    | 230                     |                                                                                                    | PEN                                                                                                    | Indian white prawn                                                                                                    | 500                                                                                                    |
|                                                                                                    |                                                                                                    |                                                                                                    | 1,850                                                                                                    | 1,760                   |                                                                                                    | 3                                                                                                    | Vessel Owner                                                                                                    | 2,300                                                                                                    |
|                                                                                                    | ( Sc                                                                                                    | aranya ØVesselOwner )                                                                                                    | (Somboon Port)                                                                                                    |                         |                                                                                                    |                                                                                                    | Namfon VesselOwner )                                                                                                    | ( Somboon Port ,                                                                                                    |
|                                                                                                    | Fishi<br>Date                                                                                                    | ng Master / Authorized Person<br>15/03/2021                                                                                                    | Officer in Charge Date 15/03/2021                                                                                                    |                         |                                                                                                    | Fis<br>Dat                                                                                                    | e 15/03/2021                                                                                                    | Officer In Charge Date 15/03/2021                                                                                                    |
|                                                                                                    |                                                                                                    |                                                                                                    |                                                                                                    | More detailed info.     |                                                                                                    |                                                                                                    |                                                                                                    |                                                                                                    |

Figure 2-2: Sub CD for Transshipment at sea from "Saranya" Vessel

Figure 2-3: Sub CD for Transshipment at sea from "SEAFDEC" Vessel

ub CD Number : VNCD15032

Arrival Date : 15/03/2021

Verified Weight(kg) 670 100 770 2,290

onkin Gul 15/03/2021

l Weight(kg)

TD number is generated by the eACDS system when requesting for port out via the  $\checkmark$ eACDS web application. TD number composes of fourteen (14) digits similar to the CD number for fishing vessel, for example:

| TD Number | = | VNTD1503210002                   |
|-----------|---|----------------------------------|
| Where:    |   |                                  |
| VN        | = | Country name, e.g., Viet Nam     |
| тр        | = | <b>Transshipment Declaration</b> |
| 150321    | = | Issued Date (DDMMYY)             |
| 0002      | = | Running number for each day      |

✓ The sub CD for transshipment is also generated by the eACDS system, when fish from fishing vessel were unloaded to the transship vessel. The sub CD number composes of seventeen (17) digits similar to the CD number for fishing vessel. But adding three (3) extra alphabets at the end, for example:

| Sub-CD Number = | VNCD1503210001/01               |
|-----------------|---------------------------------|
| Where:          |                                 |
| VN =            | Country name, e.g., Viet Nam    |
| CD =            | Catch Declaration               |
| 150321 =        | Issued Date (DDMMYY)            |
| 0001 =          | Running number for each day     |
| /01 =           | Running number for transferring |
|                 |                                 |

- ✓ The mobile application for the TD processes is the eACDS Catch Report application.
- ✓ To use the eACDS Catch Report application, the transshipment vessel owner must register their transshipment vessel to the port authority or fisheries provincial authority. One of the essential data requirements for registration is the vessel owner email account.
- ✓ Users can search for "eacds" at Play Store for Android or App Store for iOS, and install the "eACDS-Catch Report Hybrid," to the mobile devices (mobile phone, tablet, *etc.*). The details on how to install the eACDS-Catch Report Hybrid appears in the User's Manual for eACDS, Part 1: Introduction.
- ✓ Besides, the vessel owner must know how to access the eACDS web application via the URL. For instance, in Viet Nam, the URL is https://eacds.seafdec.org/vietnam
- ✓ Access to the eACDS web application is for port out and port in request by the transshipment vessel captain or the vessel owner on behalf. This online request is a user-friendly tool for users to request from anywhere, even though from home, directly. The process requires an email account and password given to the transshipment vessel and owner.

# **CHAPTER 3: TRANSSHIPMENT AT SEA**

- ✓ At sea, the transshipment process is responsible for the fishing vessels that wanted to unload their catch to the transshipment vessel and the transshipment vessel that carried the transferred catch to the fishing port.
- ✓ There are three (3) processes for the issuance of Catch Declaration (CD) for fishing vessels, as described in the **eACDS User's Manual**, **Part 1: Introduction**.
- ✓ A similar process for issuance of CD is also applied for issuance of Transshipment Declaration (TD) that meant transshipment vessel need to:
  - a. Request for port out
  - b. Catch report at sea for all unloaded catch from fishing vessels
  - c. Request port in and perform catch verification before validation by the port authority and receive the Transshipment Declaration (TD)
- ✓ **Figure 3-1** shows the general process for issuance of TD.

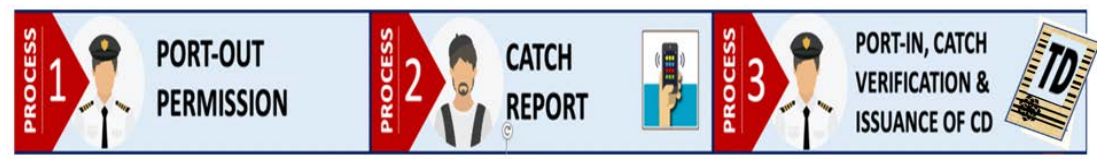

Figure 3-1: Three (3) Main Processes for Issuance of Transshipment Declaration

Refers to the catch report process (process no. 2) of Figure 3-1, four (4) steps of the catch reporting are described as the transshipment at sea, as shown in Figure 3-2. The four (4) steps of catch reporting or transshipment at sea are as follows:

#### Step 1: Receiving the transshipment vessel information

The fishing master must receive the transship information from the transshipment vessel via a QR code generated from the eACDS Catch Report application. This step will allow the eACDS system on the fishing master mobile device to receive the transshipment vessel information.

#### Step 2: Recording the unloaded fish by a fishing vessel

The fishing master records, using the eACDS Catch Report application, the estimated catch by weight by species that wanted to unload to the transshipment vessel.

#### Step 3: Transferring the catch data to the transshipment vessel via QR code

The fishing master transfers the catch data to the transshipment vessel via the QR code generated from the eACDS Catch Report application. After the transshipment vessel scanned the QR code from the fishing vessel mobile device, the transshipment vessel's mobile device will record the fishing vessel's transferred catch data.

#### Step 4: Sending the transferred catch data to the eACDS server

Transshipment vessel's captain has to send the shared catch data to the eACDS server system via the internet before port in and unloading at the port.

✓ Internet is not required to perform the activities of step 1 to step 3, the eACDS Catch Report application can work in the offline mode. However, the user must standby the mobile device during using the application. Do not logout the application, otherwise all records in the application will be lost before transferring to the eACDS server system.

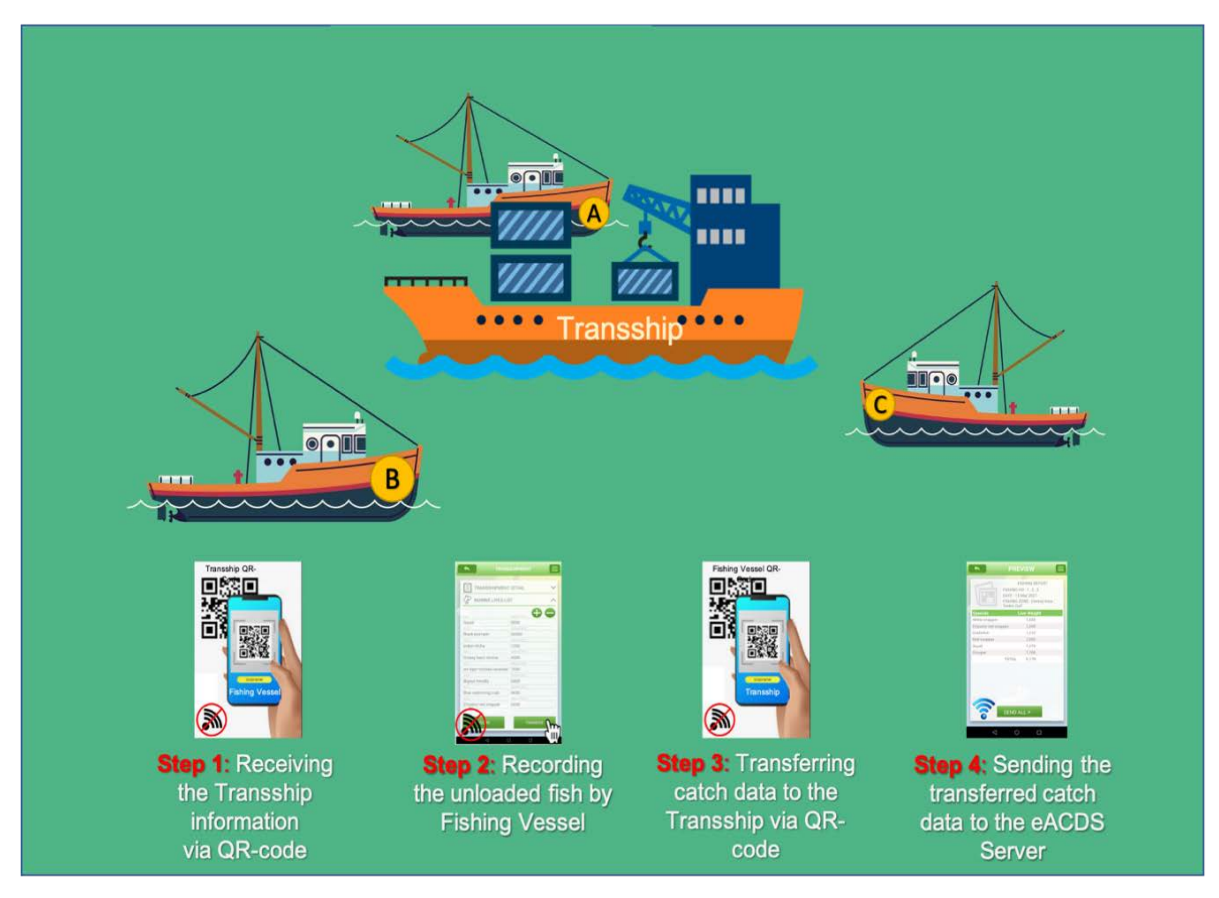

Figure 3-2: Transshipment at Sea Process for Reporting the Transferred Catch to the eACDS Server

- ✓ This user's manual will demonstrate the transshipment at sea processes step by step under one transshipment vessel's scenario to collect the catch from two fishing vessels operating in the offshore area where no internet.
- ✓ At least three (3) actors are in the process: 1) fishing masters of two fishing vessels;
   2) transshipment vessel, and 3) port authority.

# **CHAPTER 3-1: PORT OUT PERMISSION**

- ✓ The users can refer to the Chapter 3-1 of the User's Manual, Part 2: Catch Declaration. There are two (2) steps for requesting the port out permission as to follows:
  - a. Requesting for port out by fishing master
  - b. Validating the port out request by port authority and providing a result to fishing master
- ✓ The transshipment vessel captain has to perform the same processes for fishing vessels as following steps described below.

#### **STEP 1-1: REQUEST FOR PORT OUT**

#### **ACTORS: Captain of Transshipment Vessel**

- 1. Captain or authorized vessel owner of transshipment vessel directly access the eACDS web application. For instance, in Viet Nam, the URL is https://eacds.seafdec.org/vietnam using the user account and password provided from the fishing port authority. A login page will appear in **Figure 3-3**.
- 2. After login completed, click "**SIGN IN**" a new window of the port out page will appear as **Figure 3-4**. Look at the top menus, three (3) categories of purpose activity such as fishing (activity), transshipment (activity), and other (activity). In this chapter, the user (captain of the transshipment vessel) has to select transshipment activity from the top menu.

|   | SEAFD-              |
|---|---------------------|
|   |                     |
| 4 | transship@eacds.com |
|   |                     |
|   | Forgot Passw        |
|   | SIGN IN             |
|   |                     |

Figure 3-3: Login Page of the eACDS Web Application by the Transshipment Vessel Captain

| EBP-   CACDS<br>SEAFDEC   | = | ELEC       | TRONIC ASE     | AN CATCH DOCU         | IMENTATION    | SCHEMES |                    | EN VN         |
|---------------------------|---|------------|----------------|-----------------------|---------------|---------|--------------------|---------------|
| Port-out     Catch Report |   |            |                |                       |               |         |                    |               |
| Port-in                   |   |            | FISHIN         | IG                    | TRANSSH       | IPMENT  | OTHE               | RACTIVITY     |
|                           |   | + R<br>Cop | y CSV PDF      |                       |               |         |                    | Filter        |
|                           |   |            | TD Number      | Vessel Name           | Port-out Name | Detail  | Departure Date     | Status Action |
|                           |   | 1          | VNTD1903210002 | Transshipment         | La Gi         |         | 19/03/2021 (12:00) | Approved 🔒 💿  |
|                           |   | 2          | VNTD1903210001 | Transshipment         | La Gi         |         | 19/03/2021 (12:00) | Approved      |
|                           |   | з          | VNTD1703210004 | Saranya Transshipment | La Gi         | Carrier | 17/03/2021 (10:00) | Approved 🔒 💽  |
|                           |   | 4          | VNTD1703210001 | Transshipment         | La Gi         | Carrier | 17/03/2021 (9:30)  | Approved 🔒 💿  |
|                           |   | 5          | VNTD1503210002 | Transshipment         | Phan Thiet    | central | 15/03/2021 (9:35)  | Approved 🔒 💿  |
|                           |   | 6          | VNTD1403210002 | Transshipment         | La Gi         | central | 14/03/2021 (21:14) | Approved 🙃 0  |
|                           |   | 7          | VNTD1403210001 | Transshipment         | Phan Thiet    |         | 14/03/2021 (13:00) | Approved 🔒 0  |

Figure 3-4: Port Out Page for Transshipment Activity

- 3. From **Figure 3-4**, click " + Request " a new port out request will appear as **Figure 3-5**. All detailed information needs for the port out request are as follows:
  - ✓ Vessel Name: by selection from the pop up list. The eACDS system will link the vessel name data with the other two essential data, such as vessel owner name and transshipment license/expiry date. After the user enters/selects the vessel name requested for port out, the other two essential data will appear automatically, as shown in Figure 3-5.
  - ✓ **Port-out Name**: by selection from the pop up list.
  - ✓ **Purpose**: the system will default the transshipment purpose.
  - ✓ Transshipment details of location: the location/fishing zone is based on the national fisheries management areas. Users can select from the pop up list.
  - ✓ Fishing Master (name) or captain of the transshipment vessel
  - ✓ Number of Crew
  - ✓ Departure Date: The system will allow inputting the current date and few days ahead only. The user will not allow selecting the past date.

| N                                  | lew Port-out request     |   |
|------------------------------------|--------------------------|---|
| Vessel Name                        | Transshipment            | × |
| Vessel Owner                       | Transship                |   |
| Trashipment License<br>Expiry Date | 31/12/2021 (+283)        |   |
| Port-out Name                      | Phan Thiet               |   |
| Purpose                            | Transshipment            |   |
| Transshipment Detail               | from two fishing vessels | G |
| Fishing Master                     | Mr. Hao                  |   |
| Number of Crew                     | 4                        |   |
| Departure Date                     | 14:35 22/03/2021         |   |

Figure 3-5: The Information Required for New Port Out Request by the Captain of Transshipment Vessel

## Page 12 of 53

4. After completing all data/information inputs, click **"Save"**, the system will show the main port out page as shown in **Figure 3-6**. Users can observe the name of the transshipment vessel that requested for port out on the list.

| Epo- eACDS<br>SEAFDEC                 | = | ELEC        | TRONIC ASE                       | AN CATCH DOCL         | JMENTATION    | N SCHEMES                |                    | Ø         | EN VIT |
|---------------------------------------|---|-------------|----------------------------------|-----------------------|---------------|--------------------------|--------------------|-----------|--------|
| Port-out     Catch Report     Port-in |   |             | FISHIN                           |                       | TRANSS        | HIPMENT                  | отне               | RACTIVITY |        |
|                                       |   | + R<br>Copy | equest<br>y CSV PDF<br>TD Number | Vessel Name           | Port-out Name | Detail                   | Departure Date     | Filter    | Action |
|                                       |   | 1           |                                  | Transshipment         | Phan Thiet    | from two fishing vessels | 22/03/2021 (14:35) | Pending   |        |
|                                       |   | 2           | VNTD1903210002                   | Transshipment         | La Gi         |                          | 19/03/2021 (12:00) | Approved  | 80     |
|                                       |   | з           | VNTD1903210001                   | Transshipment         | La Gi         |                          | 19/03/2021 (12:00) | Approved  | 0      |
|                                       |   | 4           | VNTD1703210004                   | Saranya Transshipment | La Gi         | Carrier                  | 17/03/2021 (10:00) | Approved  | 80     |
|                                       |   | 5           | VNTD1703210001                   | Transshipment         | La Gi         | Carrier                  | 17/03/2021 (9:30)  | Approved  | 80     |
|                                       |   | 6           | VNTD1503210002                   | Transshipment         | Phan Thiet    | central                  | 15/03/2021 (9:35)  | Approved  | 80     |
|                                       |   | 7           | VNTD1403210002                   | Transshipment         | La Gi         | central                  | 14/03/2021 (21:14) | Approved  | 80     |

Figure 3-6: List of Vessels Requested for Port Out and the Status of Port Out Permission

- 5. From **Figure 3-6**, the following data/information that appeared on the port out page are as follows:
  - ✓ **TD Number**: this TD number will be generated and shown after the port authority is accepted/approved for port out only.
  - ✓ Vessel Name: the user can click on this menu to see the transshipment vessel's detailed information, as shown in Figure 3-7.
  - ✓ **Port-out Name**: the system shows the name of the port out.
  - ✓ Details of transshipment location: the system indicates the name of the fishing zone/area.
  - ✓ **Departure Date**: the system shows the date and time for the port out request.
  - ✓ Status: there are three (3) statuses for the port out request, namely 1) Pending, 2) Approved, and 3) Denied.
- 6. **Figure 3-7** shows the existing Key Data Element (KDEs) from the eACDS database linked to the transshipment vessel.
- 7. The fishing vessel's timeline is recorded automatically in the system, where the user could observe in each timeline. Each timeline will link to the catch documentation as appear in **Figure 3-8**.
- 8. The fishing table that appeared in each timeline record can export to CSV or PDF format.
- 9. In a similar case, if the user clicked on "**TASK**", the system links each task to the specific Transshipment Declaration (TD) that occurred during the task activity.
- 10. From **Figure 3-6**, the user can open the user profile by clicking on the right top menu as shown in **Figure 3-9** and selects **"USER PROFILE"**. The new window of the transshipment vessel user profile will show in **Figure 3-10**.

11. "**Mobile Paired**" means the mobile device is linked to the selected transshipment vessel. Regarding this, whenever the user using the eACDS web application or mobile application, the system will send information or response to the paired mobile device.

| SSEL PROFILE                                                        |                      | •                           |              |
|---------------------------------------------------------------------|----------------------|-----------------------------|--------------|
| Transshipmer                                                        | t ● Offline          | Transshipment License No. : | TD7729       |
| Registration No.                                                    | : 7729               | Trashipment License :       | 31/12/2021   |
| Vessel Owner                                                        | : Transship          | Issue Date :                | 14/02/2017   |
| Vessel Category                                                     | : Transshipment      | Length :                    | 25 M.        |
| Vessel Type                                                         | : Steel              | Width :                     | 32 M.        |
|                                                                     |                      | Dooth .                     | 17 84        |
| TIMELINE                                                            |                      | TASK                        |              |
| Port-in   Port : La Gi / Purpose Landing Catch                      | 19/03/2021 (14:11)   | VNTD1903210002 : 19/03/2    | 021 (12:00)  |
| Transshipment   Transshipment No : 1 / Fishing Vess                 | el19/03/2021 (11:58) | VNTD1903210001 : 19/03/2    | 021 (12:00)  |
| <ul> <li>Port-out   Port : La Gi / Purpose Transshipment</li> </ul> | 19/03/2021 (12:00)   | VNTD1703210001 : 17/03/2    | 021 (9:30)   |
| Port-in   Port : La Gi / Purpose Landing Catch                      | 19/03/2021 (11:41)   | VNTD1503210002 : 15/03/2    | 021 (9:35)   |
| Transshipment   Transshipment No : 1 / Fishing Vess                 | el19/03/2021 (11:35) | VNTD1403210002 : 14/03/2    | :021 (21:14) |
| Port-out   Port : La Gi / Purpose Transshipment                     | 19/03/2021 (12:00)   | VNTD1403210001 : 14/03/2    | :021 (13:00) |
| Port-in   Port : La Gi / Purpose Landing Catch                      | 17/03/2021 (9:44)    | VNTD1203210001 : 12/03/2    | 021 (16:00)  |
|                                                                     |                      | VNTD1103210002 : 11/03/2    | 021 (16:00)  |

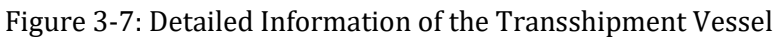

| RANSSHIPMENT DOCUMENTATION DETA | AL. |                | 3 |
|---------------------------------|-----|----------------|---|
| TD Number                       | :   | VNTD1903210002 |   |
| Vessel Name                     | 1   | Transshipment  |   |
| Total transshipments            | ÷.  | 1              |   |
| Transshipment Date              |     | 19/03/2021     |   |
| Fishing Vessel                  | :   | Kongpathai     |   |
| Total Estimated Weight(kg)      | :   | 1,300          |   |
| Total Verified Weight(kg)       | 2   | 1,300          |   |

|                          |                                           | PDF               |                                          |                                          | Filter            |                              |   |
|--------------------------|-------------------------------------------|-------------------|------------------------------------------|------------------------------------------|-------------------|------------------------------|---|
| Tran                     | nsshipme<br>No                            | nt                | Species<br>Code                          | Species<br>Name                          | Esti              | mated<br>ght(kg)             |   |
| 1                        |                                           |                   | РВА                                      | Banana prawn                             | 1,000             |                              |   |
| 1                        |                                           |                   | BAN                                      | Barracuda                                | 300               |                              |   |
|                          |                                           |                   | Items per pag                            | ie: 10 👻                                 | 1 - 2 of 2        | <                            | > |
| erific                   | ation Ta                                  | able              |                                          |                                          |                   |                              |   |
| erific<br>Copy           | ation Ta                                  | PDF               |                                          |                                          | Filter            |                              |   |
| erific<br>Copy<br>#      | cation Ta<br>CSV<br>Species<br>Code       | able<br>PDF       | Species<br>Name                          | Estimated<br>Weight(kg)                  | Filter            | /erified<br>hight(kg         | D |
| erific<br>Topy<br>#      | ation Ta<br>CSV<br>Species<br>Code<br>PBA | able<br>PDF       | Species<br>Name<br>nana prawn            | Estimated<br>Weight(kg)<br>1,000         | Filter<br>We      | /erified<br>hight(kg         | D |
| erific<br>Topy<br>#<br>1 | CSV<br>Species<br>Code<br>PBA<br>BAN      | PDF<br>Bai<br>Bai | Species<br>Name<br>nana prawn<br>rracuda | Estimated<br>Weight(kg)<br>-1,000<br>300 | Filter<br>We<br>1 | /erified<br>sight(kg<br>,000 | D |

Figure 3-8: Detailed Information and Data of Transshipment Vessel that has Completed the Past Activities were Recorded in this Timeline

## Page 14 of 53

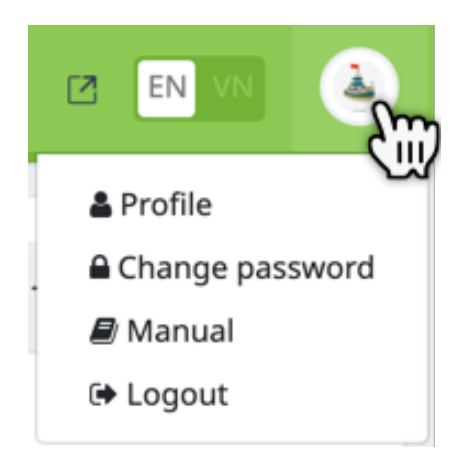

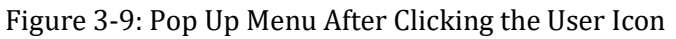

| User Information                                                                                                    | Vascal Owner Information                                                                               |
|----------------------------------------------------------------------------------------------------|----------------------------------------------------------------------------------------------------|
|                                                                                                    | vessel Owner Information                                                                               |
| Full Name     Transship       User Role     Vessel Owner       Role group     Transship       IC No.     7729       Email     transship@eacds.com       Company<br>Name     Wather State | Reg No.0001Address26 Ho Chi Minh City 550000, VietnamTelephone+84 236 3822 513FacsimileEnter Facsimile |
| (Signature)                                                                                                    | el List                                                                                                |
| Fishing Vessel                                                                                                    | Carrier Vessel                                                                                         |
|                                                                                                    | Saranya Transshipment No Paired                                                                        |
|                                                                                                    | Save Close                                                                                             |

Figure 3-10: User Profile Page of the Transshipment Vessel

12. In case of the port out request, the transshipment vessel authorized captain will receive a new task message from the system to operate/access the eACDS Catch Report application in offline mode. However, if no alert message comes to a mobile device, the transshipment vessel captain has to check the user profile and the "pair" mode before opening the eACDS Catch Report application.

13. From **Figure 3-6**, the user can edit the required information for port out requests whenever the status shows **"Pending"**. By clicking **" Description**" the system will open the **"Edit Port-out Request**" page for the user's editing.

14. But if the user wanted to cancel the port out request, the user has to click "**S**" after that, a new message from the system will ask the user to confirm **"Deleting"**.

15. In the next step, the captain of the transshipment vessel has to wait for the port authority response (find more details in **Chapter 3-1, Step 1-2**)

#### **ACTORS: Master of Fishing Vessels**

- From this exercise, the transshipment vessel will upload the catch from two fishing vessels. These two fishing vessels have to request port out following the same processes mentioned in **Chapter 3-1**, **step 1-1**, **from paragraphs 1 to 15**. The port out page of the eACDS web application accessed by two fishing vessels will appear as **Figure 3-11** and **Figure 3-12**, respectively.
- 2. In the next step, the fishing vessel has to wait for the port authority's response (find more details in **Chapter 3-1, Step 1-2**).

| -          |                               |                                                                                                    |                                                                                                    |                                                                                                    |                                                                                                    |                                                                                                    |                                                                                                    |
|------------|-------------------------------|----------------------------------------------------------------------------------------------------|----------------------------------------------------------------------------------------------------|----------------------------------------------------------------------------------------------------|----------------------------------------------------------------------------------------------------|----------------------------------------------------------------------------------------------------|----------------------------------------------------------------------------------------------------|
|            | FISHING                       |                                                                                                    | TRAN                                                                                                    | SSHIPMENT                                                                                                    | от                                                                                                    | HER ACTIVITY                                                                                                    |                                                                                                    |
| + R<br>Cop | equest                        |                                                                                                    |                                                                                                    |                                                                                                    |                                                                                                    | Filter                                                                                                    |                                                                                                    |
| -          | CD Number                     | Vessel Name<br>Fishing 1                                                                           | Port-out Name                                                                                               | Fishing zone                                                                                                    | Departure Date 22/03/2021 (14:15)                                                                                                    | Status                                                                                                    | Action                                                                                                    |
| 2          | VNCD1503210003                | SEAFDEC                                                                                            | La Gi                                                                                                    | Tonkin Gulf                                                                                                    | 15/03/2021 (10:15)                                                                                                    | Approved                                                                                                    | 80                                                                                                    |
| 3          | VNCD1403210004                | SEAFDEC                                                                                            | La Gi                                                                                                    | Central Area                                                                                                    | 14/03/2021 (20:20)                                                                                                    | Approved                                                                                                    | 80                                                                                                    |
| 4          | VNCD1403210002                | SEAFDEC                                                                                            | La Gi                                                                                                    | Central Area                                                                                                    | 14/03/2021 (12:00)                                                                                                    | Approved                                                                                                    | 80                                                                                                    |
|            |                               |                                                                                                    |                                                                                                    |                                                                                                    | Items per page: 10 💌                                                                                                    | 1 - 4 of 4                                                                                                    | <                                                                                                    |
|            | Сорр<br>#<br>1<br>2<br>3<br>4 | Copy CSV PDF<br>CD Number<br>CD Number<br>2 VNCD1503210003<br>3 VNCD1403210004<br>4 VNCD1403210002 | CopyCSVPDF#CD NumberVessel Name1Fishing 12VNCD1503210003SEAFDEC3VNCD1403210004SEAFDEC4VNCD1403210002SEAFDEC | CopyCSVPDF#CD NumberVessel NamePort-out Name1Fishing 1Phan Thiet2VNCD1503210003SEAFDECLa Gi3VNCD1403210002SEAFDECLa Gi4VNCD1403210002SEAFDECLa Gi | Copy     CSV     PDF       #     CD Number     Vessel Name     Port-out Name     Fishing zone       1     Fishing 1     Phan Thilet     Tonkin Gulf       2     VNCD1503210003     SEAFDEC     La Gi     Contral Area       3     VNCD1403210002     SEAFDEC     La Gi     Central Area | Copy       CSV       PDF             CD Number        Vessel Name        Port-out Name        Fishing zone        Departure Date          1          Fishing 1        Phan Thiet        Tonkin Gulf        22/03/2021 (10:15)          2        VNCD1503210003           SEAFDEC        La Gi        Tonkin Gulf           15/03/2021 (20:20)          3          VNCD1403210002           SEAFDEC        La Gi           Central Area           14/03/2021 (20:20)          4          VNCD1403210002           SEAFDEC        La Gi           Central Area           14/03/2021 (12:00)            Rems per page           La Gi           Central Area           14/03/2021 (12:00) | Copy       CSV       PDF       Filter         *       CD Number       Vessel Name       Port-out Name       Fishing zone       Departure Date       Status         1       Fishing 1       Phan Thiet       Tonkin Gulf       22/03/2021 (14:15)       Pending         2       VNCD1503210003       SEAFDEC       La Gi       Tonkin Gulf       15/03/2021 (10:15)       Approved         3       VNCD1403210002       SEAFDEC       La Gi       Central Area       14/03/2021 (20:20)       Approved         4       VNCD1403210002       SEAFDEC       La Gi       Central Area       14/03/2021 (12:00)       Approved |

Figure 3-11: Port Out Request from "Fishing 1" Vessel

| Catch Report |       | FISHING        |             | TRAN          | SSHIPMENT    | c                  | THER ACTIVITY |        |
|--------------|-------|----------------|-------------|---------------|--------------|--------------------|---------------|--------|
| Port-in      |       |                |             |               |              |                    |               |        |
|              | + Rec | juest          |             |               |              |                    |               |        |
|              | Copy  | CSV PDF        |             |               |              |                    | Filter        |        |
|              |       |                |             |               |              |                    |               |        |
|              |       | CD Number      | Vessel Name | Port-out Name | Fishing zone | Departure Date     | Status        | Action |
|              | 1     |                | Fishing 2   | Phan Thiet    | Tonkin Gulf  | 22/03/2021 (14:20) | Pending       |        |
|              | 2     |                | Fishing 1   | Phan Thiet    | Tonkin Gulf  | 22/03/2021 (14:15) | Pending       |        |
|              | 3     | VNCD1503210003 | SEAFDEC     | La Gi         | Tonkin Gulf  | 15/03/2021 (10:15) | Approved      |        |
|              | 4     | VNCD1403210004 | SEAFDEC     | La Gi         | Central Area | 14/03/2021 (20:20) | Approved      | 0      |
|              | 4     | VNCD1403210002 | SEAFDEC     | La Gi         | Central Area | 14/03/2021 (12:00) | Approved      | 80     |

Figure 3-12: Port Out Request from "Fishing 2" Vessel

## Page 16 of 53

#### **STEP 1-2: VALIDATION AND PERMISSION FOR PORT OUT**

#### **ACTORS: Port Authority**

- 1. The validation and permission for port out requests from transshipment vessels and two fishing vessels are the port authority's primary duty. In principle, the port officers will validate the port out request from those vessels through the eACDS web application. The port officer will check the validation of fishing gear license, vessel registration/license, and other fundamental data elements depended upon the country's requirements. The port officer will decide whether to approve or deny the port out request.
- 2. The following steps are when the port officer takes actions via the online eACDS web application.
- 3. Port officer access to the eACDS web application. For instance, in Viet Nam, the URL is https://eacds.seafdec.org/vietnam, then the login page will appear as **Figure 3-13**.

|   | CO SEAFOC O            |
|---|------------------------|
| 4 | somboon-port@eacds.com |
|   | Cornet Passworr        |
|   | •) SIGN IN             |

Figure 3-13: Login Page of the eACDS Web Application by Port Officer

- 4. The port officer enters the user account and password, then clicks "SIGN IN" to access the system, as shown in **Figure 3-14**.
- 5. The port officer can observe the list of transshipment vessels under the port out menu then select the top menus "**TRANSSHIPMENT**", a transshipment vessel

from the list showed "**Pending**" status. Then, click on the information icon "O" to see more details of the port out request form as shown in **Figure 3-15** to decide further whether to approve or deny the request by the port officer.

6. If port officer "Approved" for port out request, a selected fishing vessel status will be changed from "**Pending**" to "**Approved**" as shown in **Figure 3-16**.

| EPP-   eACDS<br>SEAFDEC               | Ш | ELEC | CTRONIC ASE    | AN CATCH DOCI         | UMENTATION    | SCHEMES                  |                     | Ø            | EN VIN |
|---------------------------------------|---|------|----------------|-----------------------|---------------|--------------------------|---------------------|--------------|--------|
| Port-out     Catch Report     Port-in |   |      | FISHI          | 16                    | TRANSS        | HIPMENT                  | ОТНЕ                | R ACTIVITY   |        |
| ♥ Tracking                            |   | + /  | udd New        |                       |               |                          |                     | Filter       |        |
|                                       |   |      | TD Number      | Vessel Name           | Port-out Name | Detail                   | Departure Date      | Status       | Action |
|                                       |   | 1    |                | Transshipment         | Phan Thiet    | from two fishing vessels | 22/03/2021 (14:35)  | Pending      | 0 m    |
|                                       |   | 2    | VNTD1903210002 | Transshipment         | La Gi         |                          | 19/03/2021 (12:00)  | Approved     |        |
|                                       |   | 3    | VNTD1903210001 | Transshipment         | La Gi         |                          | 19/03/2021 (12:00)  | Approved     | 80     |
|                                       |   | 4    | VNTD1703210004 | Saranya Transshipment | La Gi         | Carrier                  | 17/03/2021 (10:00)  | Approved     | 80     |
|                                       |   | 5    | VNTD1703210002 | Transship Test        | La Gi         |                          | 17/03/2021 (13:25)  | Approved     | 0      |
|                                       |   | 6    | VNTD1703210001 | Transshipment         | La Gi         | Carrier                  | 17/03/2021 (9:30)   | Approved     | 0      |
|                                       |   | 7    | VNTD1603210002 | Transship Test        | La Gi         |                          | 16/03/2021 (15:26)  | Approved     | 80     |
|                                       |   | 8    | VNTD1503210002 | Transshipment         | Phan Thiet    | central                  | 15/03/2021 (9:35)   | Approved     | 80     |
|                                       |   | 9    | VNTD1503210001 | Yanida Carrier        | La Gi         | Central area             | 15/03/2021 (9:00)   | Approved     | 0      |
|                                       |   | 10   | VNTD1403210002 | Transshipment         | La Gi         | central                  | 14/03/2021 (21:14)  | Approved     | 80     |
|                                       |   |      |                |                       |               |                          | tems per page: 10 👻 | 1 - 10 of 33 | < >    |

#### Figure 3-14: Port Out Page of the eACDS Web Application Opened by Port Officer

| PORT-OUT REQUEST | × |
|------------------|---|
|                  |   |

#### Port-out request Detail

| Vessel Name                     | : | Transshipment            |      |       |
|---------------------------------|---|--------------------------|------|-------|
| Vessel Owner                    | : | Transship                |      |       |
| Vessel Type                     | ; | Steel                    |      |       |
| Vessel Weight (GT.)             | : | 40                       |      |       |
| Trashipment License Expiry Date | : | 31/12/2021 (+283)        |      |       |
| Port-out Name                   | : | Phan Thiet               |      |       |
| Purpose                         | ; | Transshipment            |      |       |
| Transshipment Detail            | : | from two fishing vessels |      |       |
| Fishing Master                  | : | Mr. Hao                  |      |       |
| Number of Crew                  | : | 4                        |      |       |
| Departure Date                  | : | 22/03/2021 (14:35)       |      |       |
|                                 |   | Approve                  | Deny | Close |
|                                 |   | Cin                      |      |       |

Figure 3-15: Detailed Information for the Port Out Request Form

| int-out     |     |                |                       |               |                          |                    |            |        |
|-------------|-----|----------------|-----------------------|---------------|--------------------------|--------------------|------------|--------|
| atch Report |     | FISHI          | IG                    | TRANSS        | HIPMENT                  | OTHE               | R ACTIVITY |        |
| Port-in     |     |                |                       |               |                          |                    |            |        |
| Tracking    | + 4 | dd New         |                       |               |                          |                    |            |        |
|             | Сор | y CSV PDF      |                       |               |                          |                    | Filter     |        |
|             |     | TD Number      | Vessel Name           | Port-out Name | Detail                   | Departure Date     | Status     | Action |
|             | 1   | VNTD2203210001 | Transshipment         | Phan Thiet    | from two fishing vessels | 22/03/2021 (14:35) | Approved   | 80     |
|             | 2   | VNTD1903210002 | Transshipment         | La Gi         |                          | 19/03/2021 (12:00) | Approved   | 80     |
|             | з   | VNTD1903210001 | Transshipment         | La Gl         |                          | 19/03/2021 (12:00) | Approved   | 80     |
|             | 4   | VNTD1703210004 | Saranya Transshipment | La Gi         | Carrier                  | 17/03/2021 (10:00) | Approved   | 0      |
|             | 5   | VNTD1703210002 | Transship Test        | La Gi         |                          | 17/03/2021 (13:25) | Approved   | 80     |
|             | 6   | VNTD1703210001 | Transshipment         | La Gi         | Carrier                  | 17/03/2021 (9:30)  | Approved   | 80     |
|             | 7   | VNTD1603210002 | Transship Test        | La Gi         |                          | 16/03/2021 (15:26) | Approved   | 80     |
|             | В   | VNTD1503210002 | Transshipment         | Phan Thiet    | central                  | 15/03/2021 (9:35)  | Approved   | 80     |
|             | 9   | VNTD1503210001 | Yanida Carrier        | La Gi         | Central area             | 15/03/2021 (9:00)  | Approved   | 80     |
|             | 10  | VNTD1403210002 | Transshipment         | La Gi         | central                  | 14/03/2021 (21:14) | Approved   | 80     |

Figure 3-16: Approval Status for Port Out Request of the Transshipment Vessel

7. The port officer can send an initial Transshipment Declaration (TD) to the

transshipment vessel owner or the captain by clicking on (1), the system will generate initial TD in PDF format for printing or sending via the recipient email address.

8. The exact process for fishing vessels that requested for port out, after the port officer approved the port out request, in the port out menu accessed by a port officer will show "**Approved**" status for "Fishing 1" and "Fishing 2" vessels as shown in **Figure 3-17**.

|      |       |                |             | _             |              |                    |               |
|------|-------|----------------|-------------|---------------|--------------|--------------------|---------------|
| port |       | FISHING        |             | TRAN          | SSHIPMENT    | c                  | THER ACTIVITY |
|      |       |                |             |               |              |                    |               |
|      | + Ada | d New          |             |               |              |                    |               |
|      | Сору  | CSV PDF        |             |               |              |                    | Filter        |
|      | *     | CD Number      | Vessel Name | Port-out Name | Fishing zone | Departure Date     | Status Action |
|      | 1     | VNCD2203210002 | Fishing 2   | Phan Thiet    | Tonkin Gulf  | 22/03/2021 (14:20) | Approved 🔒 0  |
|      | 2     | VNCD2203210001 | Fishing 1   | Phan Thiet    | Tonkin Gulf  | 22/03/2021 (14:15) | Approved      |
|      | 3     | VNCD1903210002 | Kongpathai  | La Gi         | Tonkin Gulf  | 19/03/2021 (12:00) | Approved 🗎 💿  |
|      | 4     | VNCD1903210001 | Kongpathai  | La Gi         | Tonkin Gulf  | 19/03/2021 (12:00) | Approved      |
|      | 5     | VNCD1703210005 | 22527       | La Gi         | Tonkin Gulf  | 17/03/2021 (14:00) | Approved      |
|      | 6     | VNCD1703210003 | Montree-01  | La Gi         | Tonkin Gulf  | 17/03/2021 (13:24) | Approved      |
|      | 7     | VNCD1703210002 | Montree-01  | La Gi         | Tonkin Gulf  | 17/03/2021 (18:24) | Approved 🔒 💿  |
|      | 8     | VNCD1703210001 | Saranya     | La Gi         | Tonkin Gulf  | 17/03/2021 (9:15)  | Approved      |
|      | 9     | VNCD1603210001 | Kongpathal  | Phan Thiet    | Central Area | 16/03/2021 (15:00) | Approved      |
|      | 10    | VNCD1503210003 | SEAFDEC     | La Gi         | Tonkin Gulf  | 15/03/2021 (10:15) | Approved CO   |

Figure 3-17: Approval Status for Port Out Request of the Fishing Vessels

## Page 19 of 53

- 9. In the case of the port officer deny the port out request, generally because of the expiration of the fishing license, vessel license, transshipment license, or other reasons. The port officer has to provide a basis for denying.
- 10. After completing the validation for the port out request by the port officer, the system will generate a message and send it out to the authorized person or captain of the transshipment vessel. It is a crucial step to take action before cruising their vessel to the sea.

# **CHAPTER 3-2: CATCH REPORTING**

#### **STEP 2-1: OPEN A NEW TASK AND TURN ON THE OFFLINE MODE**

#### **ACTORS: Captain of Transshipment Vessel**

1. After the port authority approved the port out request by transshipment vessels and fishing vessels, the captain of the transshipment vessel and the master of fishing vessels will receive an SMS message to his mobile device, as shown in **Figure 3-18**.

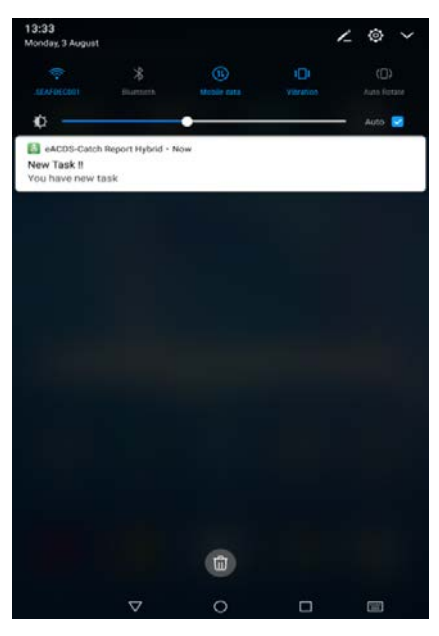

Figure 3-18: Message to Mobile Devices on a New Task for Port out

- 2. The captain or an authorized officer of the transshipment vessel has to open the eACDS-Catch Report Hybrid on his mobile device. If the captain or authorized officer does not have eACDS-Catch Report Hybrid on a mobile device(s), please refers to the installation process that appeared in the **User's Manual of eACDS Part 1: Introduction, Chapter 3-2**.
- 3. Open the "eACDS-Catch Report Hybrid", later called "eACDS-Catch Report application" on the mobile phone, and login using the user account and password given by port authority. The steps for opening the eACDS-Catch Report application are shown in **Figure 3-19**, **Figure 3-20**, **Figure 3-21**, and **Figure 3-22**.
- 4. Select a vessel name that is requested for port out, as shown in **Figure 3-23**. From the Figure, the fishing vessel owner has only one fishing vessel.

- 5. The eACDS-Catch Report application will receive a new message alert, "New Task" for port out, as shown in **Figure 3-24**.
- 6. The captain or authorized officer has to "ACCEPT," a new task for port out will become active and shown on the main menu of eACDS-Catch Report application, as appear in **Figure 3-25**.

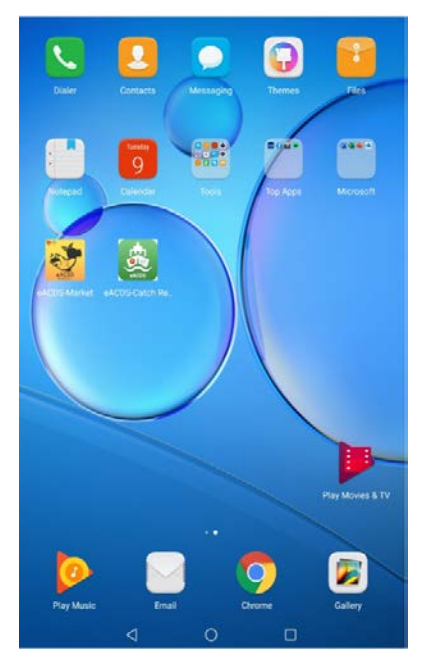

Figure 3-19: Open by Click on the Icon of eACDS-Catch Report Hybrid

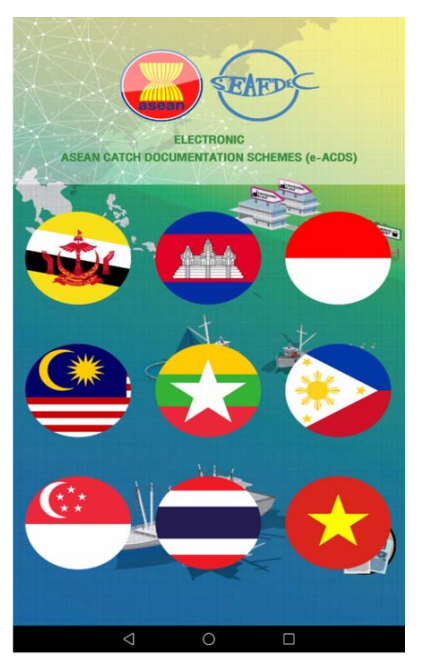

Figure 3-20: Select the Country Flag of eACDS System

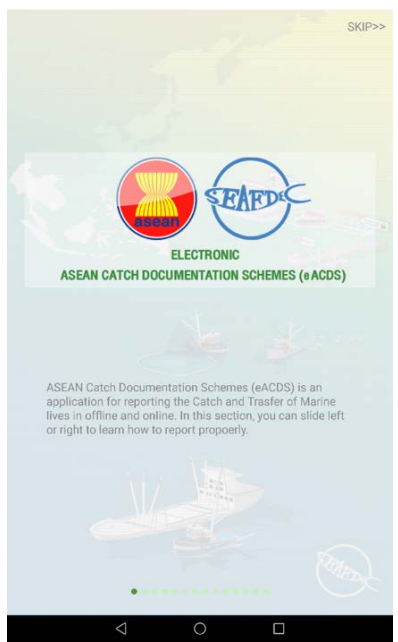

Figure 3-21: Introduction Page of the eACDS-Catch Report Hybrid

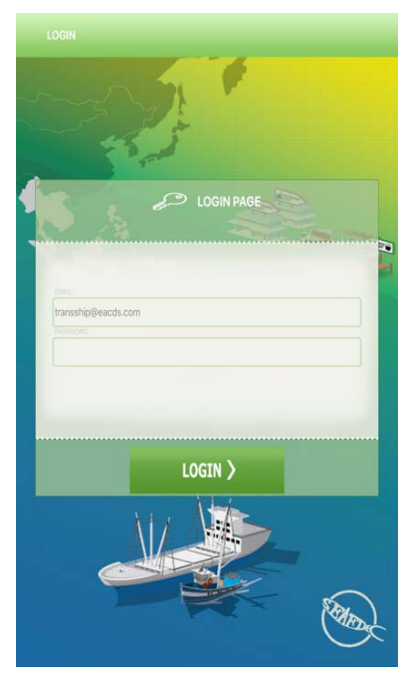

Figure 3-22: Login Page of the eACDS-Catch Report Hybrid

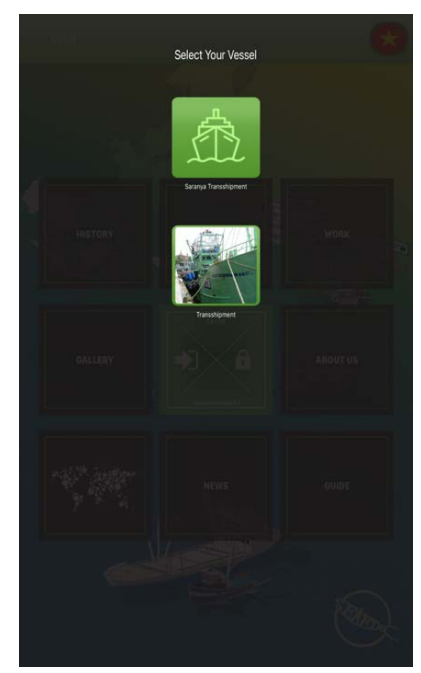

Figure 3-23: Select One of the Transshipment Vessel from the List

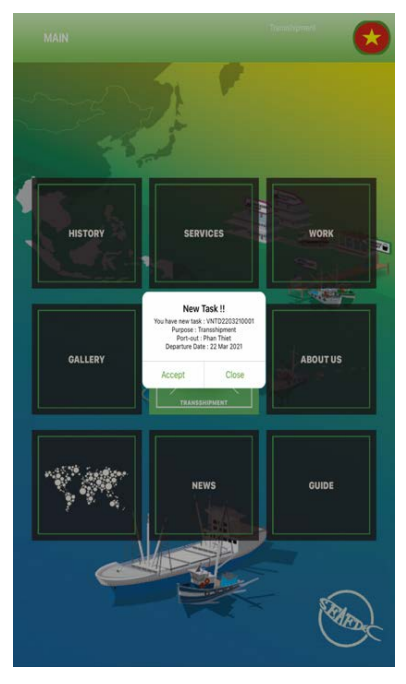

Figure 3-24 Message of "New Task" for Port Out

7. **Figure 3-25** shows the main page of the eACDS-Catch Report application that ready to use in offline mode at sea. The name of transshipment vessel "**Transshipment**" and TD icon will appear on the top menu meaning that the mobile device is paired for the offline function.

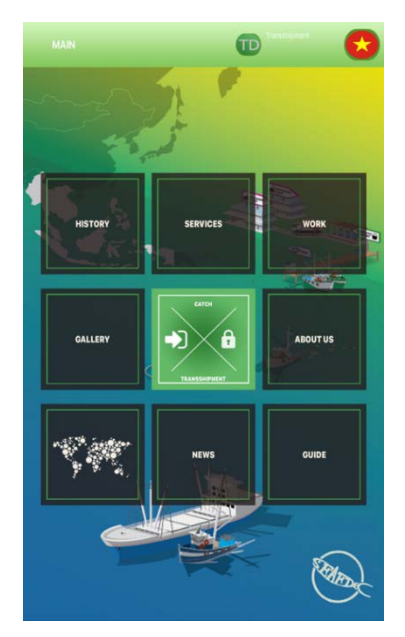

Figure 3-25: eACDS-Catch Report Application is Ready to Use in the Offline Mode for Transshipment Vessel

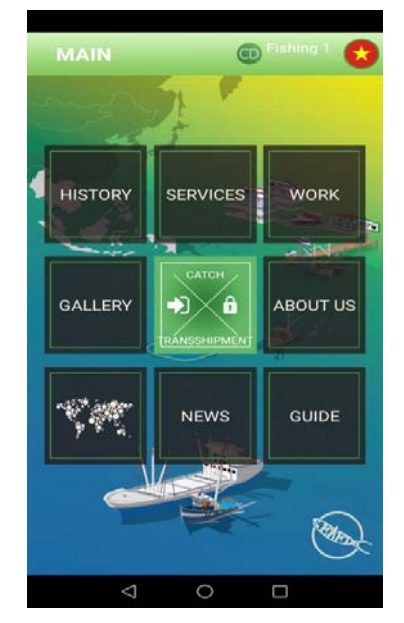

Figure 3-26: eACDS-Catch Report Application is Ready to Use in the Offline Mode for the Fishing 1 Vessel

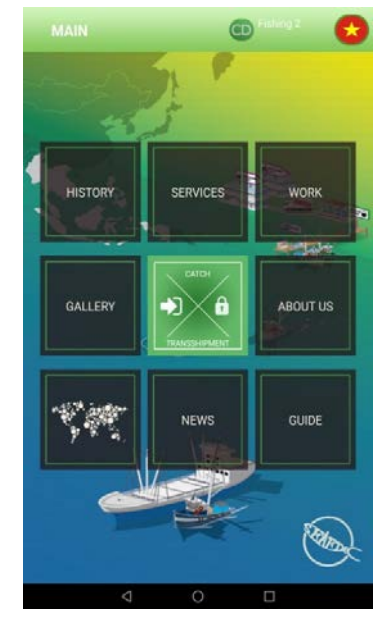

Figure 3-27: eACDS-Catch Report Application is Ready to Use in the Offline Mode for the Fishing 2 Vessel

#### **ACTORS:** Fishing Masters of the Fishing 1 and Fishing 2

The similar processes that fishing masters have to do are to access the eACDS-Catch Report application to accept a new task for port out and open the offline mode. Following **Figure 3-18** to **Figure 3-25**, the vessels name Fishing 1 and Fishing 2 could open the application in the offline mode as shown in **Figure 3-26** and **Figure 3-27**, respectively.

#### **STEP 2-2: CATCH RECORDING**

#### ACTORS: Fishing Master of the "Fishing 1"

✓ After opened the eACDS-Catch Report application and ready to use in the offline mode as shown in Figure 3-26 and Figure 3-27, the fishing master clicks on the

"**CATCH**" icon at the center "<sup>""""</sup>, to start recording the catch from each fishing operation. A catch reporting page for fishing operation no. 1 will appear as **Figure 3-28**.

- ✓ Fill required information for fishing operation no. 1: such as
  - **FISHING ZONE**: by selecting a fishing zone from a pop up list
  - ✤ STARTING POINT and DATE: by select the position icon <sup>SOD</sup>, the present of latitude and longitude, as well as the date and time, will appear automatically

- ENDING POINT and DATE: by select the position icon , the present of latitude and longitude, as well as the date and time, will appear automatically
- CATCH SPECIES: for the recording of the catch by species by estimated weight in kilogram (see Figure 3-30)
- ✓ After completion of the catch record, click "**RECORD**" a new window will appear as **Figure 3-31**.

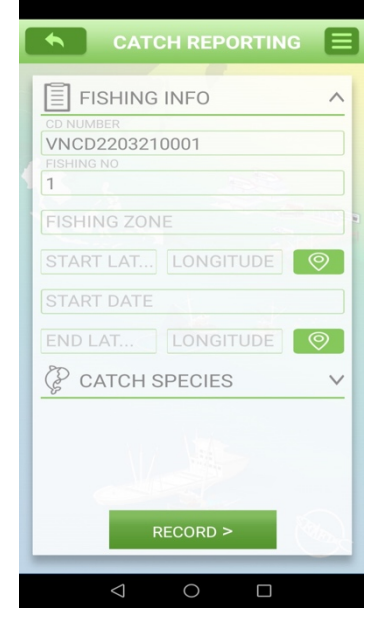

Figure 3-28: Catch Reporting Page: Fishing Information

| Сатсн                           |                                      |
|---------------------------------|--------------------------------------|
|                                 | NFO Y                                |
| CATCH SP                        | PECIES ^                             |
| NO.1<br>Longtail Tuna<br>NO.2   | WEIGHT(KG)                           |
| Please confir<br>Do you want to | rm this action                       |
| I G                             |                                      |
| 6                               | NO YES                               |
| N0.5                            | NO YES                               |
| NO.5                            | NO YES<br>WEIGHT(KG)                 |
| NO.5<br>DISCARD<br>Sea turtle   | WEIGHT(KG)                           |
| NO.5<br>DISCARD<br>Sea turtle   | NO YES<br>WEIGHT(KG)<br>25<br>CORD > |

Figure 3-31: Alert Message for Confirmation the Record of Catch Report No. 1

| FISHING | G INFO     |
|---------|------------|
| CATCH   | SPECIES    |
|         | • • •      |
| NO.1    | WEIGHT(KG) |
| N0.2    | WEIGHT(KG) |
| NO.3    | WEIGHT(KG) |
| NO.4    | WEIGHT(KG) |
| N0.5    | WEIGHT(KG) |
|         | WEIGHT(KG) |
|         |            |

Figure 3-29: Catch Reporting Page: Catch Species

| FISHING                                              | INFO                                                                |
|------------------------------------------------------|---------------------------------------------------------------------|
| 🖗 сатсн s                                            | PECIES                                                              |
| NO.1<br>Longtail Tuna<br>NO.2                        | WEIGHT(KG)                                                          |
|                                                      |                                                                     |
| Success                                              |                                                                     |
| Success<br>Your report wa                            | s recorded, please go<br>and SEND it to server                      |
| Success<br>Your report wa<br>to your history         | s recorded, please go<br>and SEND it to server.                     |
| Success<br>Your report wa<br>to your history<br>NO.5 | s recorded, please go<br>and SEND it to server.<br>WEIGHT(KG)       |
| Success<br>Your report wa<br>to your history<br>NO.5 | s recorded, please go<br>and SEND it to server.                     |
| Success<br>Your report wa<br>to your history<br>NO.5 | s recorded, please go<br>and SEND it to server.<br>WEIGHT(KG)       |
| Success<br>Your report wa<br>to your history<br>NO.5 | s recorded, please go<br>and SEND it to server.<br>WEIGHT(KG)<br>25 |

Figure 3-32: Alert Message for Success the Record of Catch Report No. 1

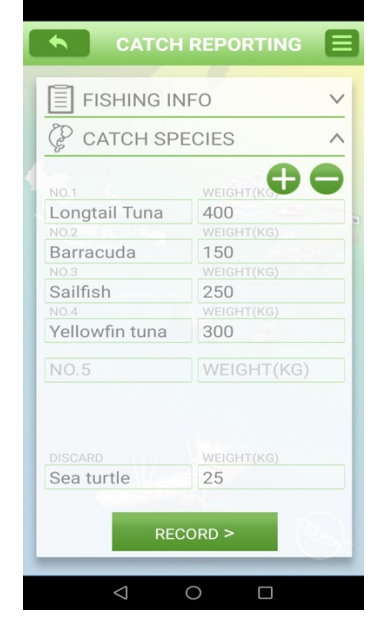

Figure 3-30: Catch Species Record of the Fishing Operation No. 1

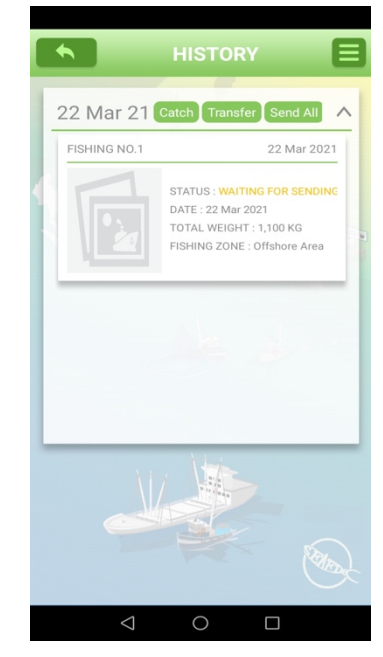

Figure 3-33: Catch Record No. 1 in the History Page, Waiting for Sending

- ✓ An alert message asks for confirmation for the "Record" action. It is just clicking "YES" to confirm as appearing in Figure 3-31.
- ✓ A new message on the success of recording data will appear, as shown in Figure 3-32 for a few seconds, then change to the "HISTORY" menu on the main page of the eACDS-Catch Report application, as appears in Figure 3-33.
- ✓ Look at the **"HISTORY"** page as shown in **Figure 3-33.** This page shows the catch record for fishing operation no. 1, shows the status **"WAITING FOR SENDING"**.
- ✓ Also, the fishing master can capture a photograph of activity or fish(s) by click on the "PHOTO" icon.
- ✓ To start recording the  $2^{nd}$  fishing operation, the user has to return to the main page by clicking the return button ( ); the main page will appear

as **Figure 3-26** for the Fishing 1 vessel.

- ✓ Next, the fishing master repeats the steps from Figure 3-27 to Figure 3-32. The "HISTORY" page will appear as shown in Figure 3-34.
- ✓ From **Figure 3-34**, on top menus, there are three (3) buttons/menus, namely:

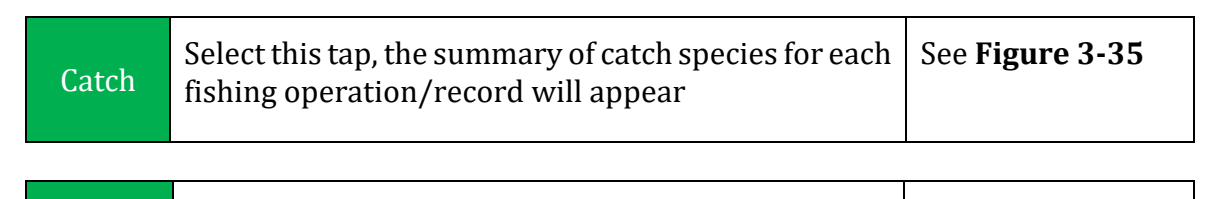

| Send All | Select this tap for sending all catch data to server | See Figure 3-52 |
|----------|------------------------------------------------------|-----------------|

Select this tap for transshipment at sea (option)

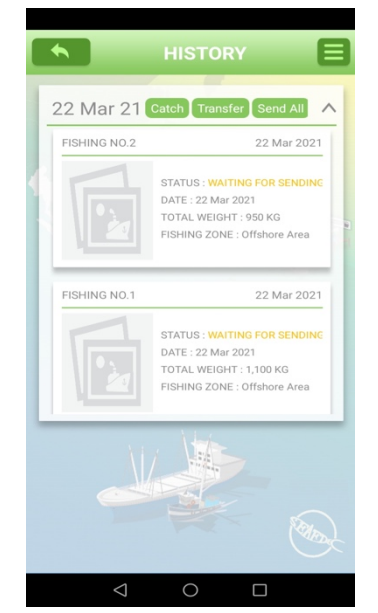

Transfer

Figure 3-34: Two Catch Data Recorded in the Mobile Device Waiting for Sending

| САТ | CH SPECIES      | OF            |               |
|-----|-----------------|---------------|---------------|
| VNC | CD22032100      | D1            |               |
| 2   | 2 Mar 21 Catel  | Transfer      | Send All      |
| -   | Species         | Live Wei      | ght           |
|     | Longtail Tuna   | 700           |               |
|     | Barracuda       | 200           |               |
|     | Sailfish        | 400           |               |
|     | Yellowfin tuna  | 750           |               |
|     | TOTAL           | 2,050         |               |
|     |                 |               |               |
|     |                 |               |               |
|     |                 |               |               |
|     |                 |               |               |
|     |                 |               |               |
|     | DISCARD Sea     | 25            |               |
|     | FISH            | IING ZONE : C | Iffshore Area |
|     |                 |               |               |
|     |                 |               |               |
|     |                 |               |               |
|     |                 |               |               |
|     |                 |               |               |
|     |                 |               |               |
|     |                 |               |               |
|     |                 |               |               |
|     | $\triangleleft$ | 0             |               |

Figure 3-35: Preview of a Total Catch Species of Fishing 1 Vessel from 2 Operations

| TRANSS          | HIPMENT DETAIL |
|-----------------|----------------|
| SUB CD NUMBER   |                |
| VNCD220321      | 0001/01        |
| TRANSFER DATE   | 146.05         |
| 22 - 03 - 2021  | 16:05          |
|                 | SEL            |
| O/ IIII EII VEC |                |
| TD NUMBER       |                |
|                 | LONGITUDE      |
| 13.6116586      | 100.5137301    |
| 🖗 сатсн s       | PECIES         |
|                 |                |
| RECORD          | TRANSFER       |

See Figure 3-36

Figure 3-36: Transshipment Page When Selected "Transfer" Menu

✓ The "Send All" menu will function whenever the internet signal is available at sea. Fishing master clicks "Send All" when he wants to send all catch data records from the mobile device to the eACDS server. Fishing master has to send all data before requesting for port in.

#### **ACTORS:** Fishing Master of the Fishing 2

- ✓ Following the same processes appears from Paragraphs 45 51 of the Step2-2 in Chapter 3-2, in which the Fishing 2 conducted two fishing operations; the results of the catch report appear in the main page as Figure 3-37.
- ✓ After clicking on the **"HISTORY"** page, two catch records appear in **Figure 3-38**.

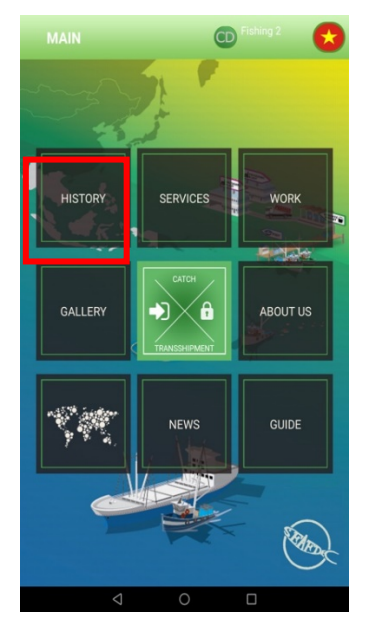

Figure 3-37: Main Page of eACDS-Catch Report Application for "Fishing 2" Vessel

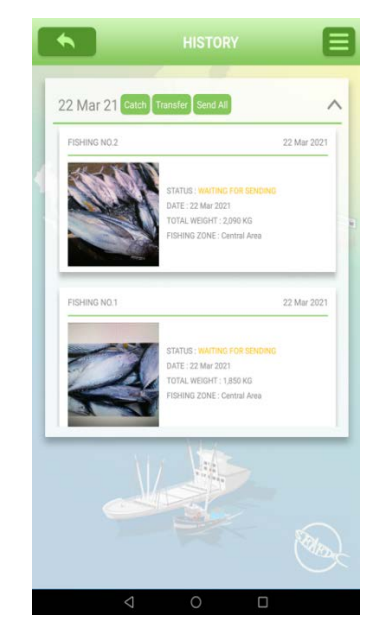

Figure 3-38: Two Catch Reports in the History Page for "Fishing 2" Vessel, Waiting for Sending

## **STEP 2-3: UNLOADED CATCH REPORT AT SEA**

#### ACTORS: Fishing Master and Transshipment Vessel

The unloaded catch reporting is a part of the transshipment at sea process due to the requirement for unloading catch and transferring of catch record from fishing vessels to the transshipment vessel. In this exercise, two (2) fishing vessels name "Fishing 1" and "Fishing 2" unload all of their catch to the transshipment vessel. In detailed process are described step by step as follows:

#### A) RECEIVING THE TRANSSHIPMENT VESSEL INFORMATION

|   | ACTIONS BY FISHING VESSEL                                                       | ACTIONS BY TRANSSHIPMENT VESSEL                                                                             |
|---|---------------------------------------------------------------------------------|----------------------------------------------------------------------------------------------------|
| * | Fishing master opens the <b>"HISTORY"</b> page as shown in <b>Figure 3-34</b> . | <ul> <li>Captain or authorized officer opens<br/>the "HISTORY" page as shown in<br/>Figure 3-25.</li> </ul> |

|   | ACTIONS BY FISHING VESSEL                                                                                                    | A | CTIONS BY TRANSSHIPMENT VESSEL                                                                                                    |
|---|----------------------------------------------------------------------------------------------------|---|----------------------------------------------------------------------------------------------------|
| * | Click on <b>"TRANSFER"</b> button, a new<br>window will appear as <b>Figure 3-36</b> .<br>The transshipment details show the<br>sub CD Number, location in latitude<br>and longitude, the required<br>transshipment vessel information and<br>TD number, and catch record.                                                                         | * | Click on " <sup>J</sup> icon (transshipment<br>button), a new window will appear as<br><b>Figure 3-39</b> .                                                                                                    |
| * | To unload the catch and sending catch<br>data to the transshipment vessel,<br>fishing master needs to get<br>transshipment vessel information by<br>clicking on " " icon (scan QR code<br>button). A QR code scanner will active<br>ready to scan on the QR code from the<br>transshipment vessel mobile phone as<br>shown in <b>Figure 3-41</b> . | * | To receive the unloaded catch and<br>catch data from fishing vessel, the<br>transshipment vessel needs to<br>provide a vessel QR code, generated<br>by the system by clicking " " icon,<br>a vessel QR code will appear. Give a<br>vessel QR code as shown in <b>Figure 3</b> -<br><b>40</b> to fishing master for scanning. |
| * | After QR code scanning completion,<br>the information from transshipment<br>vessel will be recorded in the fishing<br>master mobile device as shown in<br><b>Figure 3-42</b> .                                                                                                    |   |                                                                                                    |

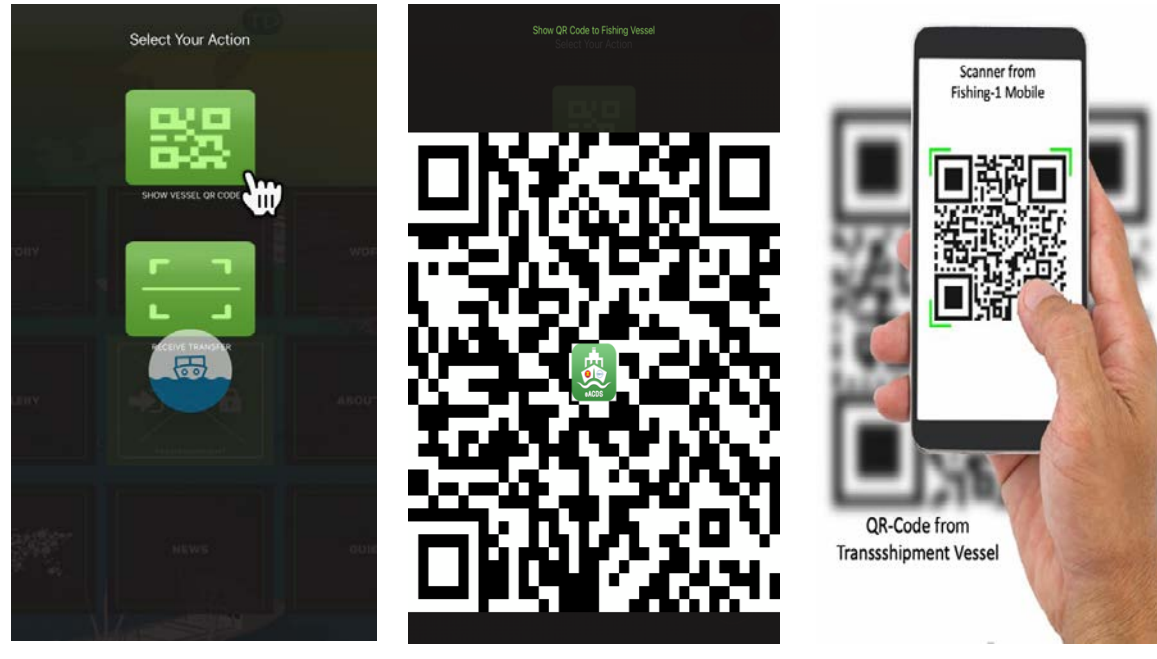

Figure 3-39: Vessel QR Code Menu on the Mobile Device of Transshipment Vessel

Figure 3-40: QR Code from Transshipment Vessel

Figure 3-41: Fishing Master Scans the Vessel QR Code from Transshipment Vessel

#### **B)** RECORDING THE UNLOADED FISH BY FISHING VESSEL

|   | ACTIONS BY FISHING VESSEL                                                                                                    | ACTIONS BY TRANSSHIPMENT VESSEL                                                                                                    |
|---|----------------------------------------------------------------------------------------------------|----------------------------------------------------------------------------------------------------|
| * | From <b>Figure 3-42</b> , clicking on<br><b>"CATCH SPECIES"</b> to record the<br>unloaded fish species and weight.<br>User can change the value of weight in<br>kilogram or selecting the species for<br>unloading. In case "Fishing 1" want to<br>unload all catch to the transshipment<br>vessel, there is no need to change or | ✤ After loading the catch from fishing vessel, a QR code for catch report given from fishing vessel as shown in Figure 3-46 is ready to transfer the catch report via QR code to the transshipment vessel. |
|   | modify as shown in <b>Figure 3-43.</b>                                                                                                    |                                                                                                    |

| TRAI            |             |
|-----------------|-------------|
|                 |             |
| SUB CD NUMBER   |             |
| VNCD2203210     | )001/01     |
| TRANSFER DATE   | 116.10      |
| CARRIER VESSEL  | 10.19       |
| Transshipmen    | t 👪         |
| TD NUMBER       |             |
| VNTD2203210     | LONGITUDE   |
| 13.6115898      | 100.5136647 |
| CATCH S         | PECIES W    |
| RECORD          | TRANSFER    |
| $\triangleleft$ | 0 🗆         |

Figure 3-42: TD Number Appears on the Transshipment Page of Fishing Master Mobile

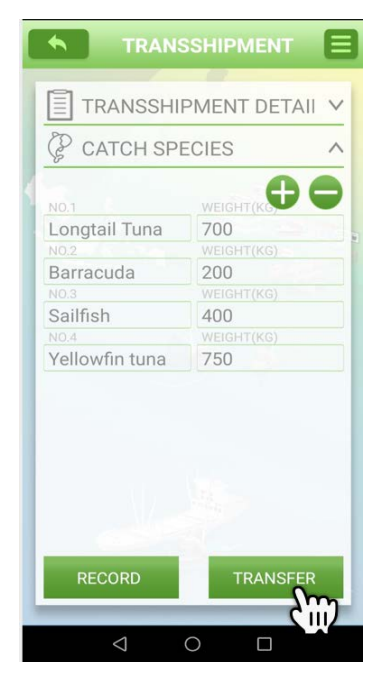

Figure 3-43: Catch Species Record for Unloading from Fishing Vessel and Transferring to Transshipment Vessel

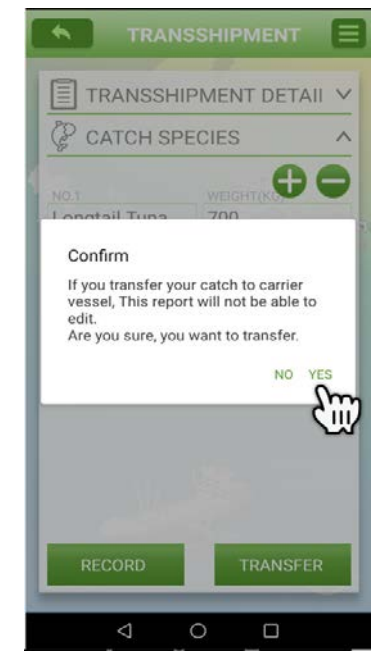

Figure 3-44: Alert Message from the System Asking for Confirmation of the Catch Record Transferring

#### C) TRANSFERRED CATCH REPORT TO TRANSSHIPMENT VESSEL

|   | ACTIONS BY FISHING VESSEL                                                                                                    | ACTIONS BY TRANSSHIPMENT VESSEL                                                                                                    |
|---|----------------------------------------------------------------------------------------------------|----------------------------------------------------------------------------------------------------|
| * | From <b>Figure 3-43</b> , after selection of<br>the catch species and weight, fishing<br>master has to click the " <b>TRANSFER</b> "<br>menu to transfer the catch report and<br>alert message asking for confirmation<br>of transferring will appear as <b>Figure</b><br><b>3-44</b> and <b>Figure 3-45</b> . | <ul> <li>After loading the catch from fishing<br/>vessel, a QR code for catch report<br/>given from fishing vessel as shown in<br/>Figure 3-46 is ready to transfer the<br/>catch report via QR code to the<br/>transshipment vessel.</li> </ul> |

| ACTIONS BY FISHING VESSEL                                                                                                    | ACTIONS BY TRANSSHIPMENT VESSEL                                                                                                    |
|----------------------------------------------------------------------------------------------------|----------------------------------------------------------------------------------------------------|
| The success message as shown in<br>Figure 3-45 will appear for few<br>second after that a QR code to<br>transshipment vessel will be<br>generated by the system as shown ir<br>Figure 3-46. Give the QR code to the<br>transshipment vessel for scanning as<br>appear in Figure 3-47 | <ul> <li>The authorized officer from transshipment vessel opens scanner as shown in Figure 3-39 by clicking the "<sup>1</sup><sup>2</sup><sup>2</sup>" menu, then scan the QR code from fishing vessel as appear in Figure 3-47.</li> </ul> |
| <ul> <li>After scanning completion, the syste<br/>will return to "HISTORY" page as<br/>appear in Figure 3-48.</li> </ul>                                                                                                    | <ul> <li>M After scanning completion, a transshipment no. 1 was recorded in the "HISTORY" page as appear in Figure 3-49.</li> </ul>                                                                                                    |

- ✓ Following the same processes from Step-A to Step-C for Fishing 2 and transshipment vessel, the results of transshipment no. 2 will show as Figure 3-50 and Figure 3-51, respectively.
- ✓ Next step is the sending catch report from transshipment vessel before port in and landing of catch (see the details in Step-D).

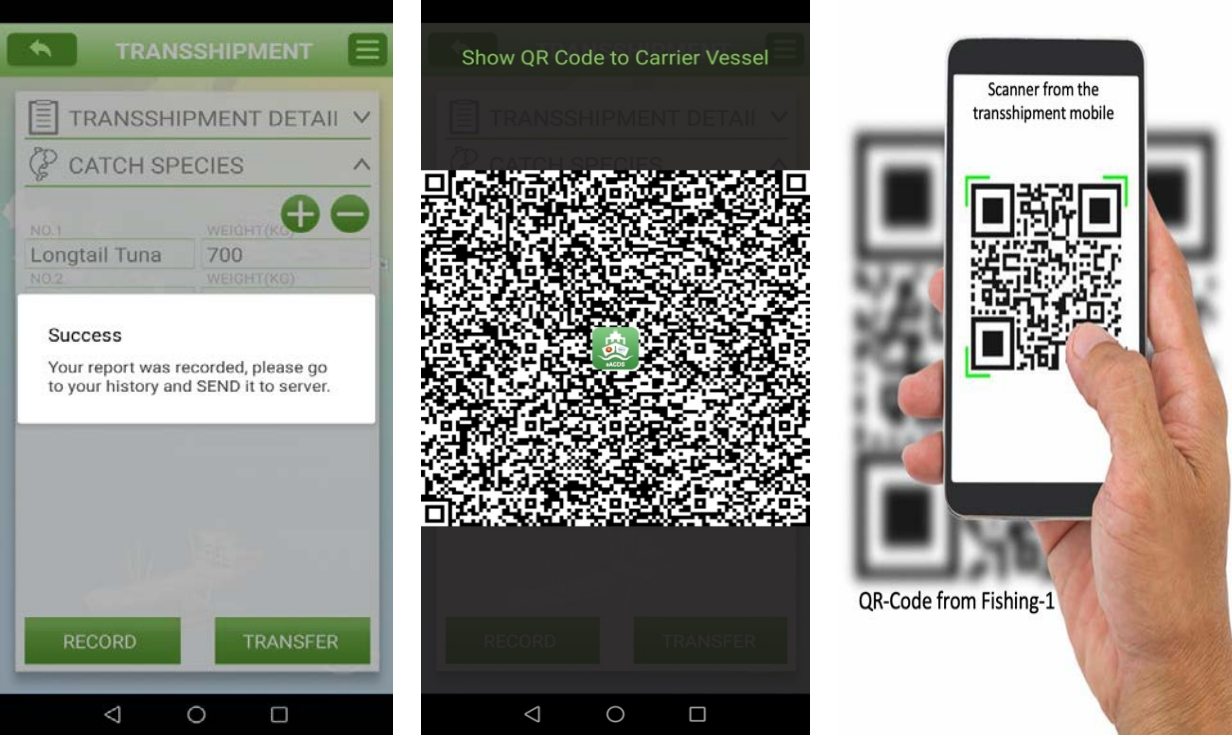

Figure 3-45: Alert Message from the System Inform the Success of Reporting before Transferring via QR Code

Figure 3-46: QR Code for the Catch Report to the Transshipment Vessel

Figure 3-47: Transshipment Vessel Scans QR Code from Fishing 1 to Receive the Catch Report

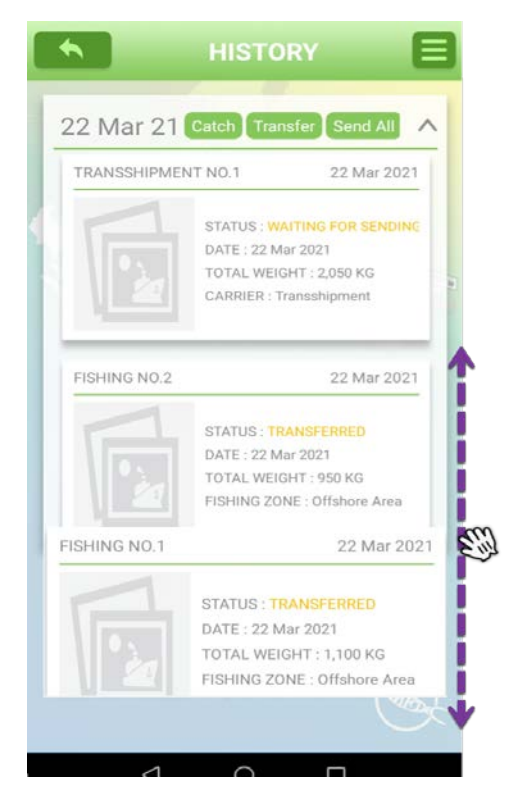

Figure 3-48: Transferred Catch Report in the History Page on the Fishing 1

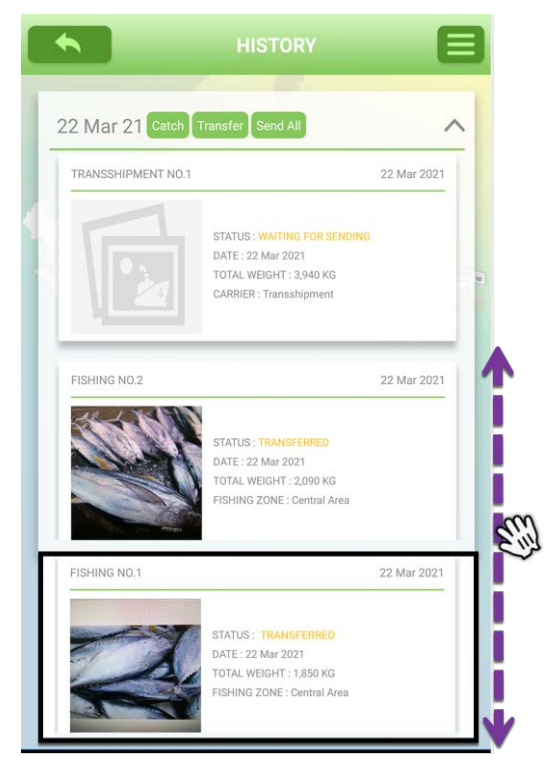

Figure 3-50: Status of the Transferred Catch Report from the Fishing 2

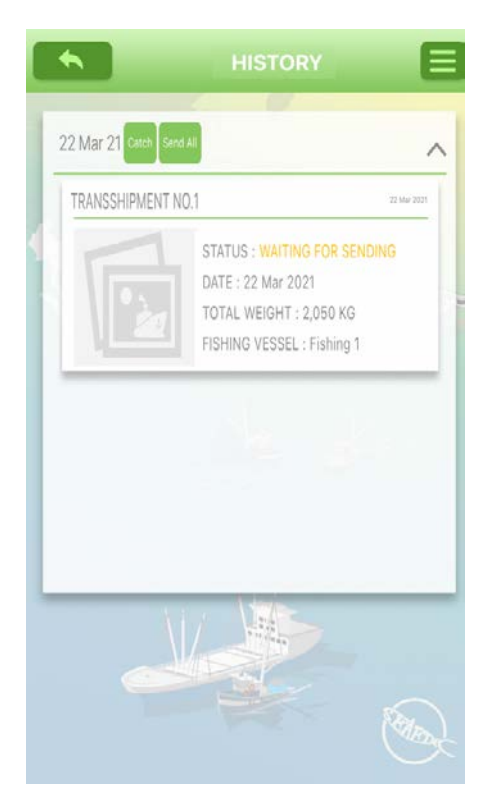

Figure 3-49: Transshipment Report on the Transshipment Vessel

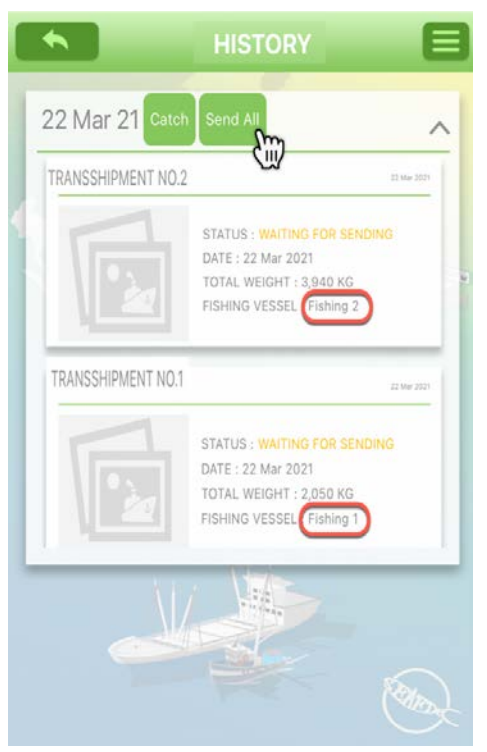

Figure 3-51: Status of the Transferred Catch from Fishing 1 and Fishing 2 Recorded by the Transshipment Vessel

#### D) SENDING THE TRANSSHIPMENT REPORT TO SERVER

|        | ACTIONS BY FISHING VESSEL                                                                                                    | A | CTIONS BY TRANSSHIPMENT VESSEL                                                                                                    |
|--------|----------------------------------------------------------------------------------------------------|---|----------------------------------------------------------------------------------------------------|
| *<br>* | After transferring the catch reports to<br>transshipment vessel, fishing vessels<br>continuing conduct other fishing<br>operations at sea.<br>The transshipment report is pending<br>in the mobile application system in | * | From <b>Figure 3-51</b> , the captain of<br>transshipment vessel can preview all<br>catch data in the transshipment<br>reports by clicking the " <b>Catch</b> ", then a<br>preview page will appear as<br><b>Figure 3-52</b> .                                      |
|        | the status of <b>"WAITING FOR</b><br><b>SENDING</b> ". This report needs to send<br>to the server when internet is<br>available and when the fishing vessel<br>want to return to the port.                               | * | To send all transshipment reports to<br>the eACDS server, the mobile device<br>requires internet Wi-Fi, by clicking<br>" <b>Send All</b> " menu. Then, an alert<br>message asking for confirmation of<br>send all will appear as shown in<br><b>Figure 3-53</b> .   |
|        |                                                                                                    | * | The captain have to confirm to send<br>transshipment report to the eACDS<br>server by clicking <b>"YES"</b> button. The<br>system will return to the <b>"HISTORY"</b><br>page, where all transshipment reports<br>are sent status as shown in<br><b>Figure 3-54</b> |

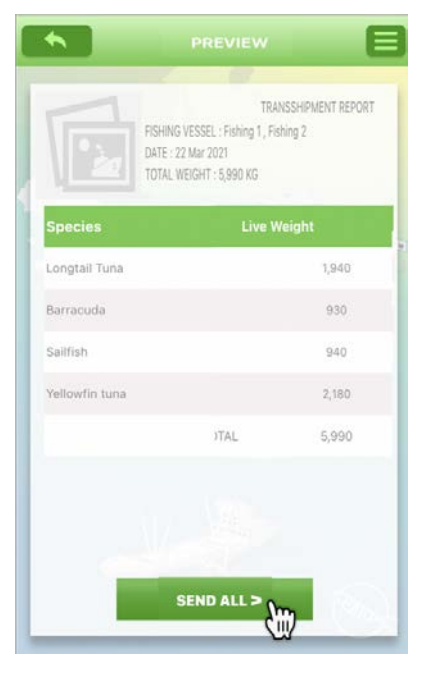

Figure 3-52: The Preview Page Shows Overall Catch by Species and Weight that Loaded to the Transshipment Vessel

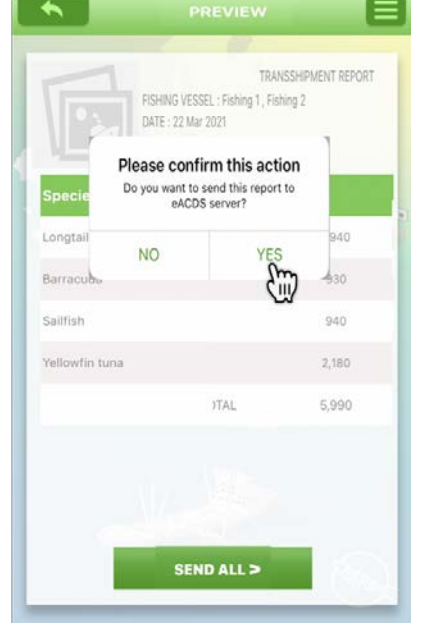

Figure 3-53: The Alert Message from the System, Asking for Confirmation for Sending all Data to the Server

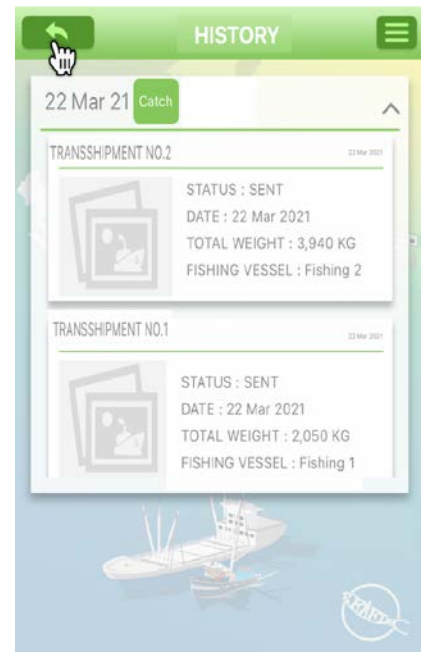

Figure 3-54: The History Page Shows the Status of all Transshipment Report were Sent Status to the Server

#### **PINPOINTS**

#### **Use the Large Display Mobile Device**

- The catch reports' QR code generated by the system on the fishing master mobile phone contains many details of catch data
- It is, therefore, suggested that the mobile device used by the fishing vessel should be tablet type or large display mobile phone. Because of it would be easily scanned by the transshipment mobile device. But if the small display used, it is sometimes taking more time to scan the QR code from fishing vessel.
- Make sure that the catch report from fishing vessel were transferred successfully to the transshipment vessel via QR code. Check the status of catch report in the "HISTORY" page.

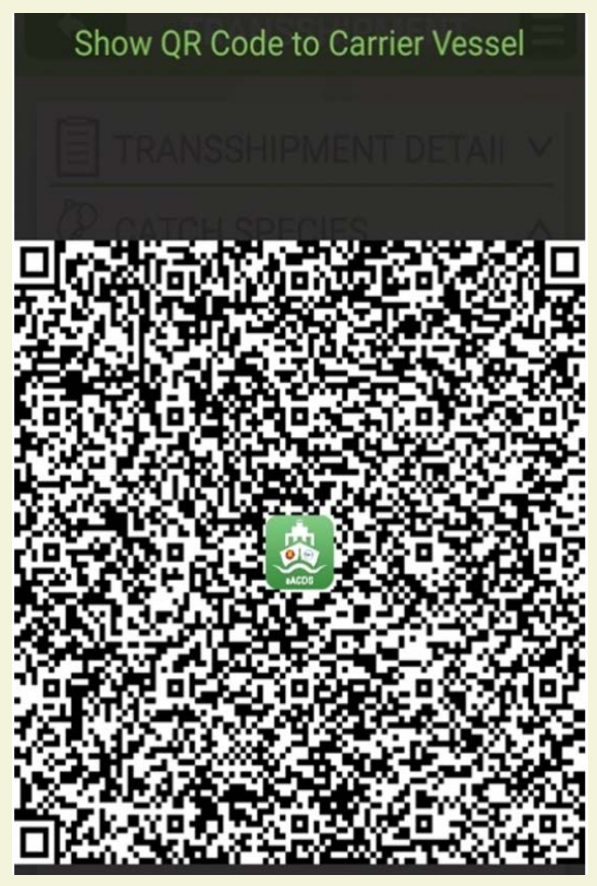

# Scroll Up and Down to See More Catch Reports in the "HISTORY" Page

In the "HISTORY" page, if there were more than two catch reports, however the mobile device could display only two reports. User can see more reports by hold on the right guided cursor and scrolling up and down to see other catch reports.

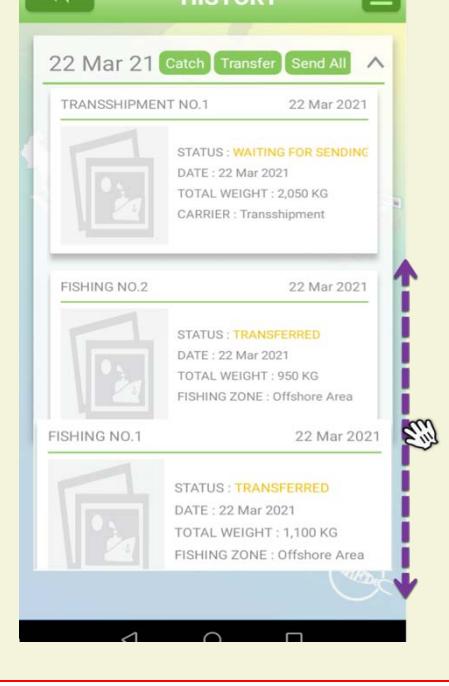

## **CHAPTER 3-3: ISSUANCE TRANSSHIPMENT DECLARATION**

#### **STEP 3-1: PORT IN REQUEST**

- 1. Captain of the transshipment vessel, or boat owner who has authorized, must request for Port in via the online eACDS web application. For instance, in Viet Nam, the URL is https://eacds.seafdec.org/vietnam, the login page will appear, as **Figure 3-55**.
- 2. Login using the registered email account and password, user can access the main page of the eACDS web application, then select **"Port-in"** menu, a new window will appear, as shown in **Figure 3-56**.
- 3. Click on "**+**Request" to add a port in vessel, a new "**Port-in request**" form will appear as shown in **Figure 3-57**.

| <ul> <li>transship@eacds.com</li> <li>•••••</li> <li>Forgot Passw</li> </ul> |   | SEAFD&              |
|------------------------------------------------------------------------------|---|---------------------|
| transship@eacds.com  Forgot Passw                                            |   |                     |
| Forgot Passw                                                                 | 4 | transship@eacds.com |
| Forgot Passw                                                                 |   |                     |
|                                                                              | - | Forgot Pa           |
|                                                                              |   | 200                 |

Figure 3-55: Login Page of the eACDS Web Application

|                                         | ELEC | TRONIC ASEAN   | I CATCH DOCUMEN       | TATION SCHEMI | ES                 |                | 2 EN 10    |
|-----------------------------------------|------|----------------|-----------------------|---------------|--------------------|----------------|------------|
| 拳 Port-out<br>Catch Report<br>ふ Port-in |      | FISHING        |                       |               | /                  | OTHER ACTIVITY | e          |
|                                         | Copy | CSV PDF        |                       |               |                    | Filter         |            |
|                                         |      | TD Number      | Vessel Name           | Port-in Name  | Arrival Date       | Status         | Action     |
|                                         | 1    | VNTD1903210002 | Transshipment         | La Gi         | 19/03/2021 (14:15) | Complete       | <b>0</b>   |
|                                         | 2    | VNTD1903210001 | Transshipment         | La Gi         | 19/03/2021 (12:00) | Complete       | 0          |
|                                         | 3    | VNTD1703210004 | Saranya Transshipment | La Gi         | 18/03/2021 (3:05)  | Complete       | 60         |
|                                         | 4    | VNTD1703210001 | Transshipment         | La Gi         | 17/03/2021 (17:00) | Complete       | 0          |
|                                         | 5    | VNTD1503210002 | Transshipment         | La Gi         | 15/03/2021 (10:50) | Complete       | 0          |
|                                         | 6    | VNTD1403210002 | Transshipment         | La Gi         | 14/03/2021 (21:39) | Complete       | 0          |
|                                         | 7    | VNTD1403210001 | Transshipment         | La Gi         | 14/03/2021 (15:00) | Complete       | 0          |
|                                         | 8    | VNTD1203210001 | Transshipment         | La Gi         | 14/03/2021 (13:00) | Complete       | 0          |
|                                         | 9    | VNTD1103210002 | Transshipment         | La Gi         | 11/03/2021 (16:30) | Complete       | <b>4</b> 0 |
|                                         | 10   | VNTD0103210001 | Transshipment         | La Gi         | 01/03/2021 (21:30) | Complete       | 0          |
|                                         |      |                |                       |               | Items per page: 10 | ▼ 1 - 10 of 1  | 4 < >      |

Figure 3-56: Port In Page of the eACDS Web Application Accessed by Transshipment Vessel

- 4. From **Figure 3-57**, click on **"Vessel Name"** the pop up list of vessels that belonged to the same boat owner will appear for the user's selection. Some information of transshipment vessels such as boat owner name and TD number will automatically fill in, following by selecting a port in name, purposes of the port in request, as shown in **Figure 3-58**.
- 5. From **Figure 3-58**, after clicking **"Save"**, the system will return to the **"Port-in"** page, where the vessel shows in the list having a status **"Pending"** as shown in **Figure 3-59**.

| ORT-IN REQUEST |                   |           |       |
|----------------|-------------------|-----------|-------|
| 3              | New Port-in req   | uest      |       |
| Vessel Name    | Search            |           |       |
| Port-in 1      | Transshipment     | ŝ         | 00    |
| Port-in Name   | La Gi             |           |       |
| Arrival Date   | Choose Time / Cho | oose Date |       |
| Purpose        | Landing Catch     | •         |       |
|                |                   | _         |       |
|                |                   | Save      | Close |

Figure 3-57: Select the Port in Requested Vessel from the List

| 1            | New Port-in reque | est |
|--------------|-------------------|-----|
| Vessel Name  | Transshipment     | •   |
| Vessel Owner | Transship         |     |
| TD Number    | VNTD2203210001    |     |
| Port-in 1    |                   | 00  |
| Port-in Name | Phan Thiet        | •   |
| Arrival Date | 23:05 22/03/20    | 021 |
| Purpose      | Landing Catch     | *   |
|              |                   |     |

Figure 3-58: Select the Port for Landing from the List

|                                            | ELEC        | TRONIC ASEAN        | I CATCH DOCUMEN              | TATION SCHEM            | ES                 |                    |
|--------------------------------------------|-------------|---------------------|------------------------------|-------------------------|--------------------|--------------------|
| 終 Port-out<br>1 Catch Report<br>1. Port-in |             | FISHING             |                              | TRANSSHIPMENT           |                    | OTHER ACTIVITY     |
|                                            | + R<br>Copy | equest<br>y CSV PDF |                              |                         |                    | Filter             |
|                                            | 1           | VNTD2203210001      | Vessel Name<br>Transshipment | Port-in Name Phan Thiet | 22/03/2021 (23:05) | Pending            |
|                                            | Z           | VNTD1903210002      | Transshipment                | La Gi                   | 19/03/2021 (14:15) | Complete           |
|                                            | з           | VNTD1903210001      | Transshipment                | La Gi                   | 19/03/2021 (12:00) | Complete 😝 🖸       |
|                                            | 4           | VNTD1703210004      | Saranya Transshipment        | La Gi                   | 18/03/2021 (3:05)  | Complete 😑 💿       |
|                                            | 5           | VNTD1703210001      | Transshipment                | La Gi                   | 17/03/2021 (17:00) | Complete 🗧 😶       |
|                                            | 6           | VNTD1503210002      | Transshipment                | La Gi                   | 15/03/2021 (10:50) | Complete           |
|                                            | 7           | VNTD1403210002      | Transshipment                | La Gi                   | 14/03/2021 (21:39) | Complete 🔒 📀       |
|                                            | 8           | VNTD1403210001      | Transshipment                | La Gi                   | 14/03/2021 (15:00) | Complete           |
|                                            | 9           | VNTD1203210001      | Transshipment                | La Gi                   | 14/03/2021 (13:00) | Complete 🕒 📀       |
|                                            | 10          | VNTD1103210002      | Transshipment                | La Gi                   | 11/03/2021 (16:30) | Complete 😑 🧿       |
|                                            |             |                     |                              |                         | Items per page: 10 | ▼ 1 - 10 of 15 < > |

Figure 3-59: The "Pending" Status of the Port In Request by Transshipment Vessel

#### **STEP 3-2: CATCH WEIGHT VERIFICATION**

- 1. At the port, after fish unloaded, all catch species have to be verified for actual weight and record into the eACDS system via the eACDS web application.
- 2. The catch weight verification is a duty of the port authority to record actual weight to the eACDS system. Port officer accesses the eACDS web application as shown in **Figure 3-60**.

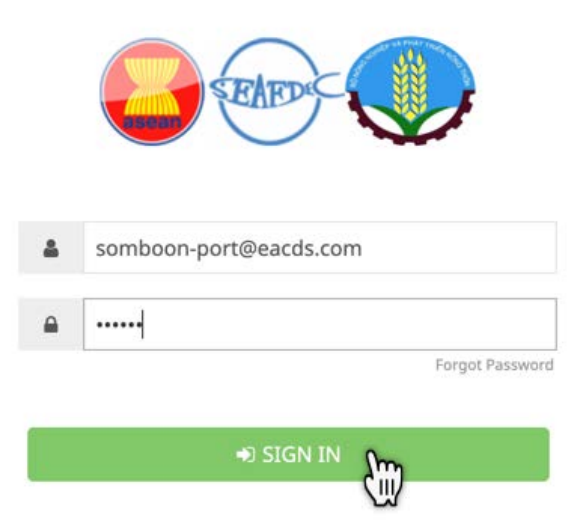

Figure 3-60: Login Page to Access the eACDS Web-based Application

- 3. Select port in menu and type of transshipment activities, then a list of transshipment vessels pending for catch weight verification and approval as shown in **Figure 3-61**.
- 4. Click on the Information icon "<sup>O</sup>", **Figures 3-62** on the transshipment report will appear. The system allows the port authority to verify from the estimated weight to actual weight by species.
- 5. After completing the catch verification, as shown in **Figure 3-63**, the port authority has to click on "**Complete**" then a new message will appear to confirm the complete verification. Port authority has to click "**Yes**" to end the process of catch verification. (see **Figures 3-64**).

|                                         | ELECT     | RONIC ASEAN                      | N CATCH DOCUMEN                         | ITATION SCHEM       | ES                                       | Ì                    |        |
|-----------------------------------------|-----------|----------------------------------|-----------------------------------------|---------------------|------------------------------------------|----------------------|--------|
| Port-out     Catch Report     J Port-in |           | FISHING                          |                                         | TRANSSHIPMENT       |                                          | OTHER ACTIVIT        | t.     |
| ♥ Tracking                              | + Ado     | i New                            |                                         |                     |                                          | Filter               |        |
|                                         | copy<br># | CSV PDF                          | Vessel Name                             | Port-in Name        | Arrival Date                             | Status               | Action |
|                                         | 1         | VNTD2203210001<br>VNTD1903210002 | Transshipment<br>Transshipment          | Phan Thiet<br>La Gi | 22/03/2021 (23:05)<br>19/03/2021 (14:15) | Pending<br>Complete  |        |
|                                         | 3         | VNTD1903210001                   | Transshipment                           | La Gi               | 19/03/2021 (12:00)                       | Complete             | 80     |
|                                         | 4         | VNTD1703210004                   | Saranya Transshipment<br>Transship Test | La Gi<br>La Gi      | 18/03/2021 (3:05)<br>17/03/2021 (19:29)  | Complete<br>Complete |        |
|                                         | 6         | VNTD1603210002                   | Transship Test                          | La Gi               | 17/03/2021 (17:26)                       | Complete             | 80     |
|                                         | 7         | VNTD1703210001<br>VNTD1503210002 | Transshipment                           | La Gi               | 17/03/2021 (17:00)                       | Complete             |        |
|                                         | 9         | VNTD1503210001                   | Yanida Carrier                          | La Gi               | 15/03/2021 (9:10)                        | Complete             | 80     |

6. The system will return to the port in page, as shown in **Figure 3-65**.

Figure 3-61: Port In Page for Transshipment Activities Shows Pending Status

| REQUEST      |                     | × PORT-IN REQUEST             |
|--------------|---------------------|-------------------------------|
|              | New Port-in request | New Port-in request           |
| Vessel Name  | Transshipment 👻     | Vessel Name Transshipment +   |
| Vessel Owner | Transship           | Vessel Owner Transship        |
| TD Number    | VNTD2203210001      | TD Number VNTD2203210001      |
| rt-in 1      |                     | Port-in 1                     |
| Port-in Name | Phan Thiet 👻        | Port-in Name Phan Thiet 👻     |
| Arrival Date | 23:05 22/03/2021    | Arrival Date 23:05 22/03/2021 |
| Purpose      | Landing Catch 👻     | Purpose Landing Catch 👻       |
| VNCD22032    | 10001/01 - 🗘 🖯      | VNCD2203210001/01             |
| Catch Veri   | fication            | Catch Verification            |
| No.1         | Longtail Tuna 👻     | No.1 Longtail Tuna 👻          |
|              | 700                 | 750                           |
| No.2         | Barracuda 👻         | No.2 Barracuda                |
|              | 200                 | 220                           |
| No.3         | Sailfish 👻          | No.3 Sailfish                 |
|              | 400                 | 420                           |
| No.4         | Yellowfin tuna 👻    | No.4 Yellowfin tuna           |
|              | 750                 | 730                           |
| VNCD22032    | 10002/01 👻          | VNCD2203210002/01             |
| Catch Veri   | fication 🛟 🖯        | Catch Verification            |
| No.1         | Barracuda 👻         | No.1 Barracuda                |
|              | 730                 | 710                           |
| No.2         | Longtail Tuna 👻     | No.2 Longtail Tuna            |
|              | 1240                | 1220                          |
| No.3         | Sailfish 🔹          | No.3 Sailfish V -             |
|              | 540                 | 520                           |
| No.4         | Yellowfin tuna 👻    | No.4 Yellowfin tuna           |
|              | 1430                | 1400                          |

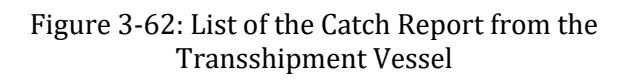

Figure 3-63: Completion of the Catch Verification

| ECT   | RONI    | No.4                               | Yellowfin tuna 👻                         |                   |                   |
|-------|---------|------------------------------------|------------------------------------------|-------------------|-------------------|
| 🕂 Add |         |                                    | 730                                      |                   |                   |
| Сору  |         | VNCD220321                         | 0002/01 -                                |                   |                   |
| #     | TD Numl | Catch Verifi                       | ication                                  |                   | al Date           |
| 1     | VNTD220 | No.1                               | Barracuda 👻                              |                   | 3/2021 (23:05)    |
| 3     | Co      | nfirm                              |                                          |                   | 12:00)            |
| 4     | V If yo | ou complete this verification, the | status will be changed to 'complete' and | can no longer edi | t it ? 3:05)      |
| 5     | v       |                                    |                                          | No Ye             | 19:29)<br>s       |
| 6     | VNIDIO  | 10.5                               | Saman                                    |                   | (17:26)           |
| 7     | VNTD170 |                                    | 520                                      |                   | 3/2021 (17:00)    |
| 8     | VNTD150 | No.4                               | Yellowfin tuna 👻                         |                   | 3/2021 (10:50)    |
| 9     | VNTD150 |                                    | 1400                                     |                   | 3/2021 (9:10)     |
| 10    | VNTD140 |                                    |                                          |                   | 3/2021 (21:39)    |
|       |         |                                    | Save                                     | Close             | tems per page: 10 |

Figure 3-64: Confirmed Message for Completion of Catch Verification

| eACDS<br>SEAFDEC             | ELECT | RONIC ASEAN    | N CATCH DOCUMEN       | TATION SCHEM | ES                 | 1              |            |
|------------------------------|-------|----------------|-----------------------|--------------|--------------------|----------------|------------|
| 牵 Port-out<br>自 Catch Report | + Add | I New          |                       |              |                    | Filter         |            |
| Port-In     Tracking         |       | TD Number      | Vessel Name           | Port-in Name | Arrival Date       | Status         | Action     |
|                              | 1     | VNTD2203210001 | Transshipment         | Phan Thiet   | 22/03/2021 (23:05) | Complete       |            |
|                              | 2     | VNTD1903210002 | Transshipment         | La Gi        | 19/03/2021 (14:15) | Complete       |            |
|                              | з     | VNTD1903210001 | Transshipment         | La Gi        | 19/03/2021 (12:00) | Complete       | 80         |
|                              | 4     | VNTD1703210004 | Saranya Transshipment | La Gi        | 18/03/2021 (3:05)  | Complete       | 80         |
|                              | 5     | VNTD1703210002 | Transship Test        | La Gi        | 17/03/2021 (19:29) | Complete       | 0          |
|                              | 6     | VNTD1603210002 | Transship Test        | La Gi        | 17/03/2021 (17:26) | Complete       | 0          |
|                              | 7     | VNTD1703210001 | Transshipment         | La Gi        | 17/03/2021 (17:00) | Complete       | <b>e</b> • |
|                              | 8     | VNTD1503210002 | Transshipment         | La Gi        | 15/03/2021 (10:50) | Complete       | 0          |
|                              | 9     | VNTD1503210001 | Yanida Carrier        | La Gi        | 15/03/2021 (9:10)  | Complete       | <b>⊖</b> 0 |
|                              | 10    | VNTD1403210002 | Transshipment         | La Gi        | 14/03/2021 (21:39) | Complete       | <b>e o</b> |
|                              |       |                |                       |              | Items per page: 10 | ▪ 1 - 10 of 25 | < >        |

Figure 3-65: The Completed Task of the Transshipment Vessel

#### **STEP 3-3: ISSUANCE OF TRANSSHIPMENT DECLARATION (TD)**

- 1. After the ending of the catch verification process of the selected transhipment vessel, the system will change a status from "Pending" to "Complete" as shown in Figure 3-65.
- 2. From the eACDS web application, the system now generates a transshipment Declaration (TD) for transshipment vessel by click on "**Printer**" icon, a print window will appear, as shown in **Figure 3-66**. There are two (2) options to

provide a TD to the transshipment vessel: 1) click on "💭" for directly printing,

and 2) Click on " For sending a PDF format via email.

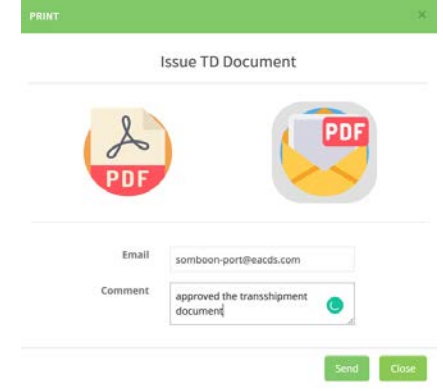

Figure 3-66: Sending the CD via email Account

3. Figure 3-67 shows the TD certificate generated from the eACDS system.

| (Department of Fisheries-Viet Nam                                                                                                    |                                  |                                                                                  |
|----------------------------------------------------------------------------------------------------|----------------------------------|----------------------------------------------------------------------------------|
|                                                                                                    |                                  | TD Number : VNTD2203210001                                                       |
| Carrier Vessel Information                                                                                                    | Port-Out Officer in Ch           | Port-Out Validation                                                              |
| Carrier Vessel Registration :     7729     Carrier Vessel Name :     Transshipment       Transshipment License No. :     TD7729     License Valid To :     31/12/2021     Inmarsat Number :       Email Address :     transship@eacds.com     Telephone Number :     +84 236 3822 513               | Date :22/03/2021                 | Port-out Name :<br>Phan Thiet<br>Departure Date : <u>22/03/2021</u>              |
| rax Number : vesset Owner : iransship Address : 26 Ho Chi Minh City 550000, Vietnam Transshipment Master : Mr. Hao Validation Authority Approval : Department of Fisheries                                                                                                    | (Somboon Port)                   | -                                                                                |
| Transshipment Description                                                                                                    |                                  |                                                                                  |
| Transship Date         Reference Sub CD Number         Transshipment Place         Fishing Vessel Registration No.           22/03/2021         VNCD2203210001/01         13.61150955344784,         002203           22/03/2021         VNCD2203210002/01         13.611582531733067,         5456 | Amount(kg) Por<br>2,120<br>3,850 | rt of Unloading Unloading Date<br>Phan Thiet 22/03/2021<br>Phan Thiet 22/03/2021 |
|                                                                                                    | TD : VI                          | NTD2203210001   Printed : 22/03/2021   P.                                        |

Figure 3-67: Transshipment Declaration, Page 1/9

## Page 38 of 53

| CATCH DEC                                                                                                    | CLARATION (CD)                                                                                                    | PART 3                                                                                                    | Transshipment at                                                                                                    | Sea                                                                                                    | Transshipment Date : 22/03/2021                                                                                                    |
|----------------------------------------------------------------------------------------------------|----------------------------------------------------------------------------------------------------|----------------------------------------------------------------------------------------------------|----------------------------------------------------------------------------------------------------|----------------------------------------------------------------------------------------------------|----------------------------------------------------------------------------------------------------|
| (Department o                                                                                                    | Sub CD Number : VNCD2203210                                                                                                    | 001/01 TD Number                                                                                                    | : VNTD2203210001                                                                                                    | Carrier Vessel Registra                                                                                                    | tion No. : 7729                                                                                                    |
| Isel Registration : 002203 Vesse                                                                                                    | Name: Fishing 1                                                                                                    | Carrier Vess                                                                                                    | iel Name : Transshipm                                                                                                    | ent Coordinates of Transsi                                                                                                    | hipment (LAT, LONG) : 13.6115898, 100.513664                                                                                          |
| hing License No : 4545 Licen                                                                                                    | se Valid To : 31/12/2021                                                                                                    | Sp                                                                                                    | pecies Code Sp                                                                                                    | ecies Name                                                                                                    | Estimated Weight(kg)                                                                                                    |
| ephone Number : 12121312                                                                                                    | Fax Number :                                                                                                    |                                                                                                    | LOT Lo<br>BAN Ba                                                                                                    | ingtail Tuna<br>arracuda                                                                                                    | 200                                                                                                    |
| hing Gear : Long Line<br>rt-out Name : Phan Thiet                                                                                                    | Fishing zone : Tonkin Gulf<br>Departure Date : 22/03/2021                                                                                                    |                                                                                                    | SFA Sa<br>YFT Ye                                                                                                    | ilfish<br>Ilowfin tuna                                                                                                    | 400                                                                                                    |
| hing Master : Mr. HUI                                                                                                    | Vessel Owner : Seafdec                                                                                                    |                                                                                                    |                                                                                                    | Total                                                                                                    | 2,050                                                                                                    |
| ness : Suk Sawak ku, Latin ra rin, rinasanuucheu                                                                                                    | , ve nam                                                                                                    |                                                                                                    |                                                                                                    |                                                                                                    |                                                                                                    |
| dation Authority Approval : Department of Fisherie                                                                                                    | s                                                                                                    |                                                                                                    |                                                                                                    | VesselOwner                                                                                                    | who                                                                                                    |
| VesselOwner                                                                                                    | and the                                                                                                    |                                                                                                    |                                                                                                    | (Seafdec)                                                                                                    | (Transship)<br>Transhipment Master / Authorized Person                                                                                |
| (Seafdec)                                                                                                    | (Somboan Port)                                                                                                    |                                                                                                    |                                                                                                    | Date 22/03/2021                                                                                                    | Date22/03/2021                                                                                                    |
| Pluting Macher J Audhorsteil Phresis                                                                                                    | officers Dargs                                                                                                    |                                                                                                    |                                                                                                    |                                                                                                    |                                                                                                    |
| ARIZ PORTIN                                                                                                    | Arrival Date : 22/03/2                                                                                                    | 2021                                                                                                    |                                                                                                    |                                                                                                    |                                                                                                    |
| Species Code         Species Name           LOT         Longtal Tuna           BAN         Barracuda           SFA         Salifsh           VFT         Vellowfin tuna           Total         Total                                                                                                    | Estimated Weipht(sg)         Verified Weipht           700         700           200         220           400         420           750         730           2,050         2,120                                                    | (kg)                                                                                                    |                                                                                                    |                                                                                                    |                                                                                                    |
| Vessel/Owner<br>(Socioce)<br>Integration (Antonian Innov<br>Date 22/01/021                                                                                                    | (Somboon Port)<br>(Somboon Port)<br>Officer (Surger<br>Dote: 22/03/2021                                                                                                    |                                                                                                    |                                                                                                    |                                                                                                    |                                                                                                    |
|                                                                                                    |                                                                                                    |                                                                                                    |                                                                                                    |                                                                                                    |                                                                                                    |
|                                                                                                    |                                                                                                    |                                                                                                    |                                                                                                    |                                                                                                    |                                                                                                    |
|                                                                                                    | TD : VNTD2203210001   Printed : 22/03                                                                                                    | /2021   P.2/9                                                                                                    |                                                                                                    |                                                                                                    | TD : VNTD2203210001   Printed : 22/03/2021                                                                                            |
| Figure 3-67: Trans                                                                                                    | TD : WITD2203210001   Printed : 22/03                                                                                                    | 72021 (P.2/9                                                                                                    | gure 3-67                                                                                                    | ': Transshipm                                                                                                    | TD: VNTD2203210001   Printed: 22/03/2021  <br>nent Declaration,                                                                       |
| Figure 3-67: Trans<br>Pa                                                                                                    | shipment Declaratic<br>ge 2/9                                                                                                    | on, Fig                                                                                                    | gure 3-67                                                                                                    | ': Transshipm<br>Page 3/9                                                                                                    | to:vwtb2203210001[Printed: 22/03/2021]<br>nent Declaration,                                                                           |
| Figure 3-67: Trans<br>Paį                                                                                                    | shipment Declaratic<br>ge 2/9                                                                                                    | on, Fig                                                                                                    | gure 3-67<br>HERIES                                                                                                    | 7: Transshipm<br>Page 3/9                                                                                                    | nent Declaration,                                                                                                    |
| Figure 3-67: Trans<br>Pa                                                                                                    | to: WT02203210001 [Printed: 2203<br>shipment Declaratic<br>ge 2/9                                                                                                    | DD, Fig<br>CCTORATE OF FISH<br>FISHING LOGBOO<br>GEAR: LONG LIN                                                                                                    | gure 3-67<br>HERIES<br>DK                                                                                                    | 2: Transshipm<br>Page 3/9                                                                                                    | to:vvrtoz203210001/Printed: 22/03/2021                                                                                                |
| Figure 3-67: Trans<br>Pa <sub>ł</sub>                                                                                                    | shipment Declaratic<br>ge 2/9                                                                                                    | DD, Fig<br>CTORATE OF FISH<br>FISHING LOGBOO<br>GEAR: LONGLIN                                                                                                    | gure 3-67<br>HERIES<br>JK                                                                                                    | 2: Transshipm<br>Page 3/9<br>Sub CD Num                                                                                                    | to : WTCD2203210001/01                                                                                                    |
| Figure 3-67: Trans<br>Paţ                                                                                                    | shipment Declaratic<br>ge 2/9                                                                                                    | DD, Fig<br>CTORATE OF FISH<br>FISHING LOGBOO<br>GEAR: LONGLIN                                                                                                    | gure 3-67<br>HERIES<br>JK<br>NE                                                                                                    | 2: Transshipm<br>Page 3/9<br>Sub CD Num                                                                                                    | to : WTCD2203210001/01                                                                                                    |
| Figure 3-67: Trans<br>Paş                                                                                                    | to: WT02203210001 [Printed: 22/03<br>shipment Declaratic<br>ge 2/9                                                                                                    | 2021   P.279<br>DN, Fig<br>CCTORATE OF FISH<br>FISHING LOGBOO<br>GEAR: LONG LIN<br>2. Full Name of                                                                                                    | gure 3-67<br>HERIES<br>JK<br>NE)<br>Captain :Mr. H                                                                                                    | 2: Transshipm<br>Page 3/9<br>Sub CD Num                                                                                                    | to:vvrtozzaszadowi Printed: 22/03/2021                                                                                                |
| Figure 3-67: Trans<br>Paş                                                                                                    | eafdec                                                                                                    | 2021   P.27<br>DN, Fig<br>CCTORATE OF FISH<br>FISHING LOGBOO<br>GEAR: LONG LIN<br>2. Full Name of<br>gth : 563                                                                                                    | gure 3-67<br>HERIES<br>JK<br>NE)<br>Captain: Mr. H                                                                                                    | 2: Transshipm<br>Page 3/9<br>Sub CD Num                                                                                                    | to:vvrtozzaszanou   Printed: 22/03/2021                                                                                               |
| Figure 3-67: Trans<br>Pa;<br>I. Full Name of Vessel's Owner : 54<br>3. Registration No. : 002203<br>6. Fishing License No : 4545                                                                                                    | eafdec                                                                                                    | 2021   P.279<br>DN, Fig<br>CCTORATE OF FISH<br>FISHING LOGBOO<br>GEAR: LONG LIU<br>2. Full Name of<br>gth : 563<br>Fish                                                                                                    | gure 3-67<br>HERIES<br>JK<br>NE)<br>Captain: Mr. H                                                                                                    | V: Transshipm<br>Page 3/9<br>Sub CD Num<br>UI<br>M. 5. Vessel Engine :8                                                                                  | to:vvrtozzaszanou   Printed: 22/03/2021                                                                                               |
| Figure 3-67: Trans<br>Pa;<br>I. Full Name of Vessel's Owner : Se<br>3. Registration No. : 002203<br>6. Fishing License No : 4545<br>7. Alternative Fishing Gear 1 :                                                                                                    | Eafdec                                                                                                    | 2021   P.279<br>DN, Fig<br>CCTORATE OF FISH<br>FISHING LOGBOO<br>GEAR: LONG LIU<br>2. Full Name of<br>gth : 563<br>Fish<br>8. Alternative Fi                                                                                                  | Gure 3-67                                                                                                    | V: Transshipm<br>Page 3/9<br>Sub CD Num<br>UI<br>M. 5. Vessel Engine:8                                                                                   | ber: VNCD2203210001/01                                                                                                    |
| Figure 3-67: Trans<br>Pa;<br>I. Full Name of Vessel's Owner :Se<br>3. Registration No. :002203<br>6. Fishing License No :4545<br>7. Alternative Fishing Gear 1 :<br>9. Demensions of Fishing gear (specia                                                                                                    | Eafdec                                                                                                    | 2021   P.279<br>DN, Fig<br>CCTORATE OF FISH<br>FISHING LOGBOO<br>GEAR: LONG LIU<br>2. Full Name of<br>gth : 563<br>Fish<br>8. Alternative Fi                                                                                                  | Gure 3-67                                                                                                    | 2: Transshipm<br>Page 3/9<br>Sub CD Num<br>UI<br>M. 5. Vessel Engine 8<br>:: 31/12/2021                                                                  | ber: VNCD2203210001/01                                                                                                    |
| Figure 3-67: Trans<br>Pa;<br>I. Full Name of Vessel's Owner :Se<br>3. Registration No. :002203<br>6. Fishing License No :4545<br>7. Alternative Fishing Gear 1 :<br>9. Demensions of Fishing gear (specia<br>a. Hand Line/Long Line :Total of line I                                                                                                    | eafdec                                                                                                    | 2021   P.279<br>DN, Fig<br>CCTORATE OF FISH<br>FISHING LOGBOO<br>GEAR: LONG LIU<br>2. Full Name of<br>gth : 563<br>Fish<br>8. Alternative Fi<br>M. Amount of ho                                                                               | Sure 3-67                                                                                                    | 2: Transshipm<br>Page 3/9<br>Sub CD Num<br>UI<br>M. 5. Vessel Engine: 8<br>:: 31/12/2021                                                                 | to:vvrtozzaszaoou   Printed: 22/03/2021<br>hent Declaration,<br>ber: VNCD2203210001/01<br>58 HP<br>hook(s)                            |
| Figure 3-67: Trans<br>Pa;<br>I. Full Name of Vessel's Owner :S<br>3. Registration No. :002203<br>6. Fishing License No :4545<br>7. Alternative Fishing Gear 1 :<br>9. Demensions of Fishing gear (specia<br>a. Hand Line/Long Line :Total of line I<br>b. Purse Seine, Gill Net :Total of net lee                                                                                                    | eafdec                                                                                                    | 2021   P.279<br>DN, Fig<br>CCTORATE OF FISH<br>FISHING LOGBOO<br>GEAR: LONGLIN<br>2. Full Name of<br>gth: 563<br>Fish<br>8. Alternative Fi<br>M. Amount of ho<br>M. The height of                                                             | SULLE 3-67                                                                                                    | 2: Transshipm<br>Page 3/9<br>Sub CD Num<br>M. 5. Vessel Engine :8<br>::31/12/2021                                                                        | to:vvrtozzaszaoou   Printed: 22/02/2021<br>hent Declaration,<br>ber: VNCD2203210001/01<br>58                                          |
| Figure 3-67: Trans<br>Pa;<br>I. Full Name of Vessel's Owner : Se<br>3. Registration No. : 002203<br>6. Fishing License No : 4545<br>7. Alternative Fishing Gear 1 :<br>9. Demensions of Fishing gear (specia<br>a. Hand Line/Long Line :Total of line I<br>b. Purse Seine, Gill Net :Total of net le<br>c. Capture net :Net circumference                                                                            | to::WT02203210001 [Printed: 2203<br>shipment Declaratic<br>ge 2/9<br>DIRE<br>(MAIN FISHING<br>eafdec<br>4. Vessel Len<br>ally in the main fishing gear) :<br>length<br>mgth                                                           | 2021   P.279<br>DN, Fig<br>CCTORATE OF FISH<br>FISHING LOGBOO<br>GEAR: LONG LIC<br>2. Full Name of<br>gth : 563<br>Fish<br>8. Alternative Fi<br>M. Amount of he<br>M. The height of<br>M. The height of                                       | Gure 3-67           HERIES           DK           NE           ing License Expire           ishing Gear 2 :           ook :           fnet :                       | 2: Transshipm<br>Page 3/9<br>Sub CD Num<br>M. 5. Vessel Engine :8<br>::31/12/2021                                                                        | to:vvrtozzaszaoou   Printed: 22/02/2021                                                                                               |
| Figure 3-67: Trans<br>Pa;<br>I. Full Name of Vessel's Owner :S<br>3. Registration No. :002203<br>6. Fishing License No :4545<br>7. Alternative Fishing Gear 1 :<br>9. Demensions of Fishing gear (specia<br>a. Hand Line/Long Line :Total of line I<br>b. Purse Seine, Gill Net :Total of net le<br>c. Capture net :Net circumference<br>d. Trawler :Length of floating line                                         | eafdec                                                                                                    | 2021   P.279<br>DN, Fig<br>CCTORATE OF FISH<br>FISHING LOGBOO<br>GEAR: LONG LID<br>2. Full Name of<br>gth : 563<br>Fish<br>8. Alternative Fi<br>M. Amount of he<br>M. The height of<br>M. The height of<br>M. Max length o                    | gure 3-67           IERIES           JK           NE           Ining License Expire           ishing Gear 2 :           ook :           f net :           if net : | 2: Transshipm<br>Page 3/9<br>Sub CD Num<br>UI<br>M. 5. Vessel Engine: 8<br>:: 31/12/2021                                                                 | to:vvrtozzaszaoou   Printed: 22/02/2021                                                                                               |
| Figure 3-67: Trans<br>Pa;<br>1. Full Name of Vessel's Owner :Se<br>3. Registration No. :002203<br>6. Fishing License No :4545<br>7. Alternative Fishing Gear 1 :9<br>9. Demensions of Fishing gear (specia<br>a. Hand Line/Long Line :Total of line I<br>b. Purse Seine, Gill Net :Total of net le<br>c. Capture net :Net circumference<br>d. Trawler :Length of floating line<br>e. Others :                        | eafdec                                                                                                    | 2021   P.279<br>DN, Fig<br>CCTORATE OF FISH<br>FISHING LOGBOO<br>GEAR: LONGLIN<br>2. Full Name of<br>gth : 563<br>Fish<br>8. Alternative Fi<br>M. Amount of he<br>M. The height of<br>M. The height of<br>M. The height of<br>M. Max length o | Gure 3-67                                                                                                    | 7: Transshipm<br>Page 3/9<br>Sub CD Num<br>UI<br>M. 5. Vessel Engine :8<br>::31/12/2021                                                                  | Dis VNTD2203210001   Printed : 22/03/2021                                                                                             |
| Figure 3-67: Trans<br>Pa;                                                                                                    | eafdec                                                                                                    | 2021   P.27<br>DN, Fig<br>CCTORATE OF FISH<br>FISHING LOGBOO<br>GEAR: LONG LIN<br>2. Full Name of<br>gth: 563<br>Fish<br>8. Alternative Fi<br>M. Amount of h<br>M. The height of<br>M. The height of<br>M. The height of<br>M. Max length o   | gure 3-67 HERIES K NE) Captain: Mr. H ing License Expire ishing Gear 2: ook : f net : f net : f net :                                                              | V: Transshipm<br>Page 3/9<br>Sub CD Num<br>UI<br>S. Vessel Engine:<br>::                                                                                 | Dis UNITO2203210001   Printed: 22/02/2021                                                                                             |
| Figure 3-67: Trans<br>Pa;<br>I. Full Name of Vessel's Owner :Se<br>3. Registration No. :002203<br>6. Fishing License No :4545<br>7. Alternative Fishing Gear 1 :9.<br>Demensions of Fishing gear (specia<br>a. Hand Line/Long Line : Total of line I<br>b. Purse Seine, Gill Net :Total of net le<br>c. Capture net :Net circumference<br>d. Trawler :Length of floating line<br>e. Others :<br>Fishing trip No. :1  | to : WITG2203210001 [Printed : 22/03<br>shipment Declaratic<br>ge 2/9                                                                                                    | 2021   P.27<br>DN, Fig<br>CCTORATE OF FISH<br>FISHING LOGBOO<br>GEAR: LONG LIN<br>2. Full Name of<br>gth: 563<br>Fish<br>8. Alternative Fi<br>M. Amount of he<br>M. The height of<br>M. The height of<br>M. The height of                     | gure 3-67 HERIES K NE) Captain: Mr. H ing License Expire ishing Gear 2 : fnet : fnet : fnet : fnet :                                                               | 7: Transshipm<br>Page 3/9<br>Sub CD Num<br>UI<br>5. Vessel Engine:8<br>::31/12/2021                                                                      | to: vNTD2203210001   Printed: 22/02/2021                                                                                              |
| Figure 3-67: Trans<br>Pa;<br>1. Full Name of Vessel's Owner :Se<br>3. Registration No. :002203<br>6. Fishing License No :4545<br>7. Alternative Fishing Gear 1 :<br>9. Demensions of Fishing gear (specia<br>a. Hand Line/Long Line : Total of line I<br>b. Purse Seine, Gill Net : Total of net le<br>c. Capture net :Net circumference<br>d. Trawler :Length of floating line<br>e. Others :<br>Fishing trip No. : | to::WT02203210001 [Printed: 22/03<br>shipment Declaratic<br>ge 2/9<br>DIRE<br>(MAIN FISHING<br>eafdec<br>4. Vessel Len<br>ally in the main fishing gear) :<br>length<br>10. Port-out Name :Phan Thiet<br>11. Port-in Name :Phan Thiet | 2021   P.27<br>DN, Fig<br>CCTORATE OF FISH<br>FISHING LOGBOO<br>GEAR: LONG LIN<br>2. Full Name of<br>gth: 563<br>Fish<br>8. Alternative Fi<br>M. Amount of he<br>M. The height of<br>M. The height of<br>M. The height of                     | gure 3-67 HERIES K NE Captain: Mr. H ing License Expire ishing Gear 2: fnet: fnet: fnet:                                                                           | 2: Transshipm<br>Page 3/9<br>Sub CD Num<br>UI<br>M. 5. Vessel Engine :8<br>::31/12/2021                                                                  | to: vvrtozzaszaoou   Printed: 22/02/2021<br>hent Declaration,<br>ber : VNCD2203210001/01<br>58 HP<br>hook(s)<br>M.<br>M.<br>M.<br>te: |
| Figure 3-67: Trans<br>Pa;<br>I. Full Name of Vessel's Owner :S<br>Registration No. :002203<br>6. Fishing License No :4545<br>7. Alternative Fishing Gear 1 :9<br>Demensions of Fishing gear (specia<br>a. Hand Line/Long Line :Total of line I<br>b. Purse Seine, Gill Net :Total of net le<br>c. Capture net :Net circumference<br>d. Trawler :Length of floating line<br>e. Others :<br>Fishing trip No. :         | to : WITG2203210001 [Printed : 22/03<br>shipment Declaratic<br>ge 2/9                                                                                                    | 2021 [P.27]<br>DN, Fig<br>CCTORATE OF FISH<br>FISHING LOGBOO<br>GEAR: LONG LIN<br>2. Full Name of<br>gth: 563<br>Fish<br>8. Alternative Fi<br>M. Amount of he<br>M. The height of<br>M. The height of<br>M. The height of<br>M. Max length o  | gure 3-67 HERIES K NE Captain: Mr. H Gartaing License Expire ishing Gear 2 : f net : f net : f net : CD Numbe                                                      | 7: Transshipm<br>Page 3/9<br>Sub CD Num<br>UI<br>M. 5. Vessel Engine : 8<br>:: 31/12/2021<br>P<br>Departure Dat<br>Arrival Date :<br>er : VNCD2203210001 | to: vivito2203210001   Printed: 22/02/2021                                                                                            |

Figure 3-67: Transshipment Declaration, Page 4/9

#### I. INFORMATION ON FISHING ACTIVITIES

Sub CD Number : VNCD2203210001/01

| Oneration | Stort                 | Start p        | osition         | End                   | End p          | osition         |                           | v                         | olume of targ            | et species * (kg          | g)    |        | Total Weight |
|-----------|-----------------------|----------------|-----------------|-----------------------|----------------|-----------------|---------------------------|---------------------------|--------------------------|---------------------------|-------|--------|--------------|
| No.       | Operation<br>Date     | Latitude       | Longitude       | Operation<br>Date     | Latitude       | Longitude       | Specie 1                  | Specie 2                  | Specie 3                 | Specie 4                  | Squid | Others | (kg)         |
| 1         | 22/03/2021<br>(15:49) | 13.611666<br>6 | 100.51370<br>77 | 22/03/2021<br>(15:49) | 13.611523<br>7 | 100.51387<br>29 | Longtail<br>(LOT)<br>400  | Yellowfin<br>(YFT)<br>300 | Sailfish<br>(SFA)<br>250 | Barracuda<br>(BAN)<br>150 |       |        | 1,100        |
| 2         | 22/03/2021<br>(15:54) | 13.611842<br>2 | 100.51367<br>3  | 22/03/2021<br>(15:55) | 13.611681      | 100.51371<br>32 | Yellowfin<br>(YFT)<br>450 | Longtail<br>(LOT)<br>300  | Sailfish<br>(SFA)<br>150 | Barracuda<br>(BAN)<br>50  |       |        | 950          |

Note: \*With Trawler,please name cleary species which is able to export and others.

22/03/2021

Vessel Owner/Captain's Signature

VesselOwner )

TD : VNTD2203210001 | Printed : 22/03/2021 | P.5/9

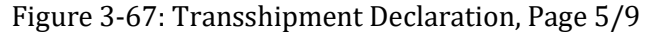

| ART 1       Port-Qut Permission       Sub CD Number: VMCC0220210002/01         Sust Registration:       545       WeetHam:: Fabing 2         Inscript Number::       Lineaw VMC 12022012       Confrave WeetHam:: Franklightenet       Confrave WeetHam:: Transhighment (LL, Lineaw VMC 1222021         Inscript Number::       Inscript Number::       Inscript Number::       Confrave WeetHam::       Confrave WeetHam::         Inscript Number::       Inscript Number::       Inscript Number::       Confrave WeetHam::       Confrave WeetHam::         Inscript Number::       Inscript Number::       Inscript Number::       Confrave WeetHam::       Confrave WeetHam::         Minister::       Number::       Inscript Number::       Confrave WeetHam::       Confrave WeetHam::<                                                                                                    |                                          | (Departmen                                                                       | at of Fisheries-Viet Nam)                                     |                                                              |                           |                             |                                                   |
|----------------------------------------------------------------------------------------------------|------------------------------------------|----------------------------------------------------------------------------------|---------------------------------------------------------------|--------------------------------------------------------------|---------------------------|-----------------------------|---------------------------------------------------|
| self Registration:       \$456       Wessell kame:       Fining 2         Integ Licener Iv:       1322       Earlier Vessell kinto:       Stationated Weightligg:         Integ Licener Iv:       1322       Fax Number:       Stationated Weightligg:         Integ Licener Iv:       Vessell Licener       Stationated Weightligg:         Integ Licener Iv:       Isobbook Ruri!       Stationated Weightligg:         Isobbook Ruri!       Isobbook Ruri!       Stationated Weightligg:         Vessell Licener       Isobbook Ruri!       Isobbook Ruri!         Isobbook Ruri!       Isobbook Ruri!       Isobbook Ruri!         Isobbook Ruri!       Isobbook Ruri!       Isobbook Ruri!         Isobbook Ruri!       Isobbook Ruri!       Isobbook Ruri!         Isobbook Ruri!       Isobbook Ruri!       Isobbook Ruri!         Isobbook Ruri!       Isobbook Ruri!       Isobbook Ruri!         Isobbook Ruri!       Isobbook Ruri!       Isobbook Ruri!         Isobbook Ruri!       Isobbook Ruri!       Isobbook Ruri!         Isobbook Ruri!       Isobbook Ruri!       Isobbook Ruri!         Isobbook Ruri!       Isobbook Ruri!       Isobbook Ruri!         Isobbook Ruri!       Isobbook Ruri!       Isobbook Ruri!         Isobbook Ruri!       Isobbook Ru                                                                                                    | RT 1 Port-Or                             | ut Permission                                                                    | Sub CD Numbe                                                  | r: VNCD2203210002/01                                         | TD Number : VNTD22032     | 0001 Carrier Vessel R       | egistration No. : 7729                            |
| soft negrotation:       1304         soft negrotation:       1304         soft negrotation:       1302         startation:       Locens Will of Soft Soft Soft Soft Soft Soft Soft S                                                                                                    | 18.1                                     |                                                                                  |                                                               |                                                              | Carrier Vessel Name : Tra | nsshipment Coordinates of   | Transshipment (LAT, LONG) :13.5691774, 100.573414 |
| Box       Species Code       Species Lode       Species Lode       Species                                                                                                    | el Registration :                        | 5456 Ves                                                                         | sel Name : Fishing 2                                          |                                                              |                           |                             |                                                   |
| BAN Holders       Constructives       Providence         Ban Holders       Constructives       Providence         Ing Genes       Long Line       Problem Sumbers       Providence         Ing Genes       Long Line       Problem Sumbers       Providence         Ing Genes       Long Line       Problem Sumbers       Providence         Ing Genes       Long Line       Problem Sumbers       Providence         Ing Genes       Department of Problem       2020/2021       Providence         Ing Matter :       Mc Hong       Westel Owner:       Seaddec:       Seaddec         Softeel       Department of Proba       2020/2021       Total Modify Seaddec       Seaddec         Softeel       Softeel                                                                                                    | ing License No : 1                       | 1323                                                                             | ense valid to: 31/12/2021                                     |                                                              | Species Code              | Species Name                | Estimated Weight(kg)                              |
| Ministration       Filling const: Tookin Guld       1,240         Gear:       Long Life       Filling const: Tookin Guld       1,240         Support Construction       Department Out:       2/20/2021       1,540         Support Construction       Websel Construction       1,240       1,240         Websel Construction       Cost       3,240       1,240         Websel Construction       Cost       3,240       1,240         Websel Construction       Cost       3,240       1,240         Websel Construction       Cost       3,240       1,240         Websel Construction       Cost       3,240       1,240         Websel Construction       Cost       3,240       1,240         Websel Construction       Cost       3,240       1,240         Websel Construction       Cost       3,240       1,220         Stand Barracolds       Tool       1,220       1,220         Stand Barracolds       Tool       1,220       1,220         Stand Construction       Cost       3,240       3,550         Websel Construction       Cost       3,240       3,550         Websel Construction       Cost       Cost       2,200,2021         Websel C                                                                                                    | irsat number :                           | 19191913                                                                         | Email Address : Vesselownerges                                | acus.com                                                     | BAN                       | Barracuda                   | 730                                               |
| y cutar                                                                                                    | none number :                            | 12121312                                                                         | Fishing sons - Tankin Gulf                                    | *******                                                      | LOT                       | Longtail Tuna               | 1,240                                             |
| Volumentary       Opportune to der 2,2002/02/1         Vesselleconer       Seadler:         Vesselleconer       Seadler:         Statum       Maintary         Statum       Maintary         Vesselleconer       Seadler:         Statum       Software Maintary         Statum       Maintary         Statum       Maintary         Statum       Software Maintary         Statum       Software Maintary         Statum       Software Maintary         Statum       Software Maintary         Statum       Software Maintary         Software Maintary       Software Maintary         Software Maintary       Arrival Date: 22/03/2021         Species Code       Species Name         Statum       1,430         1,430       1,430         1,430       1,430         1,430       1,430         1,530       1,530         Statum       Software Maintary         Maintary       Software Maintary         Software       Software         Software       Software         Software       Software         Software       Software         Software       Softw                                                                                                    | ig Gear : Long L                         | a Thias                                                                          | Prishing zone : Tonkin Gui                                    |                                                              | SFA                       | Sailfish                    | 540                                               |
| Wasser       Savade       Savade       Savade         Sis       Subscreen       Savade       Savade                                                                                                    | At Name : Phar                           | n inies                                                                          | Departure Date : 22/03/2021                                   |                                                              | YFT                       | Yellowfin tuna              | 1,430                                             |
| String the second second se | g Master : Mr. H                         | iung<br>Rd. Laem Ea Pha. Phrasamutche                                            | vessel Owner : Searcec                                        |                                                              |                           | Total                       | 3,940                                             |
| VesselConcer       John Thiet       John Thiet       Arrival Date : 22/03/2021       Classifier         RT 2       Port in       Port Name : Phan Thiet       Arrival Date : 22/03/2021       Dot =                                                                                                    | ation Authority Ap                       | proval : Department of Fisher                                                    | ies                                                           |                                                              |                           | N/ IB                       |                                                   |
| VessellCroner                                                                                                    |                                          |                                                                                  | 1 #                                                           |                                                              |                           | VesselOwne                  | In the second                                     |
| Image static / Antropose Press       [ Sonboon Port]         Bang static / Antropose Press       [ Sonboon Port]         Char in Charge       [ Char in Charge         RT 2       Port in       Arrival Date : 22/03/2021         Species Code       Species Name       Estimated Weight[kg]         MAN       Barracuda       710         107       LongEll Tuna       1.240         58A       540       520         57A       540       3.540         101       LongEnt       1.430         102       3.540       3.650                                                                                                    |                                          | VesselOwner                                                                      | 22                                                            |                                                              |                           | Fishing Master / Authorized | Person Transhipment Matter / Authorized Person    |
| Image Number / Markening Nersons       Others in Change         BRT 2       Port-in       Arrival Date : 22/03/2021         Species Code       Species Name       Estimated Weight[kg]         Mark Markening Nersons       Estimated Weight[kg]         Species Code       Species Name         BAN       Estimated Weight[kg]         Verified Weight[kg]       Verified Weight[kg]         Species Code       Species Name         Iong Status       1,430         Joint       1,430         Joint       3,940         Joint       Species Name         (Semboor Port)       Other 20000         Date       22/01/2021                                                                                                    |                                          | (Seafdec)                                                                        | (Somboon Port)                                                |                                                              |                           | Date 22/03/2021             | Date 22/03/2021                                   |
| RT 2       Port in       Port Name : Phan Thiet       Arrival Date : 22/03/2021         Species Code       Species Name       Estimated Weight(kg)       Verified Weight(kg)         BAN       Barzouda       730       710         LOT       Longtail Tuna       1,240       1,220         SFA       Salifsh       540       520         Yet       Vellowin tuna       1,430       3,040         Total       3,940         Species Concertion         SetSel Concertion       Combine Port         Cost of Conge       Conge Tune : Information Port       Conge Tune : Information Port         Dote                                                                                                    |                                          | shing Matlar / Authorized Person                                                 | Officar in Charge                                             |                                                              |                           |                             |                                                   |
| RT 2       Port in       Port Name : Phan Thiet       Arrival Date : 22/03/2021         Species Code       Species Name       Estimated Weight(kg)       Verified Weight(kg)         BAN       Barzsuda       730       710         LOT       Longtal Tuna       1,240       1,220         SFA       Salityh       540       520         YFT       Velloofin tuna       1,430       1,400         Total       3,940       3,850         Vessel/Concex       (Sombon Port)       (Sombon Port)         Date       22/03/2021       Date                                                                                                    |                                          |                                                                                  |                                                               |                                                              |                           |                             |                                                   |
| Species Code         Species Name         Estimated Weight(kg)         Verified Weight(kg)           BAN         Barzcuda         730         710           LOT         Longtail Tuna         1.240         1.220           SFA         Selfish         540         520           YFT         Velosifin tuna         1.430         1.400           Total         3.949           Yessel Curvee           Sendicker         Schwarz Machina Honse         Combion Port J           Date         Z1003/2021         Date         Date                                                                                                    | RT 2 Port-in                             | F                                                                                | Port Name : Phan Thiet Ar                                     | rival Date : 22/03/2021                                      |                           |                             |                                                   |
| BAN         Barzoda         730         710           LOT         Longail Tuna         1,240         1,220           SFA         Salitch         540         520           YFT         Velowin tuna         1,430         3,440           Total         3,940           Total         3,940           Colspan="2">Colspan="2">Colspan="2">Colspan="2">Colspan="2">Colspan="2">Colspan="2">Colspan="2">Colspan="2">Colspan="2">Colspan="2">Colspan="2">Colspan="2">Colspan="2">Colspan="2">Colspan="2">Colspan="2">Colspan="2">Colspan="2">Colspan="2">Colspan="2">Colspan="2">Colspan="2"           Velowing Fusion         Colspan="2">Colspan="2"           Velowing Fusion         Colspan="2"           Colspan="2"         Colspan="2"           Colspan="2"         Colspan="2"           Colspan="2"         Colspan="2"           Colspan="2"         Colspan="2"           Dote         22/01/2021           Colspan="2"            Colspan="2"            Colspan="2"            Colspan="2"                                                                                                    |                                          |                                                                                  |                                                               |                                                              |                           |                             |                                                   |
| LOT         Logisi Tuna         1,240         1,220           SFA         Salitsh         540         520           YFT         Velovifin tuna         1,430         1,460           TO21         3,940         3,850                                                                                                    | Species Code                             | Species Name                                                                     | Estimated Weight(kg)                                          | Verified Weight(kg)                                          |                           |                             |                                                   |
| SAA         Sattistis         540         540           VFT         Velovilini tuma         1.430         1.400           TOPI         3.940         3.850                                                                                                    | Species Code<br>BAN                      | Species Name<br>Barracuda                                                        | Estimated Weight(kg)<br>730                                   | Verified Weight(kg)<br>710                                   |                           |                             |                                                   |
| VesselOconer     Jobo       Soldac:     Jobo       Indexto Antonia Provin     Jobo       Date     22/01/2021                                                                                                    | Species Code<br>BAN<br>LOT               | Species Name<br>Barracuda<br>Longtail Tuna                                       | Estimated Weight(kg)<br>730<br>1,240                          | Verified Weight(kg)<br>710<br>1,220                          |                           |                             |                                                   |
| Vessel/Covree       ////////////////////////////////////                                                                                                    | Species Code<br>BAN<br>LOT<br>SFA        | Species Name<br>Barracuda<br>Longtail Tuna<br>Sailfish<br>Vellowfin tuna         | Estimated Weight(kg)<br>730<br>1,240<br>540<br>1,430          | Verified Weight(kg)<br>710<br>1,220<br>520<br>1,400          |                           |                             |                                                   |
|                                                                                                    | Species Code<br>BAN<br>LOT<br>SFA<br>YFT | Species Name<br>Barracuda<br>Longtail Tuna<br>Sailfish<br>Vellowfin tuna<br>TCEI | Estimated Weight(kg)<br>730<br>1,240<br>540<br>1,430<br>3,940 | Verified Weight(kg)<br>710<br>1,220<br>520<br>1,400<br>3,850 |                           |                             |                                                   |

Figure 3-67: Transshipment Declaration, Page 6/9

Figure 3-67: Transshipment Declaration, Page 7/9

|                                           | DIRECTO<br>FISI<br>(MAIN FISHING GEAR   | DRATE OF FISHERIES<br>HING LOGBOOK |                                                   |
|-------------------------------------------|-----------------------------------------|------------------------------------|---------------------------------------------------|
|                                           |                                         |                                    | Sub CD Number : VNCD2203210002/01                 |
| 1. Full Name of Vessel's Owner : Second   | afdec                                   | 2. Full Name of Captain : Mr. Hun  | g                                                 |
| 3. Registration No. : 5456                | 4. Vessel Length :                      | 455 M.                             | 5. Vessel Engine : 564 HP                         |
| 6. Fishing License No : 1323              |                                         | Fishing License Expire :           | 31/12/2021                                        |
| 7. Alternative Fishing Gear 1:            |                                         | 8. Alternative Fishing Gear 2 :    |                                                   |
| 9. Demensions of Fishing gear (special    | ly in the main fishing gear) :          |                                    |                                                   |
| a. Hand Line/Long Line :Total of line le  | ngth                                    | M. Amount of hook :                | hook(s)                                           |
| b. Purse Seine, Gill Net :Total of net le | ngth                                    | M. The height of net :             | м.                                                |
| c. Capture net :Net circumference         |                                         | M. The height of net :             | м.                                                |
| d. Trawler :Length of floating line       |                                         | M. Max length of net :             | м.                                                |
| e. Others :                               |                                         |                                    |                                                   |
|                                           |                                         |                                    |                                                   |
|                                           |                                         |                                    |                                                   |
|                                           |                                         |                                    |                                                   |
| Fishing trip No. : 1                      | 10. Port-out Name : Phan Thiet          |                                    | Departure Date : 22/03/2021 (14:20)               |
|                                           | 11. Port-in Name :                      |                                    | Arrival Date :                                    |
|                                           | 12. Submiting Logbook Date : 22/03/2021 | . (14:20) CD Number :              | : VNCD2203210002                                  |
|                                           |                                         |                                    | TD - VNTD2203210001   Printed - 22/03/2021   P.8/ |

Figure 3-67: Transshipment Declaration, Page 8/9

I. INFORMATION ON FISHING ACTIVITIES Sub CD Number: VNCD2203210002/01 Start position End position Volume of target species \* (kg) End Operation Date Start Operation Date arat otal Weight No. (kg) Squid Others Latitude Latitude Longitude Specie 1 Specie 2 Specie 3 Specie 4 ongit Sailfish 1 22/03/2021 13.569185 100.57344 22/03/2021 13.569184 100.57344 Longtail Yellowfin Barracuda 1,850 (17:05) 8 06 (17:07) 9 47 (LOT) (YFT) (BAN) (SFA) 640 630 380 200 Yellowfin (YFT) Longtail (LOT) Barracuda (BAN) Sailfish (SFA) 22/03/2021 (17:10) 22/03/2021 (17:13) 13.569189 5 100.57344 43 2 13.569183 100.57344 2,090 8 1 800 600 350 340

22/03/2021

Vessel Owner/Captain's Signature

Note: \*With Trawler, please name cleary species which is able to export and others.

VesselOwner

TD : VNTD2203210001 | Printed : 22/03/2021 | P.9/9

Figure 3-67: Transshipment Declaration, Page 9/9

# **CHAPTER 3-4: ISSUANCE OF CD FOR FISHING VESSEL**

- 1. The manual included the issuance of Catch Declaration (CD) for fishing vessels due to two fishing vessels are parts of the transshipment at sea. Fishing vessels unload their fish to the transshipment vessel. Also, the transferred catch data records are pending further action when port in.
- 2. In this exercise, "Fishing 1" and "Fishing 2" had unloaded their fish to the transshipment vessel. In the "**HISTORY**" page of the eACDS-Catch Report application. operated by the fishing master, the transshipment report is "**WAITING FOR SENDING**" status, even though the catch reports for fishing operation no. 1 and no.2 are "**TRANSFERRED**" to the transshipment vessel as shown in **Figure 3-48**.
- 3. Also, the fishing vessel continued fishing at sea until the last day before the port in request. Therefore, the catch verification from other fishing operations and issuance of Catch Declaration (CD) to the fishing vessel is needed.

#### **STEP 4-1: PORT IN REQUEST**

- 1. Fishing master of "Fishing 1", or vessel owner who has authorized, must request for port in via the online eACDS web application. For instance, in Viet Nam, the URL is https://eacds.seafdec.org/vietnam, the login page will appear, as **Figure 3-68**.
- 2. Login using the registered email account and password, user can access the main page of the eACDS web application, then select "**Port-in**" menu, a new window will appear, as shown in **Figure 3-69**.
- 3. Click on "**+**Request" to add a port in vessel, a new "**Port-in Request**" form will appear as shown in **Figure 3-70**.

| 4 | vesselowner@eacds.com |
|---|-----------------------|
|   |                       |
|   |                       |

Figure 3-68: Login Page of the eACDS Web Application

4. From **Figure 3-70**, Click on "**Vessel Name**" the pop up list of vessels that belonged to the same boat owner will appear for selecting by the user. Some information of transshipment vessels such as boat owner name and TD number will automatically

fill in, following by selecting a port in name, purposes of the port in request, as shown in **Figure 3-71**.

5. From **Figure 3-71** after clicked "**Save**", the system will return to the "**Port-in**" page, where the vessel shows in the list having a status "**Pending**" as shown in **Figure 3-72**.

| ort-out<br>atch Report<br>ort-in |              | FISHING        |             | TRANSSHIPMENT |                    | OTHER ACTIV | тү     |
|----------------------------------|--------------|----------------|-------------|---------------|--------------------|-------------|--------|
|                                  | + Re<br>Copy | CSV PDF        | Vessel Name | Port.in Name  | Arrival Date       | Filter      | Action |
|                                  | 1            | VNCD1503210003 | SEAFDEC     | La Gi         | 15/03/2021 (12:00) | Complete    | 0      |
|                                  | 2            | VNCD1403210004 | SEAFDEC     | La Gi         | 15/03/2021 (9:00)  | Complete    | 0      |
|                                  | 3            | VNCD1403210002 | SEAFDEC     | La Gi         | 14/03/2021 (15:04) | Complete    | 80     |

Figure 3-69: Port In Page of the eACDS Web Application Accessed by Fishing Master

| 1            | New Port-in request       |   |              | New Port-in reques  | t   |    |
|--------------|---------------------------|---|--------------|---------------------|-----|----|
|              |                           |   | Vessel Name  | Fishing 1           | *   |    |
| Vessel Name  | Search                    |   | Vessel Owner | Seafdec VesselOwner |     |    |
| Port-in 1    | Fishing 1                 | 0 | CD Number    | VNCD2203210001      |     |    |
| Port-in Name | La Gi                     | × | Port-in 1    |                     |     | OC |
| Arrival Date | Choose Time / Choose Date |   | Port-in Name | Phan Thiet          | *   |    |
|              |                           |   | Arrival Date | 15:34 25/03/202     | 1 💼 |    |
| Purpose      | Landing Catch             | • | Purpose      | Landing Catch       | *   |    |

Figure 3-70: Select the Port In Requested Vessel from the List

Figure 3-71: Completion the Inputs for Port in Request by Fishing Master

| Port-out     |      |                |             |               |                    |             |        |
|--------------|------|----------------|-------------|---------------|--------------------|-------------|--------|
| Catch Report |      | FISHING        |             | TRANSSHIPMENT |                    | OTHER ACTIV | YTY    |
| Port-in      |      |                |             |               |                    |             |        |
|              | + R  | equest         |             |               |                    |             |        |
|              | Copy | V CSV PDF      |             |               |                    | Filte       |        |
|              |      | CD Number      | Vessel Name | Port-in Name  | Arrival Date       | Status      | Action |
|              | 1    | VNCD2203210001 | Fishing 1   | Phan Thiet    | 25/03/2021 (15:34) | Pending     |        |
|              | 2    | VNCD1503210003 | SEAFDEC     | La Gi         | 15/03/2021 (12:00) | Complete    | 80     |
|              | 3    | VNCD1403210004 | SEAFDEC     | La Gi         | 15/03/2021 (9:00)  | Complete    | 80     |
|              |      | 101001000000   | SEASDEC     | 1.4.62        | 14/02/2021 (15-04) | Complete    | (F)(0) |

Figure 3-72: The "**Pending**" Status of the Port in Requested by Fishing Vessel

6. Repeat the process from **Figure 3-68** to **Figure 3-72** for port in request of "Fishing 2". The final results will appear as **Figure 3-73**, in which the port in request is "**Pending**" status.

|                                                                     | ELEC | CTRONIC ASEAN  | CATCH DOCUM | IENTATION SCH | EMES               |             | 🗷 EN 🗤 🚺   |
|---------------------------------------------------------------------|------|----------------|-------------|---------------|--------------------|-------------|------------|
| <ul> <li>Port-out</li> <li>Catch Report</li> <li>Port-in</li> </ul> | -    | FISHING        | _           | TRANSSHIPMENT |                    | OTHER ACTIV | ту         |
| ♥ Tracking                                                          | +/   | Add New        |             |               |                    | Filte       | e          |
|                                                                     |      | CD Number      | Vessel Name | Port-in Name  | Arrival Date       | Status      | Action     |
|                                                                     | 1    | VNCD2203210002 | Fishing 2   | Phan Thiet    | 25/03/2021 (15:40) | Pending     |            |
|                                                                     | 2    | VNCD2203210001 | Fishing 1   | Phan Thiet    | 25/03/2021 (15:34) | Pending     |            |
|                                                                     | 3    | VNCD1903210002 | Kongpathai  | La Gi         | 19/03/2021 (14:15) | Complete    | 80         |
|                                                                     | 4    | VNCD1903210001 | Kongpathai  | La Gi         | 19/03/2021 (12:00) | Complete    | <b>e o</b> |
|                                                                     | 5    | VNCD1703210005 | 22527       | La Gi         | 17/03/2021 (22:00) | Complete    |            |
|                                                                     | 6    | VNCD1703210003 | Montree-01  | La Gi         | 17/03/2021 (6:27)  | Complete    | 80         |
|                                                                     | 7    | VNCD1703210002 | Montree-01  | La Gi         | 17/03/2021 (20:00) | Complete    | 0          |
|                                                                     | 8    | VNCD1703210001 | Saranya     | La Gi         | 17/03/2021 (23:00) | Complete    | 80         |

### **STEP 4-2: CATCH WEIGHT VERIFICATION**

- 1. At port, after fish unloaded, all catch species have to be verified for actual weight and record into the eACDS system via the eACDS web application.
- 2. The catch weight verification is a duty of port authority to record actual weight to the eACDS system. Port officer accesses the eACDS web application as shown in **Figure 3-73**.

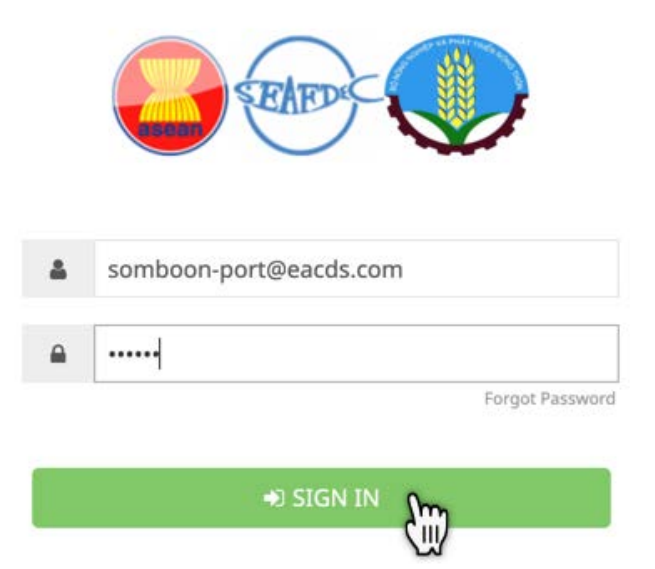

Figure 3-73: Login Page to Access the eACDS Web Application

- 3. Select port in menu and type of fishing activities, then a list of fishing vessels pending for catch weight verification and approval as shown in **Figure 3-74**.
- 4. Click on the Information icon "<sup>1</sup>, **Figures 3-75** on the transshipment report will appear. The system allows the port authority to verify the estimated weight to actual weight by species.
- 5. After completing the catch verification, as shown in **Figure 3-76**, the port authority has to click on "**Complete**" then a new message will appear to confirm the complete verification. Port authority has to click "**Yes**" to end the process of catch verification (see **Figures 3-77**).
- 6. The system will return to the port in page, as shown in **Figure 3-78**. The port in request by transshipment vessel and catch verification was completed.

#### **STEP 4-3: ISSUANCE OF CATCH DECLARATION (CD)**

After the ending of the catch verification process for "Fishing 1", the system will change a status from "**Pending**" to "**Complete**" as shown in **Figure 3-78**.

1. From the eACDS web application, the system now generates a Catch Declaration (CD) for "Fishing 1" by click on "**Printer**" icon, then a print window will appear, as shown in **Figure 3-79**. There are two (2) options to provide a TD to the transshipment

vessel: 1) click on " 💭" for directly printing, and 2) click on "💯" for sending a PDF format via email.

- 2. **Figure 3-80** shows the CD for "Fishing 1" after completion the process generated.
- 3. Following the processes in **Chapter 3-4, Step 4-2** and **Step 4-3**, "Fishing 2" will also receive the CD from port authority as appear in **Figure 3-81**.

|                      | ELECTRONIC ASEAN | CATCH DOCUM | IENTATION SCH | EMES               |             |        |
|----------------------|------------------|-------------|---------------|--------------------|-------------|--------|
| 举 Port-out           |                  |             |               |                    |             |        |
| Catch Report         | FISHING          |             | TRANSSHIPMENT |                    | OTHER ACTIV | ITY    |
| Port-in     Tracking | + Add New        |             |               |                    |             |        |
|                      | Copy CSV PDF     |             |               |                    | Filte       | 1      |
|                      | # CD Number      | Vessel Name | Port-in Name  | Arrival Date       | Status      | Action |
|                      | 1 VNCD2203210002 | Fishing 2   | Phan Thiet    | 25/03/2021 (15:40) | Pending     |        |
|                      | 2 VNCD2203210001 | Fishing 1   | Phan Thiet    | 25/03/2021 (15:34) | Pending     |        |
|                      | 3 VNCD1903210002 | Kongpathal  | La Gl         | 19/03/2021 (14:15) | Complete    |        |
|                      | 4 VNCD1903210001 | Kongpathai  | La Gi         | 19/03/2021 (12:00) | Complete    | 0      |
|                      | 5 VNCD1703210005 | 22527       | La Gi         | 17/03/2021 (22:00) | Complete    | 0      |
|                      | 6 VNCD1703210003 | Montree-01  | La Gi         | 17/03/2021 (6:27)  | Complete    | 0      |
|                      | 7 VNCD1703210002 | Montree-01  | La Gi         | 17/03/2021 (20:00) | Complete    | 0      |
|                      | 8 VNCD1703210001 | Saranya     | La Gi         | 17/03/2021 (23:00) | Complete    | 0      |

Figure 3-74: Port In Page for Transshipment Activities Shows Pending Status

## Page 45 of 53

| PORT-IN REQUEST |                      | ×     | PORT-IN REQUE |             |                     | ×        |
|-----------------|----------------------|-------|---------------|-------------|---------------------|----------|
| Ν               | lew Port-in request  |       |               | ١           | New Port-in request |          |
| Vessel Name     | Fishing 1 👻          |       | Ves           | sel Name    | Fishing 1           |          |
| Vessel Owner    | Seafdec VesselOwner  |       | Vess          | sel Owner   | Seafdec VesselOwner |          |
| CD Number       | VNCD2203210001       |       | CD            | 0 Number    | VNCD2203210001      |          |
| Port-in 1       |                      |       | Port-in 1     |             |                     |          |
| Port-in Name    | Phan Thiet 🔹         |       | Port          | t-in Name   | Phan Thiet          | Ψ.       |
| Arrival Date    | 15:34 25/03/2021     |       | Arr           | rival Date  | 15:34 25/03/2021    |          |
| Purpose         | Landing Catch 👻      |       |               | Purpose     | Landing Catch       | Ŧ        |
| Catch Verifica  | tion 😷               | •     | Cat           | ch Verifica | tion                | 00       |
| No.1            | Longtail Tuna 👻      |       | [             | No.1        | Longtail Tuna       | *        |
|                 | 700                  |       |               |             | 750                 |          |
| No.2            | Sailfish 👻           |       |               | No.2        | Sailfish            | •        |
|                 | 550                  |       |               |             | 520                 |          |
| No.3            | Yellowfin tuna       |       |               | No.3        | Yellowfin tuna      | *        |
|                 | 800                  |       |               |             | 830                 |          |
| No.4            | Common dolphinfish 🔹 |       |               | No.4        | Common dolphinfish  | *        |
|                 | 370                  |       |               |             | 430                 |          |
| No.5            | Shark 👻              |       |               | No.5        | Shark               | ·        |
|                 | 180                  |       |               | _           | 220                 |          |
|                 | Save <u>Complete</u> | Close |               |             | Save                | Complete |

Figure 3-75: List of the Catch Report from the Fishing-1

Figure 3-76: Completion of the Catch Verification for Fishing-1

| LECTRONI                                                                                                    | Arrival Date                                      | 15:34 25/0                                                   | 3/2021       |            |                  |                                                     |
|----------------------------------------------------------------------------------------------------|---------------------------------------------------|--------------------------------------------------------------|--------------|------------|------------------|-----------------------------------------------------|
|                                                                                                    | Purpose                                           | Landing Catch                                                |              | -          |                  |                                                     |
|                                                                                                    | Catch Verifica                                    | ition                                                        |              | 00         | •                |                                                     |
| 4-Add New                                                                                                    | No.1                                              | Longtail Tuna                                                |              | -          |                  |                                                     |
| 1000 (192) H                                                                                                    |                                                   | 750                                                          |              |            |                  |                                                     |
| A CONTRACTOR OF A CONTRACTOR OF A CONTRACTOR OF A CONTRACTOR OF A CONTRACTOR OF A CONTRACTOR OF A CONTRACTOR OF       | No.2                                              | Sailfish                                                     |              | ~          |                  |                                                     |
| 2 If you com                                                                                                    | n plete this verification, th                     | e status will be change                                      | ed to 'compl | ete' and c | an no lonç       | per edit it ?                                       |
| 2<br>If you com                                                                                                    | m<br>splete this verification, th                 | e status will be change                                      | d to 'compl  | ete' and c | an no lonç<br>No | Yes                                                 |
| Confirm                                                                                                    | m<br>splete this verification, th<br>No.4         | e status will be change<br>Common dolphinfis                 | d to 'compl  | ete' and c | an no long<br>No | Yes                                                 |
| 2 If you com<br>3<br>4 VNCD15<br>5 VNCD13                                                                             | m<br>splete this verification, th<br>No.4         | e status will be change<br>Common dolphinfis<br>430          | ed to 'compl | ete' and c | an no long<br>No | Yes                                                 |
| Confirm<br>2<br>4<br>5<br>5<br>7<br>7<br>7<br>6<br>7<br>7<br>7<br>7<br>7<br>7<br>7<br>7<br>7<br>7<br>7<br>7<br>7<br>7 | m<br>nplete this verification, th<br>No.4<br>No.5 | e status will be change<br>Common dolphinfis<br>430<br>Shark | ed to 'compl | ete' and c | an no lonç<br>No | Yes<br>(2220<br>(2220<br>(6.27                      |
| Confirm<br>2.<br>4.<br>5.<br>7.<br>7.<br>7.<br>7.<br>7.<br>7.<br>7.<br>7.<br>7.<br>7.<br>7.<br>7.<br>7.               | m<br>nplete this verification, th<br>No.4<br>No.5 | Common dolphinfis<br>430<br>Shark<br>220                     | ed to 'compl | ete' and c | an no long<br>No | Yes<br>1. (22:0<br>1. (22:0<br>1. (22:0<br>1. (20:0 |
|                                                                                                    | m<br>nplete this verification, th<br>No.4<br>No.5 | Common dolphinfis<br>430<br>Shark<br>220                     | ed to 'compl | ete' and c | an no lonç<br>No | Yes<br>(22.0<br>(20.0<br>(20.0<br>(20.0             |

Figure 3-77: Confirmed Message for Completion of Catch Verification

| ENCOS<br>SEAFDEC | ELE | CTRONIC ASEAN  | CATCH DOCUM | IENTATION SCH | EMES               |             | EN VN      |
|------------------|-----|----------------|-------------|---------------|--------------------|-------------|------------|
| Catch Report     | -   | FISHING        |             | TRANSSHIPMENT |                    | OTHER ACTIV | ITY        |
| Tracking         |     | Add New        |             |               |                    |             |            |
|                  | c   | opy CSV PDF    |             |               |                    | Filte       | r          |
|                  |     | CD Number      | Vessel Name | Port-in Name  | Arrival Date       | Status      | Action     |
|                  | 1   | VNCD2203210002 | Fishing 2   | Phan Thiet    | 25/03/2021 (15:40) | Pending     |            |
|                  | Z   | VNCD2203210001 | Fishing 1   | Phan Thiet    | 25/03/2021 (15:34) | Complete    | 5          |
|                  | 3   | VNCD1903210002 | Kongpathal  | La Gi         | 19/03/2021 (14:15) | Complete    | <u>S</u> w |
|                  | 4   | VNCD1903210001 | Kongpathal  | La Gi         | 19/03/2021 (12:00) | Complete    | <b>e o</b> |
|                  | 5   | VNCD1703210005 | 22527       | La Gi         | 17/03/2021 (22:00) | Complete    | 80         |
|                  | 6   | VNCD1703210003 | Montree-01  | La Gi         | 17/03/2021 (6:27)  | Complete    | 80         |
|                  | 7   | VNCD1703210002 | Montree-01  | La Gi         | 17/03/2021 (20:00) | Complete    | 0          |
|                  | 8   | VNCD1703210001 | Saranya     | La Gi         | 17/03/2021 (23:00) | Complete    | 80         |
|                  | 9   | VNCD0903210001 | 22527       | La Gi         | 17/03/2021 (12:00) | Complete    | 80         |

Figure 3-78: The Completed Task of the Fishing-1 Vessel

| PRINT  |                        | ×     |
|--------|------------------------|-------|
|        | Issue CD Document      |       |
| PDF    |                        |       |
| Ema    | somboon-port@eacds.com |       |
| Commen | Enter Comment          |       |
|        | Send                   | Close |

Figure 3-79: Sending the CD to Fishing-1 Vessel via email Account

#### Figure 3-80: The Catch Declaration for Fishing-1 Vessel (6 Pages)

| CERTIFICATION OF INSPECTION AND<br>OFFICIAL CONTROL OF<br>FISHING ACTIVITIES                                                                                                    |                                                                 | B CHECKING WH                                                                                  | EN ARRIVAL                                                                                           | CD Number : VNCD2203210001                                                                                                    |              |
|----------------------------------------------------------------------------------------------------|-----------------------------------------------------------------|------------------------------------------------------------------------------------------------|----------------------------------------------------------------------------------------------------|----------------------------------------------------------------------------------------------------|--------------|
| Department of Agricultural and Rural Development Representative Office CD Number: VNCD2203210001                                                                                                    |                                                                 |                                                                                                |                                                                                                    | Arrival Date : 25/03/2021                                                                                                    |              |
| A CHECKING WHEN VESSEL DEPARTURE Departure Date : 22/03/2021                                                                                                    |                                                                 | 1. Fishing Port/Fishing Site<br>Address : 75 Trung Tra                                         | : Phan Thiet<br>c St., Duc Thang, Phan Thiet, Bi                                                     | Telephone Number : 6252.3820.784<br>nh Thuan, VP 1728                                                                                                    |              |
| Vessel Name: Fabing 1 Vessel Registration: 002203 Vessel Owner: Seafdet VesselOwner Telephone Number: 12323312 Address: Suk Savat Rd, Laen Fa Pha, Phrasamutched, Viet Nam 2. Fishing Port: Phan Thiet Telephone Number: 02523820784 Address: 75 Trung Trac St., Duc Thang, Phan Thiet, Binh Thuan, VP 3728 3. Document Check:     Ovessel Registration Licenses Registration No.                                                                                                    |                                                                 | 2. Catch Declaration :<br>Species Code (<br>LOT (<br>SFA )<br>YFT (<br>DOL (<br>CWZ )<br>CWZ ) | Catch Species<br>Longtail Tuna<br>Salifah<br>Vellowfin tuna<br>Common dolphinflish<br>Shark<br>Tot21 | Estimated Weight(sg)         Verified Weight(sg)           700         750           550         520           600         830           370         430           180         220           2,660         2,750                                                                                                    |              |
| Certificates of Crew Members working on Fishing Vasis Certificates of Erobicit Sinkly Vasis Stely Certificates of Food Safety and Hygiene with Fishing Vasis above 80CV  A. Reality Check: Certificates of Food Safety Caujoment, Communication Equipment Lifestving Equipment, Communication Equipment Lifestving Equipment Communication Equipment Others: Siguid Capture Siguid Capture Gill Net Others: Siguid Capture Gill Net Certificates Coverer(Captain: Siguid Capture Siguature Siguature Siguature Siguature Siguature Siguature Siguature Siguature Siguature Siguature Siguature Certificates Certificates C | *at Port :                                                      | owner<br>Vessel<br>Date 25/037                                                                 | Captain :<br>Oconer                                                                                  | Fisheries Representative Office at Port :<br>Segundation                                                                                                    |              |
| CD : VIICD220320001   Printed                                                                                                    | 1:25/03/2021  P:1/6                                             | PART 3 Transshipm                                                                              | nent at Sea                                                                                          | CD : VNCD2203210001   Printed : 25/03/20<br>Transshipment Date : 22/03/20                                                                                                    | 021          |
| PART 1         Port-Out Permission         Sub CD Number : VNCD22           Vessel Registration:         002203         Vessel Name : Fishing 1           Fishing License No:         4545         License Valid To: 31/12/2021                                                                                                    | 203210001/01                                                    | TD Number : VNTD220321<br>Carrier Vessel Name : Tran                                           | .0001 Carrier<br>ssshipment Coordi                                                                   | Vessel Registration No. : 7729 nates of Transshipment (LAT, LONG) : 13.6115898, 100.5                                                                                                    | 136647       |
| Innarsat Number : Email Address : vesselowner@eads.com<br>Telephone Number : 12121312 Fax Number :<br>Fabing Gear : Engline Fishing zoes : Tonkin Guif<br>Port-out Name : Phan Thiet Departure Date : 2203,2021<br>Fishing Naster : Mr. HUL<br>Vessel Owner : Sealdec VesselOwner<br>Address : Suk Sawat Rd, Laem Fa Pha, Phrasamutched, Viet Nam                                                                                                    |                                                                 | Species Code<br>LOT<br>BAN<br>SFA<br>YFT                                                       | Species Name<br>Longtail Tuna<br>Barracuda<br>Sailfish<br>Yellowfin tuna                             | Estimated Weight(kg)<br>700<br>200<br>400<br>750<br>1 2,050                                                                                                    |              |
| Validation Authority Approval: Department of Fisheries           VesselCeconer         (Sonboon Part)           (Sonboon Part)         Other to Charge                                                                                                    |                                                                 |                                                                                                | Vessel<br>(Seotdec<br>Tabling Manator /<br>Dote22,0                                                  | Currer<br>Neurotomer)<br>National Provide<br>National Provide<br>National | <br>50fi     |
| PART 2         Port-in         Port Name : Phan Thiet         Arrival Date : 2           Species Code         Species Name         Estimated Weightigg)         Verified           LOT         Longtail Tuna         700         Verified           BAN         Burracuda         200         SFA           SHT         Selfishh         400         400           YFT         Vellowin tuna         750         2           Total         2,050         2         2                                                                                                    | 22/03/2021<br>1 Weight(kg)<br>750<br>220<br>420<br>730<br>2,120 |                                                                                                |                                                                                                    |                                                                                                    |              |
| Vessel/Owners<br>(Southoc Visuelowner)<br>Holay taset Analogication Provided<br>Date22/03/2022                                                                                                    |                                                                 |                                                                                                |                                                                                                    |                                                                                                    |              |
| CD - VMCD2203210001   Printed                                                                                                    | 1 : 25/03/2021   P.3/6                                          |                                                                                                |                                                                                                    | CD : VNCD2203210001   Printed : 25/03/2                                                                                                    | 2021   P.4/e |

| Dumber:       VMCD2203210001         1. Full Name of Vessel's Owner:       Seafdec VesselOwner         2. Full Name of Captain:       Mr. HUI         3. Registration No.:       002203         4. Vessel Length:       563         M.       5. Vessel Engine:         8. Alternative Fishing Gear 1:       8. Alternative Fishing Gear 2:         9. Demensions of Fishing gear (specially in the main fishing gear) :       8. Alternative Fishing Gear 2:         9. Demensions of Fishing the :       Moount of hook :         6. Gill Net :Total of net length       M. Amount of hook :         M.       Me of Captain in the height of net :         M.       M. The height of net :         M.       Max length of floating line         M.       Max length of net :         M.       Max length of net :         M.       Max length of net :         M.       Max length of net :         M.       Max length of net :         M.       Max length of net :         M.       Max length of net :         M.       Max length of net :         M.       Max length of net :         M.       Max length of net :         M.       Max length of net :         M.       Max length of net :                                                                                                    |                                                                                                    | CORATE OF FISHER<br>SHING LOGBOOK<br>AR:LONG LINE | RIES                                   |                                                                            |
|----------------------------------------------------------------------------------------------------|----------------------------------------------------------------------------------------------------|---------------------------------------------------|----------------------------------------|----------------------------------------------------------------------------|
| 1. Full Name of Vessel's Owner:       Seafdec VesselOwner       2. Full Name of Captain:       Mr. HUI         3. Registration No.:       002203       4. Vessel Length:       563       M. 5. Vessel Engine:       858       H         6. Fishing License No:       4545       Fishing License Expire:       31/12/2021                                                                                                    |                                                                                                    |                                                   |                                        | CD Number : VNCD2203210001                                                 |
| 3. Registration No.:       002203       4. Vessel Length:       563       M. 5. Vessel Engine:       858       H         6. Fishing License No:       4545       Fishing License Expire:       31/12/2021       Image: Control of Control of Control Control of Control of Cont | 1. Full Name of Vessel's Owner : Seafdec VesselOwner                                                                          | 2. Full Name of Cap                               | tain : Mr. HUI                         |                                                                            |
| 6. Fishing License No: 4545   Fishing License Expire:   31/12/2021   7. Alternative Fishing Gear 1:   9. Demensions of Fishing gear (specially in the main fishing gear) : a. Hand Line/Long Line : Total of line length   M.   Amount of hook :   b. Purse Seine, Gill Net : Total of net length   M.   The height of net :   M.   Arrawler :Length of floating line   M.   M.   Max length of net :   M.   M.   M.   Max length of net :   M.   M.   Max length of net :   M.   M.   M.   M.   Trawler :Length of floating line   M.   M.   Max length of net :   M.   M.   M.   M.   Departure Date :   22/03/2021 (14:15)   11.   Port-out Name :   Phan Thiet   I.   Port-in Name :   Phan Thiet   Arrival Date :   22/03/2021 (14:15)   CD Number :   VNCD2203210001                                                                                                    | 3. Registration No. : 002203 4. Vessel Length                                                                                 | : 563                                             | M. 5. Vessel Eng                       | ine : 858 HP                                                               |
| 7. Alternative Fishing Gear 1: 8. Alternative Fishing Gear 2:   9. Demensions of Fishing gear (specially in the main fishing gear) : a. Hand Line/Long Line :Total of line length   a. Hand Line/Long Line :Total of net length M. Amount of hook :   b. Purse Seine, Gill Net :Total of net length M. The height of net :   c. Capture net :Net circumference M. The height of net :   d. Trawler :Length of floating line M. Max length of net :   e. Others : M.   Fishing trip No. :1   10. Port-out Name : Phan Thiet   11. Port-in Name : Phan Thiet   12. Submiting Logbook Date : 22/03/2021 (14:15)   CD Number : VMCD2203210001                                                                                                    | 6. Fishing License No :4545                                                                                                   | Fishing                                           | License Expire : 31/12/2021            |                                                                            |
| 9. Demensions of Fishing gear (specially in the main fishing gear) :   a. Hand Line/Long Line :Total of line length   M. Amount of hook :   b. Purse Seine, Gill Net :Total of net length   M. The height of net :   M. The height of net :   M. The height of net :   M. The height of net :   M. The height of net :   M. The height of net :   M. The height of net :   M. The height of net :   M. Trawler :Length of floating line   M. The height of net :   M. Max length of net :   M. Max length of net :   M. The height of net :   M. The height of net :   M. Max length of net :   M. The height of net :   M. The height of net :   M. Max length of net :   M. The height of net :   M. Max length of net :   M. The height of net :                                                                                                    | 7. Alternative Fishing Gear 1 :                                                                                               | 8. Alternative Fishir                             | ng Gear 2 :                            |                                                                            |
| a. Hand Line/Long Line :Total of line length M. Amount of hook : hook(s)   b. Purse Seine, Gill Net :Total of net length M. The height of net : M.   c. Capture net :Net circumference M. The height of net : M.   d. Trawler :Length of floating line M. Max length of net : M.   e. Others : Interview M.                                                                                                    | 9. Demensions of Fishing gear (specially in the main fishing gear) :                                                          |                                                   |                                        |                                                                            |
| b. Purse Seine, Gill Net :Total of net length M. The height of net : M.   c. Capture net :Net circumference M. The height of net : M.   d. Trawler :Length of floating line M. Max length of net : M.   e. Others : M. Max length of net : M.                                                                                                    | a. Hand Line/Long Line :Total of line length                                                                                  | M. Amount of hook                                 |                                        | hook(s)                                                                    |
| c. Capture net :Net circumference M. The height of net : M.<br>d. Trawler :Length of floating line M. Max length of net : M.<br>e. Others : M.<br>Fishing trip No. : 1 10. Port-out Name : Phan Thiet Departure Date : 22/03/2021 (14:15)<br>11. Port-in Name : Phan Thiet Arrival Date : 25/03/2021 (14:15)<br>12. Submiting Logbook Date : 22/03/2021 (14:15) CD Number : VNCD2203210001                                                                                                    | b. Purse Seine, Gill Net :Total of net length                                                                                 | M. The height of net                              | :                                      | м.                                                                         |
| d. Trawler :Length of floating lineM. Max length of net :M. e. Others :M Fishing trip No. :110. Port-out Name :Phan ThietDeparture Date : _22/03/2021 (14:15) 11. Port-in Name :Phan ThietArrival Date : _25/03/2021 (15:34) 12. Submiting Logbook Date : _22/03/2021 (14:15)CD Number :VNCD2203210001                                                                                                    | c. Capture net :Net circumference                                                                                             | M. The height of net                              | :                                      | м.                                                                         |
| e. Others :                                                                                                    | d. Trawler :Length of floating line                                                                                           | M. Max length of ne                               | t:                                     | м.                                                                         |
| Fishing trip No. :         1         Departure Date :         22/03/2021 (14:15)           11. Port-in Name :         Phan Thiet         Arrival Date :         25/03/2021 (15:34)           12. Submiting Logbook Date :         22/03/2021 (14:15)         CD Number :         VMCD2203210001                                                                                                    | e. Others :                                                                                                    |                                                   |                                        |                                                                            |
|                                                                                                    | Fishing trip No. : 1 10. Port-out Name : Phan Thiet<br>11. Port-in Name : Phan Thiet<br>12. Submiting Logbook Date : 22/03/20 | 21 (14:15)                                        | Depa<br>Arriv<br>CD Number : VNCD22032 | arture Date : 22/03/2021 (14:15)<br>/al Date : 25/03/2021 (15:34)<br>10001 |

| I. INFORMATION ON FISHING ACTIVITIES |                       |                |                 |                       |                |                                             |                           |                           | CD Number : VNCD2203210001 |                           |       |        |       |
|--------------------------------------|-----------------------|----------------|-----------------|-----------------------|----------------|---------------------------------------------|---------------------------|---------------------------|----------------------------|---------------------------|-------|--------|-------|
| Omenation                            | Chart                 | Start p        | osition         | End                   | End p          | End position Volume of target species * (kg |                           |                           |                            |                           | g)    |        |       |
| No.                                  | Operation<br>Date     | Latitude       | Longitude       | Operation<br>Date     | Latitude       | Longitude                                   | Specie 1                  | Specie 2                  | Specie 3                   | Specie 4                  | Squid | Others | (kg)  |
| 1                                    | 22/03/2021<br>(15:49) | 13.611666<br>6 | 100.51370<br>77 | 22/03/2021<br>(15:49) | 13.611523<br>7 | 100.51387<br>29                             | Longtail<br>(LOT)<br>400  | Yellowfin<br>(YFT)<br>300 | Sailfish<br>(SFA)<br>250   | Barracuda<br>(BAN)<br>150 |       |        | 1,100 |
| 2                                    | 22/03/2021<br>(15:54) | 13.611842<br>2 | 100.51367<br>3  | 22/03/2021<br>(15:55) | 13.611681      | 100.51371<br>32                             | Yellowfin<br>(YFT)<br>450 | Longtail<br>(LOT)<br>300  | Sailfish<br>(SFA)<br>150   | Barracuda<br>(BAN)<br>50  |       |        | 950   |
| 3                                    | 22/03/2021<br>(17:38) | 13.611646<br>5 | 100.51373<br>54 | 22/03/2021<br>(17:41) | 13.611657<br>5 | 100.51373<br>09                             | Longtail<br>(LOT)<br>450  | Yellowfin<br>(YFT)<br>400 | Shark<br>(CWZ)<br>180      | Sailfish<br>(SFA)<br>150  |       | 120    | 1,300 |
| 4                                    | 22/03/2021<br>(17:45) | 13.611659<br>9 | 100.51372<br>59 | 22/03/2021<br>(17:46) | 13.611648      | 100.51373<br>77                             | Yellowfin<br>(YFT)<br>400 | Sailfish<br>(SFA)<br>400  | Longtail<br>(LOT)<br>250   | Common<br>(DOL)<br>250    |       |        | 1,300 |

Note: \*With Trawler, please name cleary species which is able to export and others.

Vessel Owner/Captain's Signature

22/03/2021

VesselOwner )

CD : VNCD2203210001 | Printed : 25/03/2021 | P.6/6

| partm                     | ent of Agricultural and Rural Development                                                                                                    |                                                                                             |
|---------------------------|----------------------------------------------------------------------------------------------------|---------------------------------------------------------------------------------------------|
| prese                     | ntative Office                                                                                                    | CD Number :                                                                                 |
| A                         | CHECKING WHEN VESSEL DEPARTURE                                                                                                    | Departure Date : 22/03/2021                                                                 |
| Vessel<br>Vessel<br>Addre | Name : Fishing 2 Vessel Re<br>Owner : Seafdec VesselOwner<br>ss : Suk Sawat Rd, Laem Fa Pha, Phrasamutchedi,                                                                                | gistration : 5456<br>Telephone Number : 12121312                                            |
| Fishin<br>Addre           | g Port : Phan Thiet<br>ss : 75 Trung Trac St., Duc Thang, Phan Thiet, Binh                                                                                                    | Telephone Number :0252 3820 784                                                             |
| Docun                     | nent Check :                                                                                                    |                                                                                             |
|                           | Vessel Registration Licenses<br>Certificates of Crew Members working on Fishing V<br>Certificates of Technical Fishing Vessel Safety<br>Certificates of Food Safety and Hygiene with Fishin | Registration No.     Sesels Marine Fishing Licenses     Fishing Logbook g Vessel above 90CV |
| Reality                   | / Check :                                                                                                    |                                                                                             |
|                           | Checking Safety Equipment, Communication Equipm<br>Lifesaving Equipment Communication<br>Signal Equipment Marine Equipm                                                                     | ent  Others : ent                                                                           |
| • `                       | /essel Tracking Devices                                                                                                    |                                                                                             |
|                           | Yes/Name of Devices :                                                                                                    | No                                                                                          |
|                           | Trawl V Hand Line/Long<br>Squid Capture Gill Net<br>Mesh Size Complies with regulations                                                                                                    | Line Purse Seine Others :                                                                   |
|                           | Owner/Captain :                                                                                                    | Fisheries Representative Office at Port :                                                   |
| 1                         | VesselOwner                                                                                                    | 212 t                                                                                       |
|                           | Signature Date 22/03/2021                                                                                                    | Signature<br>Date                                                                           |
|                           |                                                                                                    | CD : VNCD2203210002   Printed : 25/03/2021   P.1/6                                          |
|                           |                                                                                                    |                                                                                             |
| 3                         | CATCH DECLA<br>FOR TRANSSHI                                                                                                    | ARATION (CD)<br>PMENT AT SEA<br>bereise Viet Nami                                           |
| RT 1                      | Port-Out Permission                                                                                                    | Sub CD Number : VNCD2203210002/01                                                           |
| el Regi                   | stration : 5456 Vessel Na                                                                                                    | me : Fishing 2                                                                              |
| ing Lici<br>arsat N       | umber: En                                                                                                    | and to :                                                                                    |
| phone                     | Number: 12121312 Fa                                                                                                    | x Number :                                                                                  |
| -out Na                   | are: Congrine Fit                                                                                                    | parture Date : 22/03/2021                                                                   |
|                           |                                                                                                    |                                                                                             |

#### CHECKING WHEN ARRIVAL CD Number : VNCD2203210002 Arrival Date : 25/03/2021 shing Port/Fishing Site : Phan Thiet Telephone I Idress : 75 Trung Trac St., Duc Thang, Phan Thiet, Binh Thuan, VP 1728 Telephone Number : 0252 3820 784 tch Declaration : Species Code Catch Species BAN Barracuda LOT Longtail Tuna SFA Sailfish YFT Yellowfin tuna Verified Weight(kg) Estimated Weight(kg) 180 450 300 200 230 350 613 1,393 610 1,540 Owner/Captain entative Office at Port VesselOwner vt. Signature Date 25/03/2021 Signature Date 25/03/2021 CD : VNCD2203210002 | Printed : 25/03/2021 | P.2/6

|                             | CATCH DECL<br>FOR TRANSSH<br>(Department of F                                     | ARATION (CD)<br>IPMENT AT SEA                       |                                    | PART 3       | Transshipn    | nent at Sea                                                                           | Transshipment Date : 22/03/2021                             |
|-----------------------------|-----------------------------------------------------------------------------------|-----------------------------------------------------|------------------------------------|--------------|---------------|---------------------------------------------------------------------------------------|-------------------------------------------------------------|
| PART 1 Port-Ou              | ut Permission                                                                     | Sub CD Number                                       | : VNCD2203210002/01                | TD Number    | VNTD220321    | 10001 Carrier Vessel Registration                                                     | 1 No. : 7729                                                |
| Vessel Registration :       | 5456 Vessel N                                                                     | ame : Fishing 2                                     |                                    | Carrier Vess | l Name : Tra  | nsshipment Coordinates of Transship                                                   | nent (LAT, LONG) : 13.5691774, 100.5734147                  |
| Fishing License No : 1      | 323 License                                                                       | Valid To: 31/12/2021                                |                                    |              |               |                                                                                       |                                                             |
| Inmarsat Number :           | E                                                                                 | mail Address : vesselowner@ea                       | ds.com                             | Sp           | ecies Code    | Species Name                                                                          | Estimated Weight(kg)                                        |
| Telephone Number :          | 12121312 Fi                                                                       | ax Number :                                         |                                    |              | BAN Barracuda |                                                                                       | 730                                                         |
| Fishing Gear : Long Li      | ine Fi                                                                            | shing zone : Tonkin Gulf                            |                                    |              | LOT           | Longtail Tuna                                                                         | 1,240                                                       |
| Port-out Name : Phar        | Thiet D                                                                           | eparture Date : 22/03/2021                          |                                    |              | SFA           | Sailfish                                                                              | 540                                                         |
| Eishing Master - Mr. H      | lung W                                                                            | essel Owner: Seafder Vessel Ow                      | har                                |              | YFT           | Yellowfin tuna                                                                        | 1,430                                                       |
| Address : Suk Sawat I       | Rd, Laem Fa Pha, Phrasamutchedi, Vi                                               | et Nam                                              |                                    |              |               | Total                                                                                 | 3,940                                                       |
| Validation Authority App    | roval: Department of Fisheries Vessel Oconer Seoldec VesselOwner) http://doc.org/ | (Samboon Port)<br>Office is charge                  |                                    |              |               | VesselCioner<br>(Seotific Vesseloumer)<br>Hangshaar Indonest Perior<br>Dote22/03/2021 | m (Paraship)<br>Transformer Hanner / Johnson Person<br>Dote |
| PART 2 Port-in Species Code | Species Name                                                                      | Estimated Weight(kg)                                | Verified Weight(kg)                |              |               |                                                                                       |                                                             |
| BAN                         | Barracuda                                                                         | 730                                                 | 710                                |              |               |                                                                                       |                                                             |
| LOT                         | Longtail Tuna                                                                     | 1,240                                               | 1,220                              |              |               |                                                                                       |                                                             |
| SFA                         | Sailfish                                                                          | 540                                                 | 520                                |              |               |                                                                                       |                                                             |
| YFT                         | Yellowfin tuna                                                                    | 1,430                                               | 1,400                              |              |               |                                                                                       |                                                             |
|                             | Total                                                                             | 3,940                                               | 3,850                              |              |               |                                                                                       |                                                             |
| )<br>(<br>                  | VesselOwner<br>Sectific VesselOwner<br>Net 22/03/2021                             | (Somboon Port)<br>(Somboon Port)<br>Date 22/03/2021 |                                    |              |               |                                                                                       |                                                             |
|                             |                                                                                   | CD : VNCD2203210                                    | 002   Printed : 25/03/2021   P.3/6 |              |               |                                                                                       | CD : VNCD2203210002   Printed : 25/03/2021   P.4            |

#### Figure 3-81: The Catch Declaration for Fishing-2 Vessel (6 Pages)

\_\_\_\_\_

|                                            | DIRECTO<br>FISH                         | RATE OF F    | ISHERIES                 |                  |                   |               |
|--------------------------------------------|-----------------------------------------|--------------|--------------------------|------------------|-------------------|---------------|
|                                            | (MAIN FISHING GEAR:                     | LON          | G.LINE)                  |                  |                   |               |
|                                            |                                         |              |                          |                  | CD Number : VI    | NCD2203210002 |
| 1. Full Name of Vessel's Owner :           | afdec VesselOwner                       | 2. Full Nam  | ne of Captain : Mr. Hun  | g                |                   |               |
| 3. Registration No. : 5456                 | 4. Vessel Length :                      | 455          | м.                       | 5. Vessel Engine | : 564             | HP            |
| 6. Fishing License No : 1323               |                                         |              | Fishing License Expire : | 31/12/2021       |                   |               |
| 7. Alternative Fishing Gear 1 :            |                                         | 8. Alternati | ive Fishing Gear 2 :     |                  |                   |               |
| 9. Demensions of Fishing gear (special     | lly in the main fishing gear) :         |              |                          |                  |                   |               |
| a. Hand Line/Long Line :Total of line le   | ngth                                    | M. Amount    | of hook :                |                  | hook(s)           |               |
| b. Purse Seine, Gill Net :Total of net ler | ngth                                    | M. The heig  | t of net :               |                  | М.                |               |
| c. Capture net :Net circumference          |                                         | M. The heig  | t of net :               |                  | М.                |               |
| d. Trawler :Length of floating line        |                                         | M. Max leng  | gth of net :             |                  | м.                |               |
| e. Others :                                |                                         |              |                          |                  |                   |               |
|                                            |                                         |              |                          |                  |                   |               |
|                                            |                                         |              |                          |                  |                   |               |
|                                            |                                         |              |                          |                  |                   |               |
|                                            |                                         |              |                          |                  |                   |               |
| Fishing trip No. : 1                       | 10. Port-out Name : Phan Thiet          |              |                          | Departu          | ure Date : 22/03/ | 2021 (14:20)  |
|                                            | 11. Port-in Name : Phan Thiet           |              |                          | Arrival          | Date : 25/03/202  | 1 (15:40)     |
|                                            | 12. Submiting Logbook Date : 22/03/2021 | (14:20)      | CD Number :              | VNCD22032100     | 002               |               |
|                                            |                                         |              |                          |                  |                   |               |

| I. INFORMATION ON FISHING ACTIVITIES CD Number: VNCD220 |                       |                |                 |                       |                |                 |                                 |                           |                           | 03210002                  |       |        |       |
|---------------------------------------------------------|-----------------------|----------------|-----------------|-----------------------|----------------|-----------------|---------------------------------|---------------------------|---------------------------|---------------------------|-------|--------|-------|
|                                                         |                       | Start position |                 | Fred                  | End position   |                 | Volume of target species * (kg) |                           |                           |                           |       |        |       |
| No.                                                     | Operation<br>Date     | Latitude       | Longitude       | Operation<br>Date     | Latitude       | Longitude       | Specie 1                        | Specie 2                  | Specie 3                  | Specie 4                  | Squid | Others | (kg)  |
| 1                                                       | 22/03/2021<br>(17:05) | 13.569185<br>8 | 100.57344<br>06 | 22/03/2021<br>(17:07) | 13.569184<br>9 | 100.57344<br>47 | Longtail<br>(LOT)<br>640        | Yellowfin<br>(YFT)<br>630 | Barracuda<br>(BAN)<br>380 | Sailfish<br>(SFA)<br>200  |       |        | 1,850 |
| 2                                                       | 22/03/2021<br>(17:10) | 13.569183<br>8 | 100.57344<br>1  | 22/03/2021<br>(17:13) | 13.569189<br>5 | 100.57344<br>43 | Yellowfin<br>(YFT)<br>800       | Longtail<br>(LOT)<br>600  | Barracuda<br>(BAN)<br>350 | Sailfish<br>(SFA)<br>340  |       |        | 2,090 |
| 3                                                       | 22/03/2021<br>(17:24) | 13.569184<br>5 | 100.57344<br>49 | 22/03/2021<br>(17:25) | 13.569184<br>6 | 100.57343<br>83 | Yellowfin<br>(YFT)<br>610       | Longtail<br>(LOT)<br>450  | Sailfish<br>(SFA)<br>300  | Barracuda<br>(BAN)<br>180 |       |        | 1,540 |

Note: \*With Trawler, please name cleary species which is able to export and others.

22/03/2021

Vessel Owner/Captain's Signature

VesselOwner

CD : VNCD2203210002 | Printed : 25/03/2021 | P.6/6

## PINPOINTS

## Comparison of Transshipment Declaration (TD) VS Catch Declaration (CD)

| TRANSSHIPMENT<br>DECLARATION (TD)                                                                                                    | CATCH DECLRATION (CD)<br>WITH TRANSSHIPMENT<br>ACTIVITY                                                                                        | CATCH DECLRATION (CD)<br>(NO TRANSSHIPMENT<br>ACTIVITY                                                                                         |
|----------------------------------------------------------------------------------------------------|----------------------------------------------------------------------------------------------------|----------------------------------------------------------------------------------------------------|
| 1) Transshipment<br>Declaration                                                                                                    | <ol> <li>Certification of<br/>Inspection and<br/>official control for<br/>fishing activities</li> <li>Part A:</li> <li>Part B: (CD)</li> </ol> | <ol> <li>Certification of<br/>inspection and<br/>official control for<br/>fishing activities</li> <li>Part A:</li> <li>Part B: (CD)</li> </ol> |
| <ul> <li>2) Sub CD for<br/>transshipment<br/>(fishing vessel no. 1)</li> <li>Part 1:</li> <li>Part 2:</li> <li>Part 3:</li> </ul>                                                | <ul> <li>2) Sub CD for transshipment at sea</li> <li>Part 1:</li> <li>Part 2:</li> <li>Part 3:</li> </ul>                                      | <ul><li>2) Fishing logbook</li><li>Information of fishing activity</li></ul>                                                                   |
| <ul> <li>Fishing logbook</li> <li>Information</li> <li>of fishing</li> <li>activity</li> </ul>                                                                                   | <ul> <li>Fishing logbook</li> <li>Information</li> <li>of fishing</li> <li>activity</li> </ul>                                                 |                                                                                                    |
| In case of more than one<br>fishing vessels unloaded<br>their fish to the<br>transshipment vessel:<br>4) Add the items 2)<br>and Item 3) for<br>fishing vessel no.<br>2 and more |                                                                                                    |                                                                                                    |

# ACKNOWLEDGEMENT

Foremost, we would like to express our sincere gratitude to the Government of Japan through the SEAFDEC-Japanese Trust Fund Program on Enhancement of the Traceability System for the Fish and Fishery Products in the ASEAN. Notably, Mr. Akito Sato fully supports the development of the electronic ASEAN Catch Documentation Scheme.

Besides, we sincerely thank a Project Coordinator, Mr. Bundit Chokesanguan, and ACDS working team for their patience, motivation, enthusiasm, and immense knowledge. Their guidance helped us in all the time of detailed activities in the promotion of the eACDS system.

Finally, our sincere thanks also go to the SEAFDEC Secretary-General, Ms. Malinee Smithrithree, for her guidance on the SEAFDEC policy to promote this eACDS tool for combating the IUU Fishing in the ASEAN. Also, for her continued support to expand the promotion of eACDS to cover all relevant ASEAN Member States.

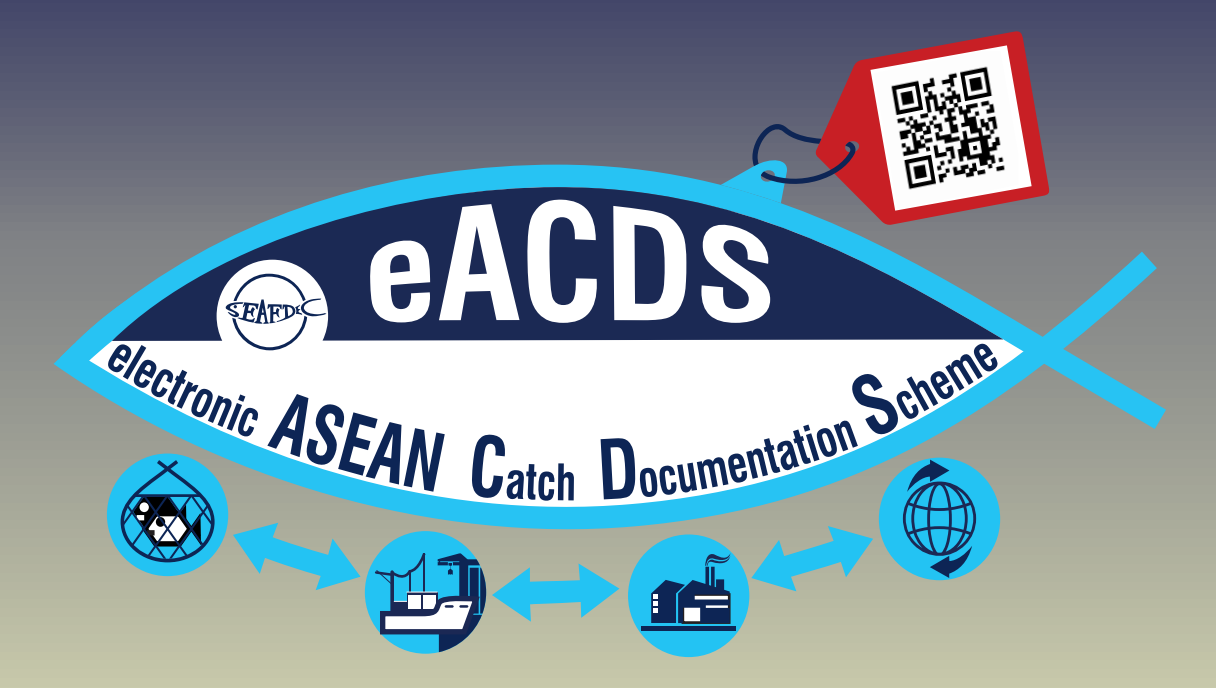